## **SSPDA USER MANUAL**

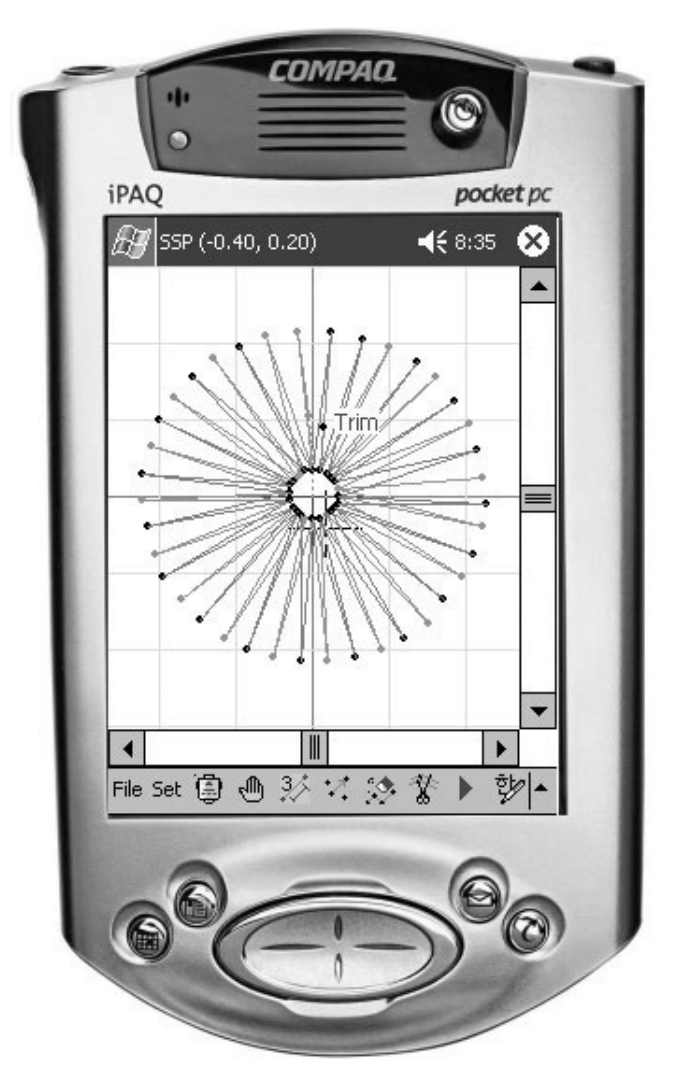

SSPDA-0/1.0

SUNSTAR MACHINERY CO., LTD.

MEE-050217

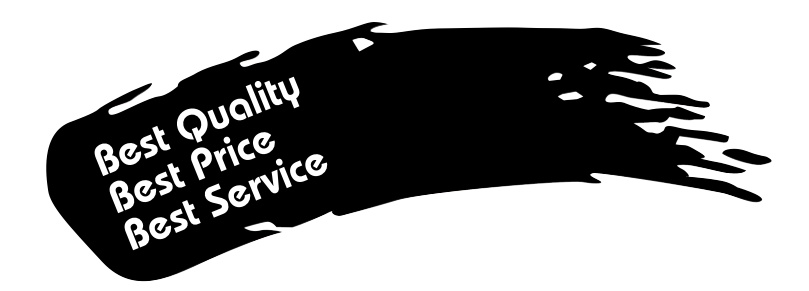

- 1. Thank you for purchasing our product. Based on the rich expertise and experience accumulated in industrial sewing machine production, SUNSTAR will manufacture industrial sewing machines, which deliver more diverse functions, high performance, powerful operation, enhanced durability, and more sophisticated design to meet a number of user's needs.
- 2. Please read this user's manual thoroughly before using the machine. Make sure to properly use the machine to enjoy its full performance.
- 3. The specifications of the machine are subject to change, aimed to enhance product performance, without prior notice.
- 4. This product is designed, manufactured, and sold as an industrial sewing machine. It should not be used for other than industrial purpose.

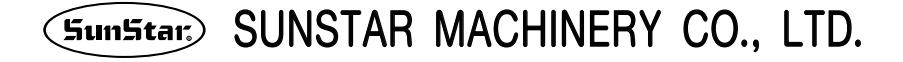

# CONTENTS

## 1. BEFORE USE

| 1) Main Components                                                                          | 7   |
|---------------------------------------------------------------------------------------------|-----|
| ■ When Connecting the PDA to the PC                                                         | 7   |
| When Connecting the PDA to the Bartack Series                                               | 7   |
| ■ When Connecting the PDA to the KM-2070P Series                                            | 8   |
| Configuration of PDA / CF Memory Card / Expansion Pack                                      | 8   |
| Connection of between PDA and PC (When Installation or Active Sync.) (View from the front)  | 9   |
| ■ Connection of between PDA and PC (When Installation or Active Sync.) (View from the back) | 9   |
| Connection of between PDA and Operation Box (When Data Transmission)                        | 10  |
| 2) Accessories                                                                              | 10  |
| 3) Setup                                                                                    | ·11 |
| 4) System Requirements                                                                      | ·11 |
| 5) SSPDA Program Installation                                                               | 12  |
| Before Installing the Program                                                               | 12  |
| Installing the Program                                                                      | 12  |
|                                                                                             |     |

#### 2. Start

| 1) Introduction                    | 17 |
|------------------------------------|----|
| 2) Starting and Ending the Program | 17 |
| 3) Caution when Using the Program  | 19 |

#### 3. Program Functions

| 1) Program Operation Flow | 22 |
|---------------------------|----|
| 2) Screen Structure       | 23 |
| 3) Edit Window            | 24 |
| 4) Menu                   | 25 |
| 5) Menu Bar& Toolbar      | 26 |

#### 4. Data Structure

| 1) Configuration Data                                  | 36 |
|--------------------------------------------------------|----|
| 2) Sewing Data                                         | 37 |
| 3) Jump Data                                           | 38 |
| 4) Sequence of Structure Configuration and Sewing Data | 38 |
| 5) Selection of Components Using the Stylus            | 39 |

#### 5. Creating Data

| 1) Creating New Data                          | 41 |
|-----------------------------------------------|----|
| 2) Creating Configuration and Sewing Data     | 42 |
| Creating Configuration Data                   | 42 |
| Creating Sewing Data                          | 46 |
| Creating a Mechanical Control Related Command | 49 |

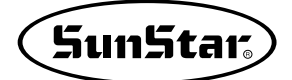

#### 6. Edit Function

| 1) Editing of Configuration Data              | 56 |
|-----------------------------------------------|----|
| Editing with Stylus                           | 56 |
| Editing with PDA Navigation Buttons           | 59 |
| Editing with Keyboard Input Data              | 60 |
| 2) Edit of Sewing Data                        | 61 |
| Editing with Stylus                           | 61 |
| Editing with Cursor Key in the PDA            | 61 |
| Editing with Keyboard Input Data              | 61 |
| Editing According to Order of Stitch Creation | 62 |

#### 7. Data Management

| 1) Other Useful Functions               | 66  |
|-----------------------------------------|-----|
| Edit Tool                               | 66  |
| ■ View Tool                             | 70  |
| Data Tool                               | 80  |
| Stitch Data Tool                        | 83  |
| Sewing Data Tool                        | 89  |
| Automatic Point (Snap to Grid) Function | 97  |
| Sewing Data Selection Range Setting     | 98  |
| Stitch Point Layout                     | 99  |
| Embroidery Design Changing Function     | 101 |

#### 8. Design Data Serial Transmission

| 1) Design Transmission to the KM-2070P       | 105 |
|----------------------------------------------|-----|
| ■ Direct Transmission of Zigzag Design       | 106 |
| ■ Rom zig Data Transmission                  | 110 |
| 2) Design Transmission to the Bartack Series | 111 |

#### 9. Pattern Data Input/Output

| 1) Saving/Opening Files           | 116 |
|-----------------------------------|-----|
| Saving Files                      | 116 |
| ■ Saving Data Code File for 2070P | 117 |
| <ul> <li>Opening Files</li> </ul> | 118 |
| <b>_</b> - F8                     |     |

## **Before Use**

Before starting setup of programs and components, please verify the following items.

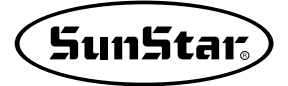

### **Main Components**

#### When connecting the PDA to the PC

The connection between the PDA and the PC provides a mutual data exchanging function. This type of connection is called Active Sync. The picture below shows a simple connection. For a detailed connection method, please refer to the PDA manual.

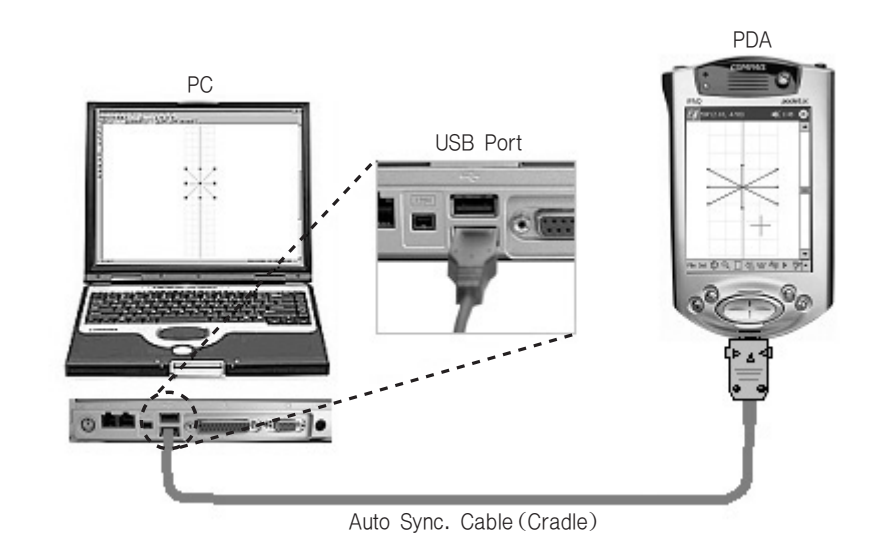

#### When Connecting the PDA to the Bartack Series

The following connection shows the structure of the connection to the Bartack Series Machine using the PDA when downloading designs.

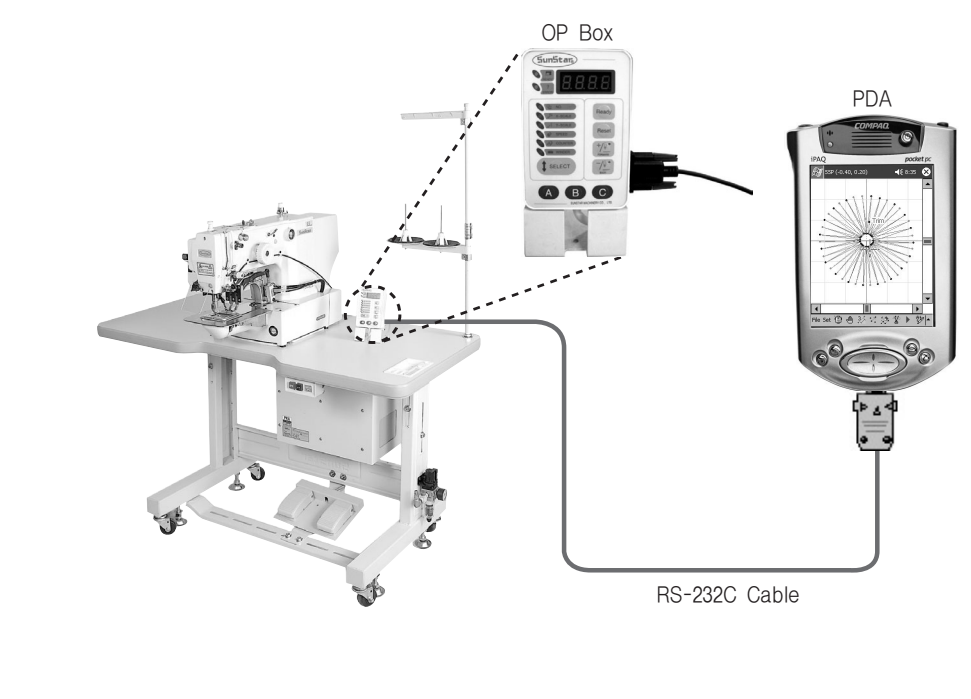

#### When Connecting the PDA to the KM-2070P Series

The next connection shows the structure of the connection to the KM-2070P Series Machine using the PDA when downloading designs.

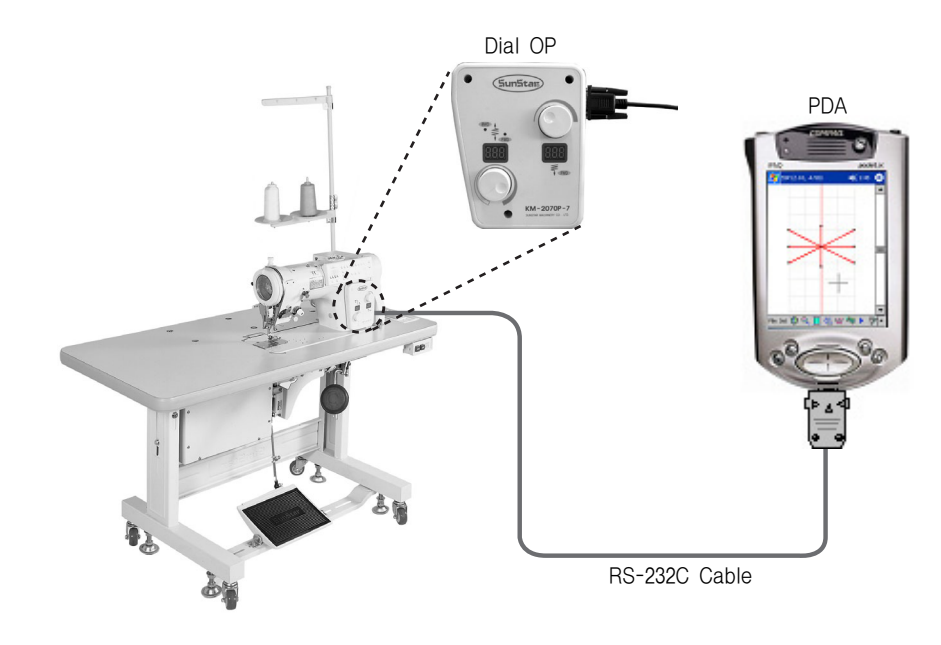

#### Configuration of PDA/CF Memory Card/Expansion Pack

In case of PDA supports CF II Type CF Memory Card, you can insert CF Memory Card directly to PDA without CF Expansion Pack.

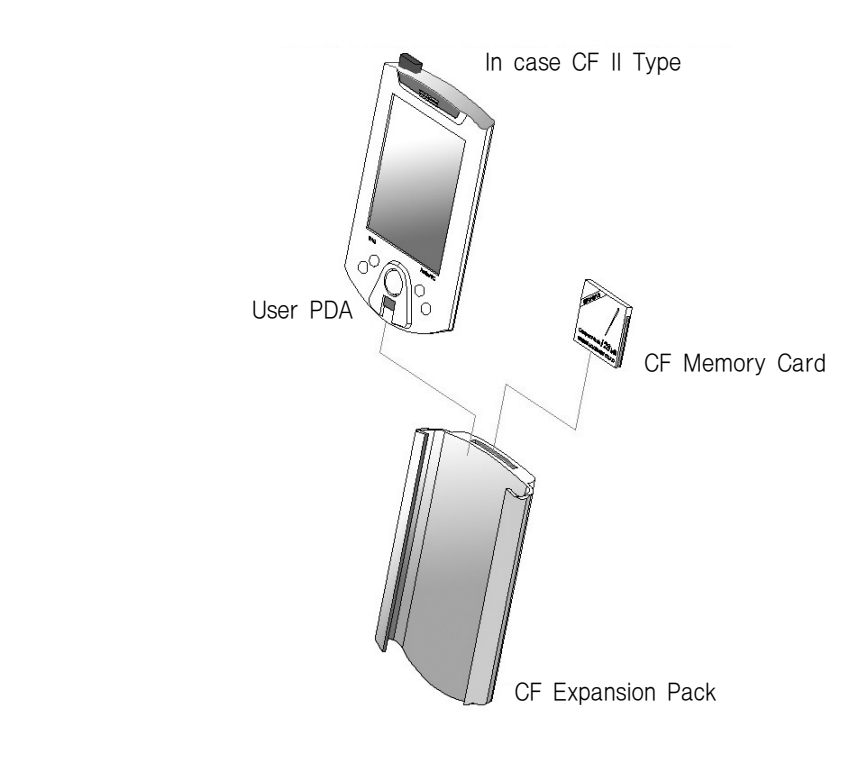

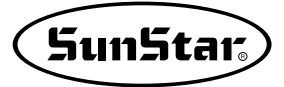

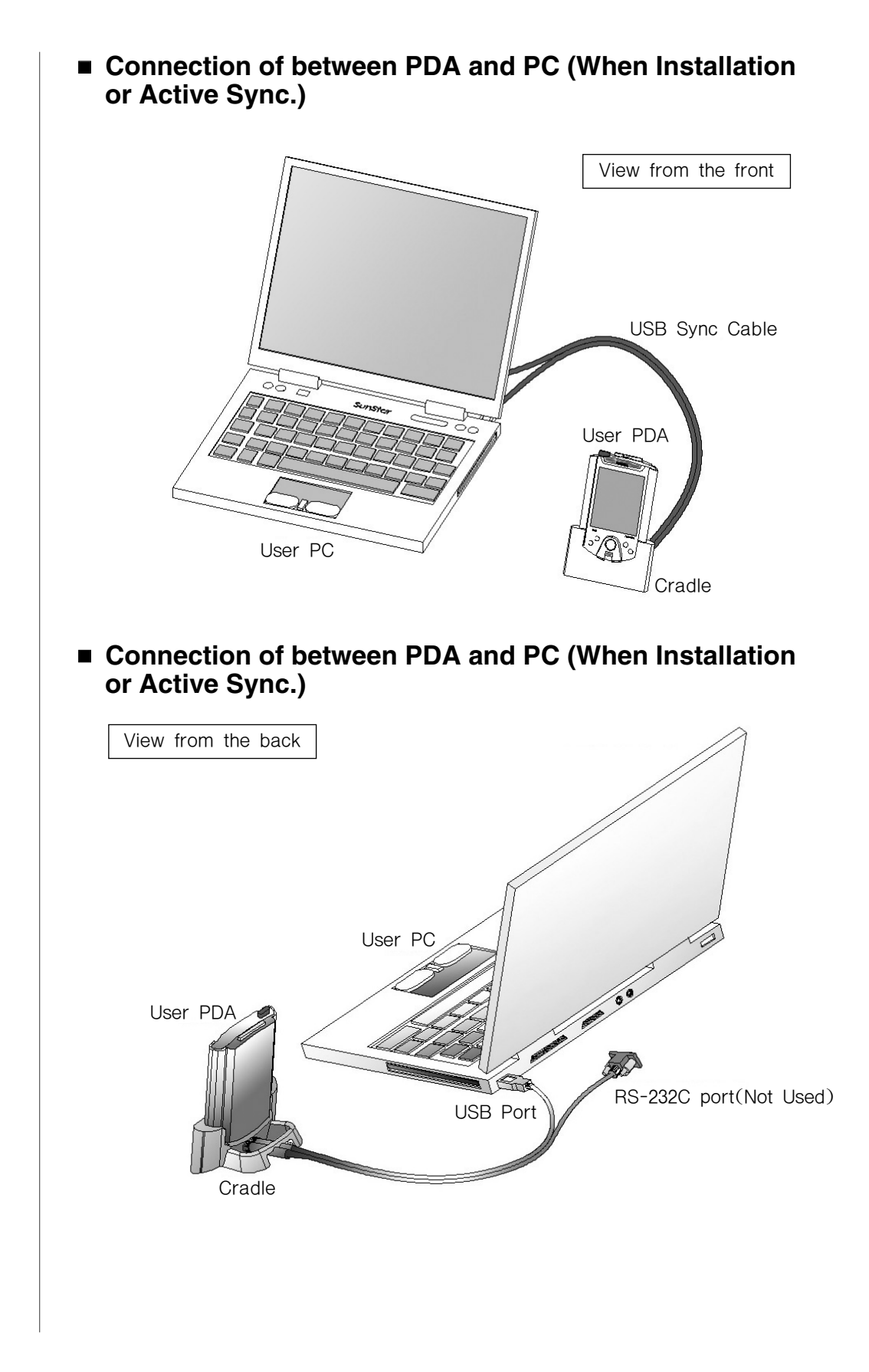

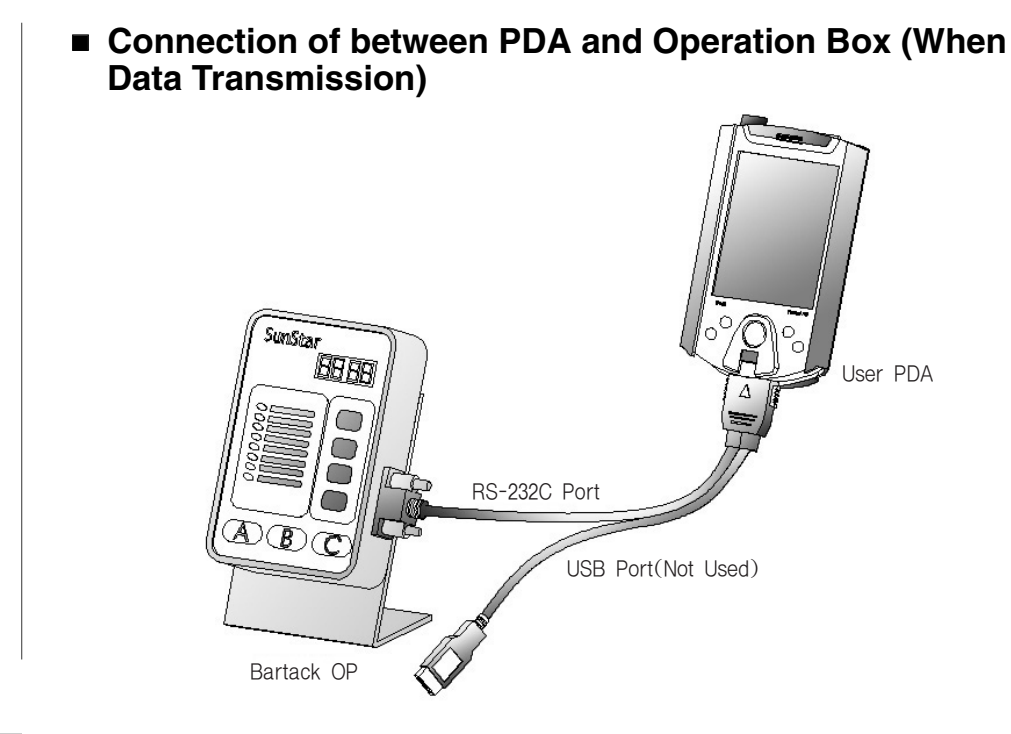

## Accessories

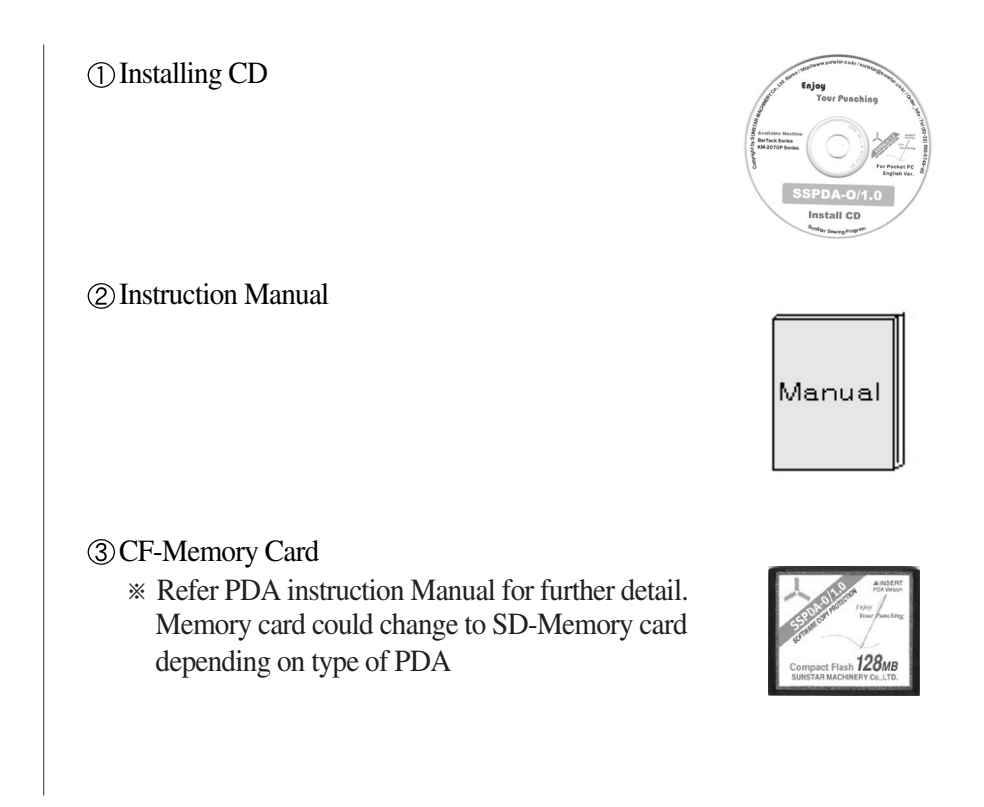

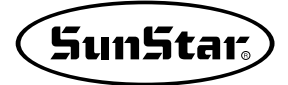

④ CF Card Expansion Pack
 ※ PDA that supports CF II Type Memory Card does not offer Expansion Pack

(5) USB and RS-232C Cable
※ Specification of Cable is slightly different depending on type of PDA.

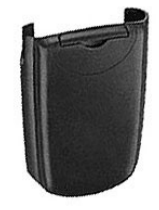

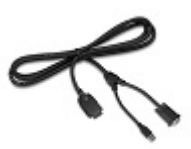

(6) Wireless Module (Optional): Will be provided in the future

## 3 Set Up

#### STEP

- ① Connect the RS\_232C(9 Pin) Port of the provided cable to the receiving port of the Machine OP.
- (2) Then connect the other end of the cable to the Sync. Port located at the bottom of the PDA Cable. Insert the connector until it makes a clicking sound. (Please refer to the PDA Manual).

- 4

#### **System Requirements**

Before using the PDA, the PDA systems must meet the following requirements.

| PDA OS                 | Microsoft Windows for Pocket PC or Higher |
|------------------------|-------------------------------------------|
| Color                  | 256 or higher                             |
| Main Memory            | 32MB or higher                            |
| ROM                    | 16M or higher                             |
| Display                | $240 \times 320$ Pixels or higher         |
| Interface              | IrDA(Wireless) or RS-232C                 |
| Expansion Pack         | Expansion pack to insert a CF Card        |
| SunStar Re-command PDA | HP Series 3800,3900,5000 Series or Higher |

5

#### Before Installing the program

- ①Before installing the SSPDA, the user must check whether the PDA has been properly inserted in the cradle.
- (2) Execute the ActiveSync CD included inside the PDA case and install the ActiveSync Program on your PC.(For details, refer to the manual you will find along with the ActiveSync CD).
- (3) Please check if the CF Card has been properly inserted in the PDA (When started, the CF Card is automatically installed on the PDA).

#### Installing the program

Insert the SSPDA-Install CD into your computer and execute "Windows Explorer."
 Execute "Setup.exe" from Disk 1.

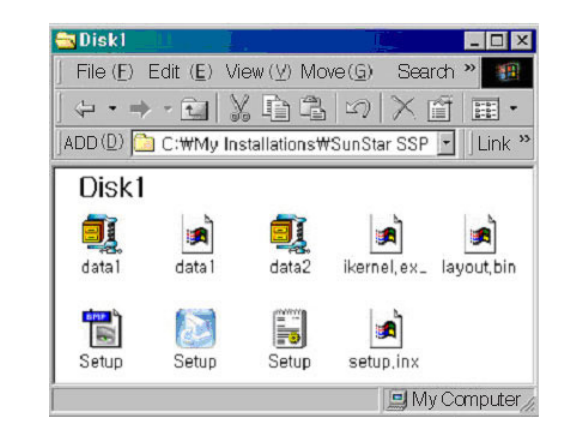

(3) You will see the InstallShield Wizard window. Click on "Next".

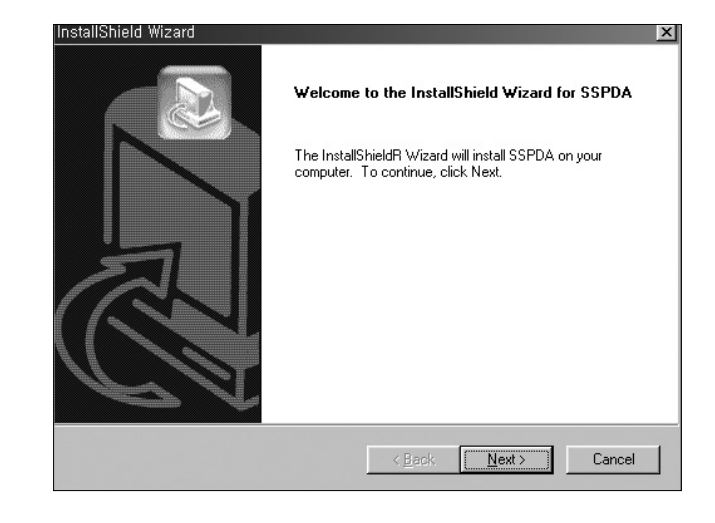

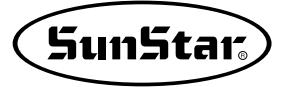

| <u>ے</u>   |
|------------|
|            |
| E.         |
|            |
| <u> </u>   |
| an         |
| the        |
|            |
| No         |
| ×          |
|            |
|            |
|            |
|            |
|            |
|            |
|            |
|            |
|            |
| Cancel     |
|            |
|            |
|            |
|            |
|            |
| X          |
| X<br>tory? |
| X<br>tory? |
| X<br>tory? |
|            |

#### (4) You will see the software licence agreement window. Click "Yes" to continue.

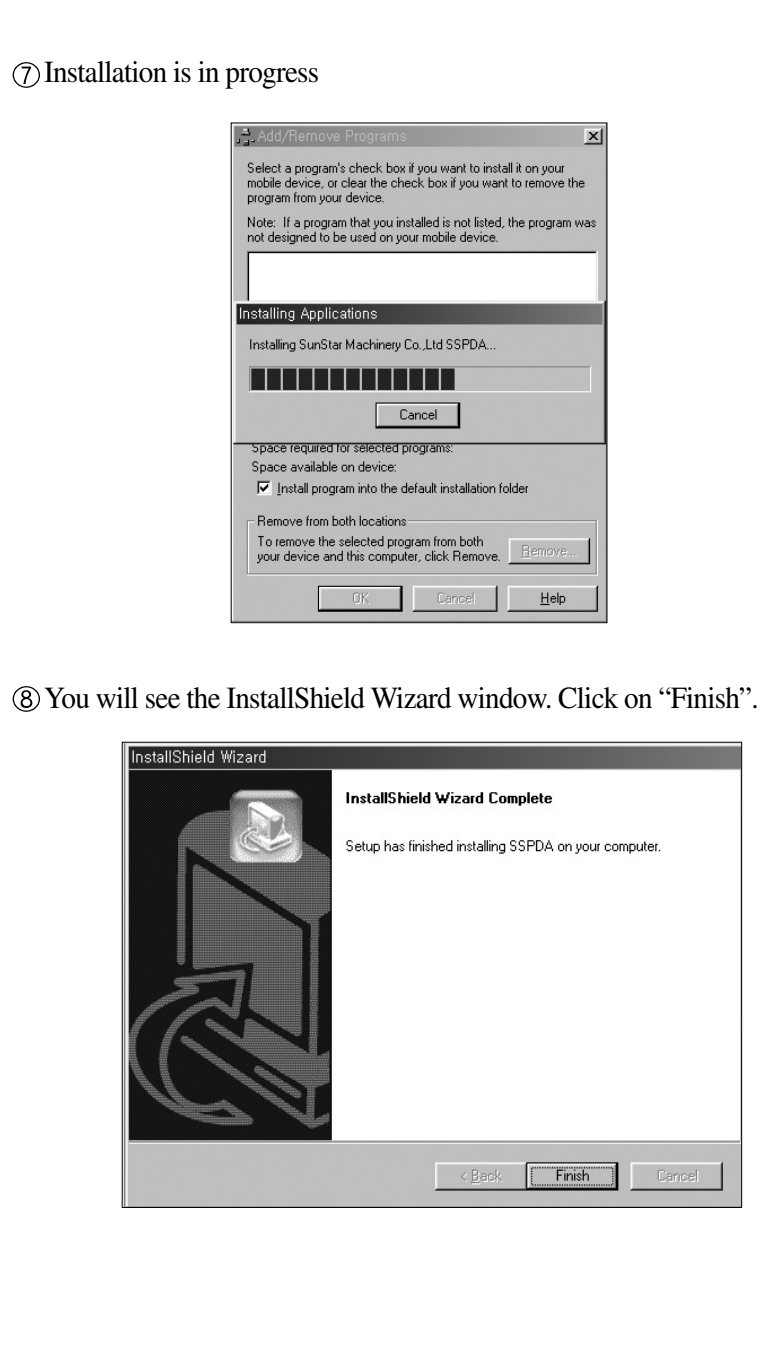

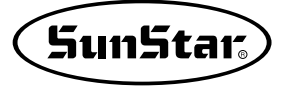

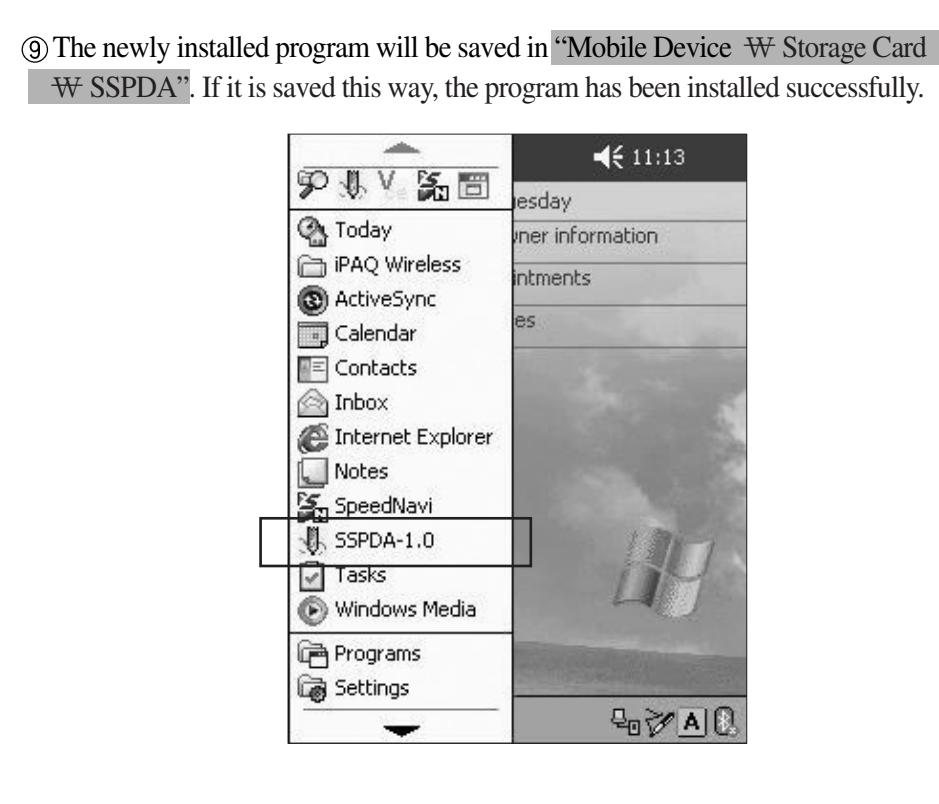

<If the program has been successfully installed, the menu "SSPDA-1.0" will be created on the main menu>

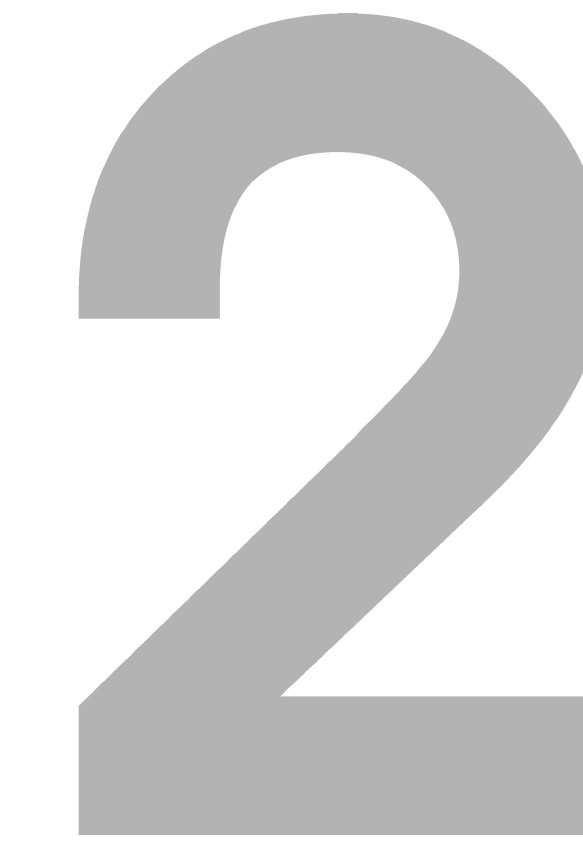

## Start

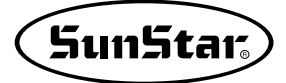

#### Introduction

This user manual is an electronic sewing machine input device program for PDAs related to pattern, backtack and zigzag. Its purpose is to enable easier making, editing and managing of sewing data for the user. This manual is an official user manual that demonstrates from program installation to overall PDA use. The user must read this manual before use.

2

#### Starting and Ending the Program

After installing the SSPDA Program in the PDA using the CF Memory, the SSPDA program can be started. The first figure below shows the first window of the PDA. (Please, refer to Program Installation).

(Note: the first window can vary depending on the type of PDA model). If you tap the flag-shaped icon on the top left you will see the installed programs. Around the middle of the installed program you can see the SSPDA Icon. If you tap on it, the program will be executed.

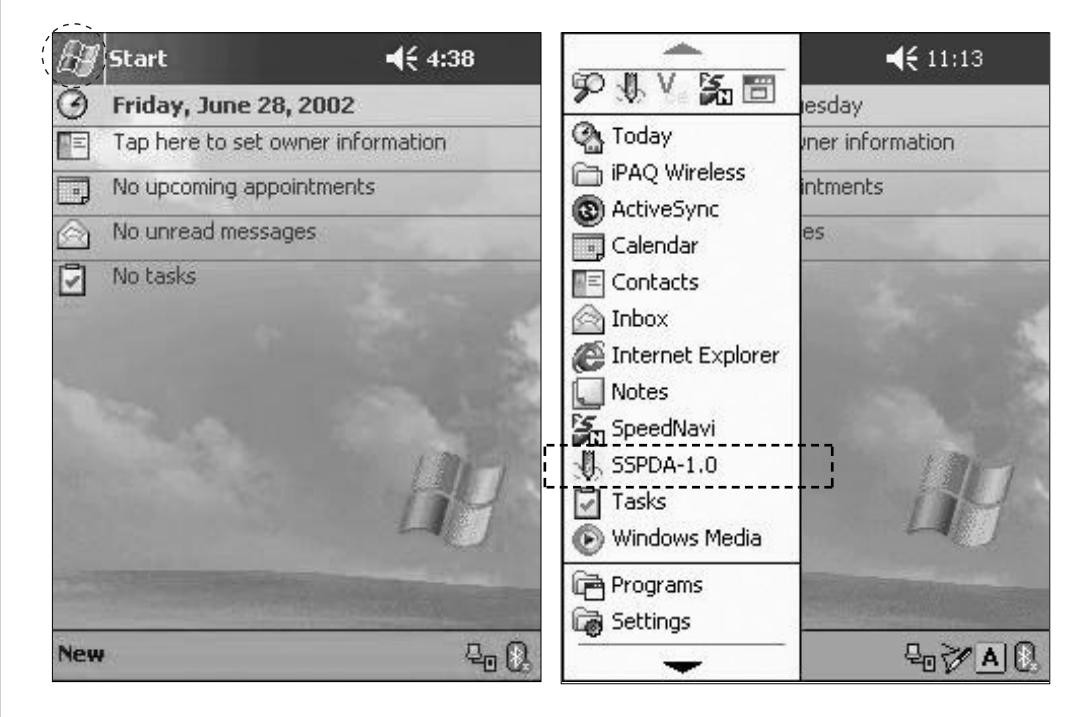

## STEP

- (1) The program can be executed by tapping the SSPDA icon as shown in the figure above or by tapping directly on the file in the folder where the program has actually been installed.
- ② When you execute the SSPDA program, it will display a Start Dialog box as the one shown in the figure on the below. Start the program by tapping on New Data .

| The |                          |                        |         |   |
|-----|--------------------------|------------------------|---------|---|
|     | point stit<br>bled Ts if | ch data i<br>all right | stobe - | 1 |
|     | UK                       |                        | Cancel  |   |
|     |                          |                        |         |   |
|     |                          |                        |         |   |
|     |                          |                        |         |   |

(3) In order to end the program, save the file and select Exit or tap the Close button on the top right of the window. If you finished the program by tapping the Close button, the program will not be seen, but will actually not have ended entirely. To end the program completely, you must tap Exit on the File Menu.

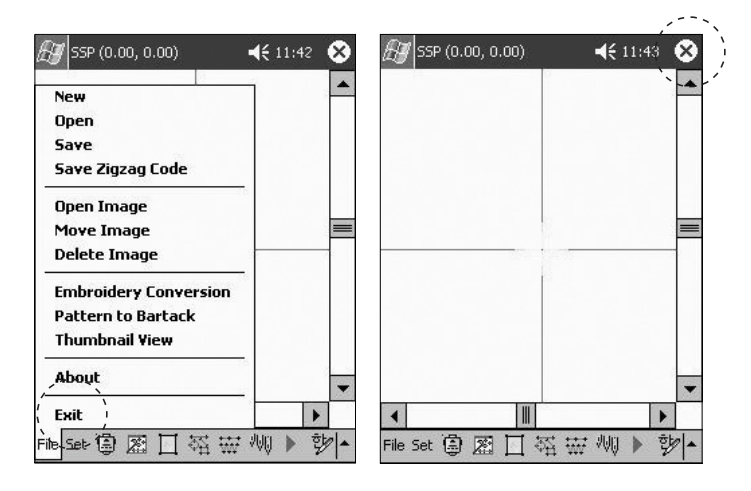

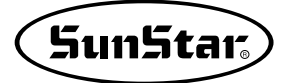

#### Caution when Using the Program

3

The following section contains very important cautionary words that must always be followed when using this program. Program users must read this section and be fully aware of it.

- (1) Before using the SSPDA, the user must fully understand the functions of the PDA. The PDA and the computer have different parts in their functions. Therefore, the user must fully understand the provided method of use and read the manual.
- ② In the program, the configuration data such as circles cannot adjust their size asymmetrically. If the user enlarges them by entering different values in the X and Y axis for the enlarge/reduce function, the values of both axis always apply symmetrically and therefore are created in the same size. But in the case of asymmetrical enlargement or reduction of the sewing data that includes the configuration data, you can apply asymmetrical enlargement and reduction by removing the configuration data and forming its properties to Point Stitch.

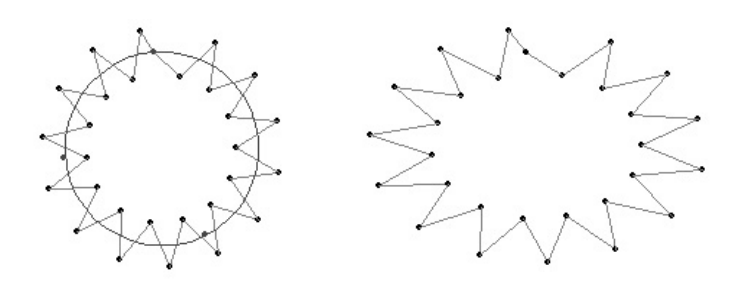

③ It is recommended not to create sewing data that surpasses 1,000 stitches. Because the CPU performance of the PDA System is remarkably slower than that of the standard PC, the PDA shows a slowing tendency when creating a large quantity of stitches. Although the program can produce up to 30,000 stitches, when creating more than 1,000 stitches, the program may slow down and occasionally stop. In order to reduce the slowness in these cases, select Stick Off on the View Tool Bar in the menu shown below.

④ The battery of the PDA should be recharged periodically. If the battery is completely discharged, all the data in the memory of the PDA may be erased. For this reason, the user must be aware of the battery charge status and recharge regularly to avoid the battery from being discharged. Please refer the PDA manual for more details.

(5) When using the Zoom In/Zoom Out tool

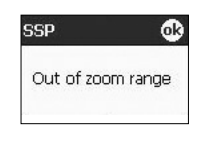

a messagebox will pop up when there is a problem with the Enlarge/Reduce function and the user will not be able to enlarge any further. Do not enlarge or reduce unnecessarily. Please be aware that if you continue to enlarge, you may lose the data displayed on your

screen. Zoom Out to reduce the size. If you reduce the data so as to make the data hardly visible, the program may stop altogether.

(6) To carry out each function, always select the configuration data or sewing data that you want to apply. When selecting data, the configuration data will always appear in blue, and the sewing data will appear in red. If you wish to use a data function, even if it is automatically selected and the data appears in red or blue, we recommend you to select it and click the stylus once more.

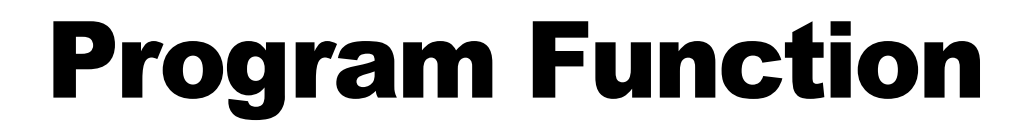

## **PROGRAM OPERATION FLOW**

The following flow chart is a simple explanation showing the most common path of this program.

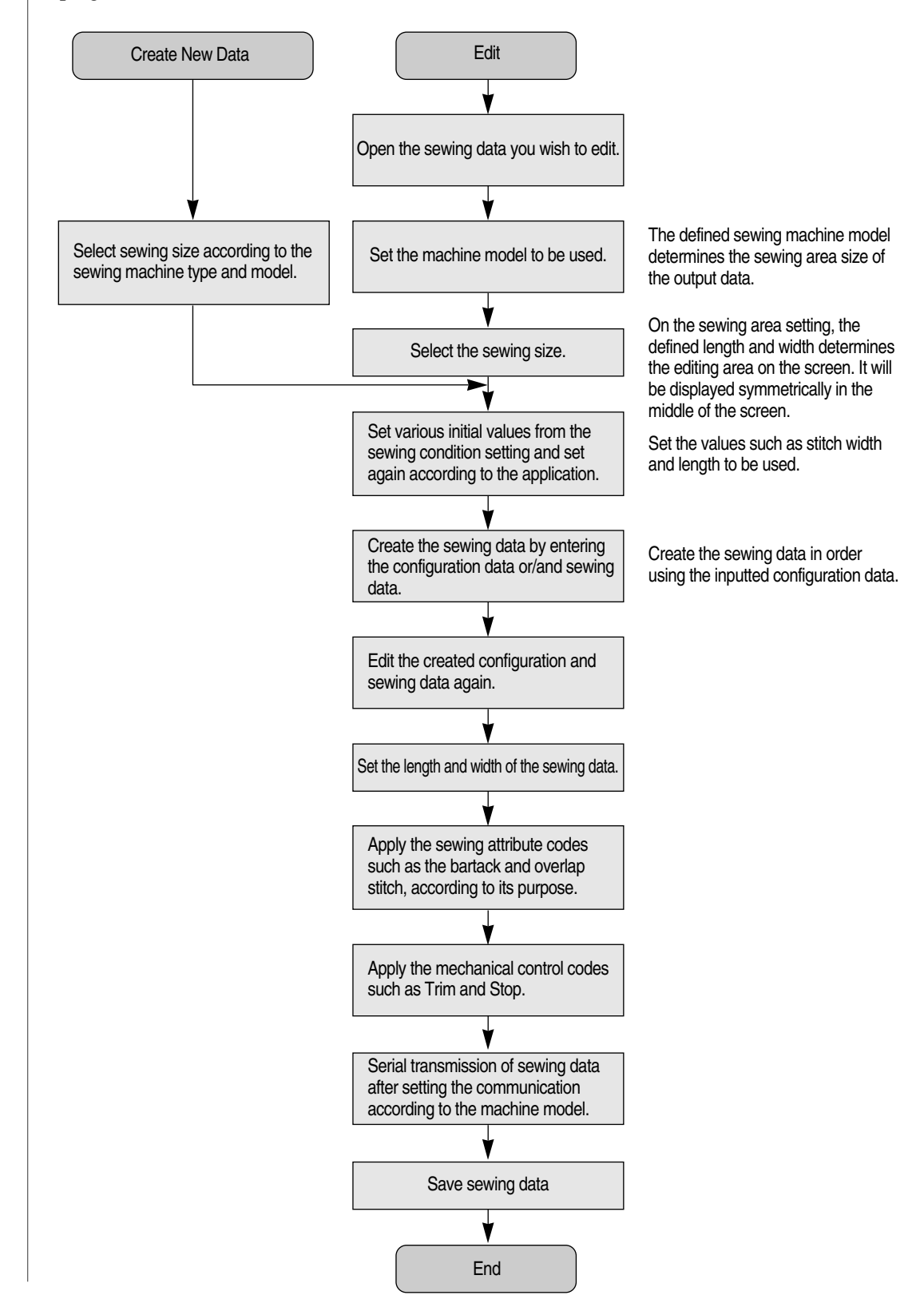

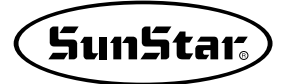

## **2** SCREEN STRUCTURE

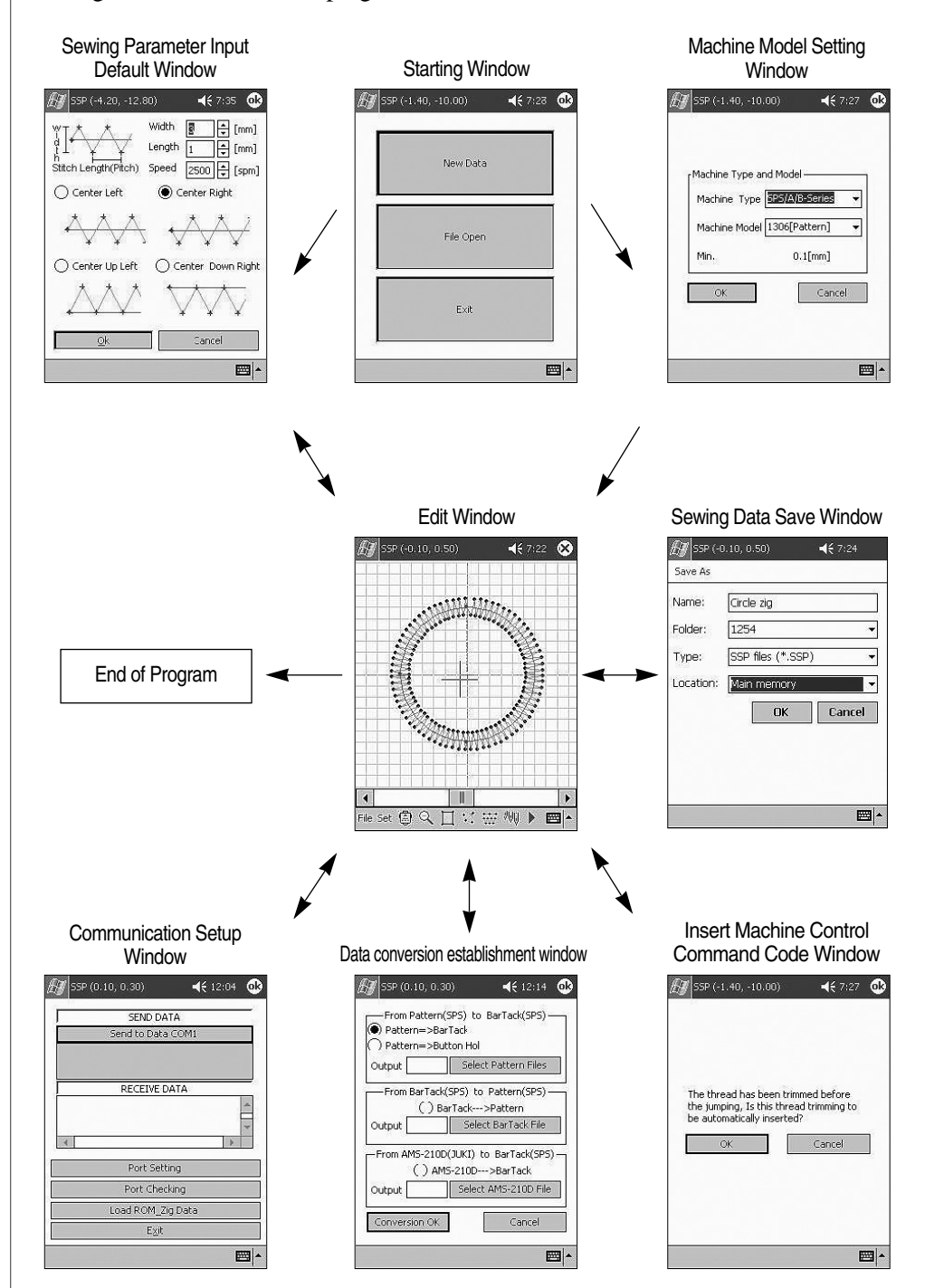

The general structure of the program windows is as shown below.

\* A variety of windows exist apart from the window functions shown here. This figure only shows the basic structure windows.

### **3 EDIT WINDOW**

The following figure shows all the GUI and edit windows of the program. All the input and edit processes are done in this window.

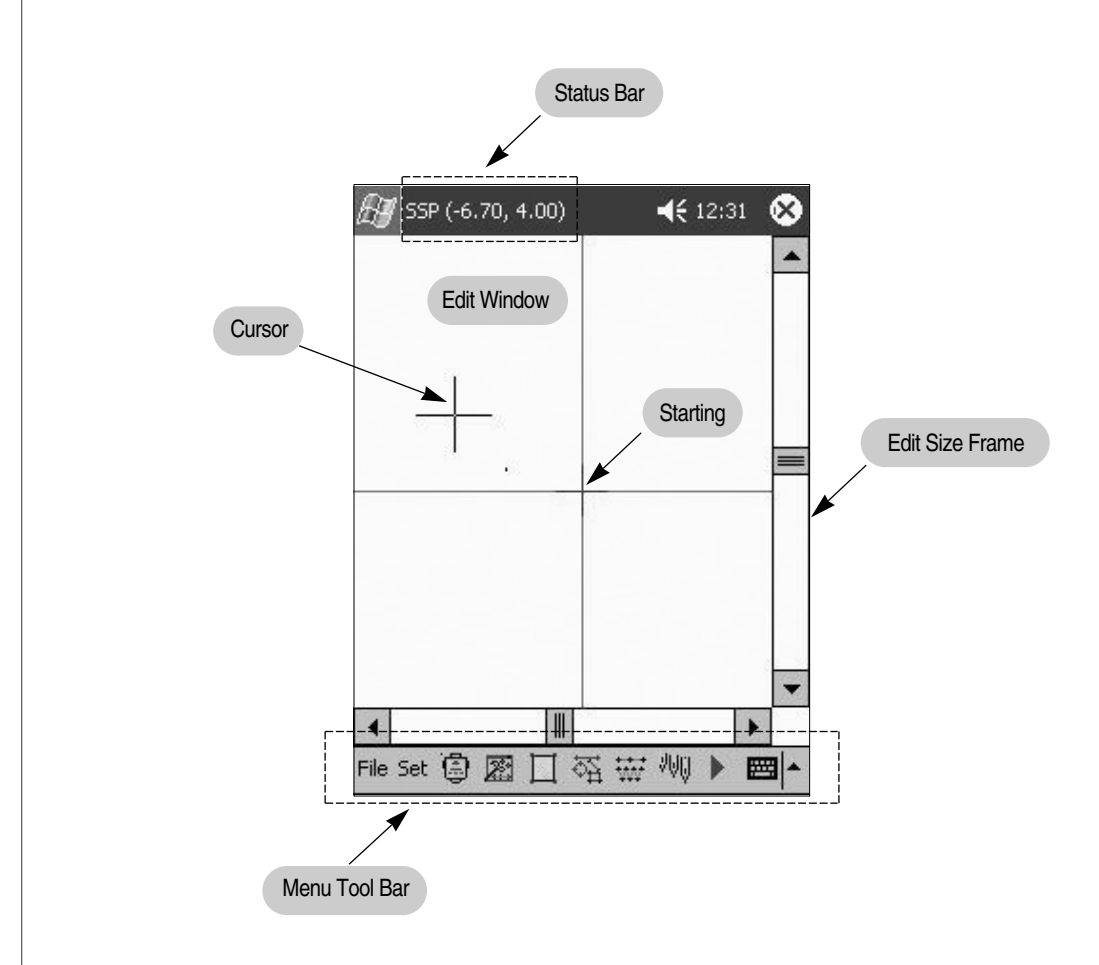

If you tap the stylus on Menu Tool, you will see a message that tells you the name of the menu toolbar. Select the tools that can be entered, then tap on the edit window and enter the data. Depending on the dialog box operation, you can use the program to create or edit sewing data. (The message on the upper status bar displays the coordinate value of the actual location of the cursor pointer).

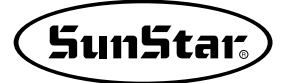

## Menu

4

The menu bar structure includes the following functions. The menu bar includes each individual toolbar and constitutes all the functions of the program. For a detailed explanation, please refer to the following toolbars

| File               | Set                  | Serial Comm.      | Edit                |
|--------------------|----------------------|-------------------|---------------------|
| New                | Machine Setting      | Serial Setting    | Undo                |
| Open               | Sewing Setting       | Download Zigzag   | Сору                |
| Save               | Select Control       | Download Bartack  | Paste               |
| Save Zigzag code   | Stitch Layout        | Wireless Comm.    | Hand Tool           |
| open Image         | Grid Setting         | Upload design     | Zoom In             |
| Move Image         | Snap to Grid         |                   | Zoom Out            |
| Delete Image       | Absolute/Relative    |                   | Zoom Full           |
| Embroidery         | Navigator            |                   | Delete All Data     |
| Conversion         | Shaping              |                   | Information         |
| Pattern to Bartack | Total Stitch         |                   | key Input           |
| Thumbnail View     | X-Y Coordinate Value |                   | Key Input(Add/Move) |
| About              | Information          |                   |                     |
| Exit               | Key Input            |                   |                     |
|                    |                      |                   |                     |
| View               | Configuration Data   | Stitch Data       | Sewing Data         |
| Enlarge/Reduce     | Line Input           | Point Stitching   | Direction Change    |
| Rotation           | Arc Input            | Normal Stitching  | Order Change        |
| Move               | Polygon Input        | Zigzag Stitching  | Attribute Change    |
| Mirror             | Circle Input         | Reverse Stitching | Pitch Change        |
| Sewing Range       | Spline Input         | Multi Sewing      | Speed Change        |
| Measurement        | Closed Spline Input  | Sewing Deletion   | BackTack            |
| 2-Step Stitch      | Point Addition       | Stitch Addition   | Overlap             |
| Stitch On          | Point Deletion       | Stitch Deletion   | Second Origin       |
| Stitch Off         | Point Move           | Stitch Move       | Machine Stop        |
| Grid Line          | Element Division     | Stitch Join       | Thread Trimming     |
|                    | Offset               | Sewing Speed      | Clamp Inversion     |
|                    | Config Data Deletion | Sewing Divition   | Machine Control     |
|                    |                      |                   | Deletion            |
|                    |                      |                   | All Thread Trimming |
|                    |                      |                   |                     |
| Benlay             |                      |                   |                     |
| First Doint        | 7                    |                   |                     |
| Dravious Daint     |                      |                   |                     |
| Nevt Point         |                      |                   |                     |
| INGAL I UIIIL      | 1                    |                   |                     |

Last Pointer

25

## Menu Bar and Tool Bar

5

The menu bar and toolbar offer a diversity of functions. Among them, the toolbar offers convenient and easy-to-use functions for the user.

| Open                  |
|-----------------------|
|                       |
| 5ave                  |
| 5ave Zigzag Code      |
| Open Image            |
| Move Image            |
| Delete Image          |
| Embroidery Conversion |
| Pattern to Bartack    |
| Fhumbnail View        |
| About                 |
| Exit                  |
|                       |

File menu : Offers input and output file-related functions.

| Starts a new pattern                           |  |  |
|------------------------------------------------|--|--|
| Reads the saved file data                      |  |  |
| Saves the edited file on the screen            |  |  |
| Saves the Zigzag Code in a text file.          |  |  |
| Reads the BMP Image file.                      |  |  |
| Moves the Image                                |  |  |
| Deletes the Image.                             |  |  |
| Converts an Embroidery file to a Pattern file. |  |  |
| Converts a Pattern file to a Bartack file.     |  |  |
| Displays saved file list.                      |  |  |
| Explains about the SPDA.                       |  |  |
| Ends the program                               |  |  |
|                                                |  |  |

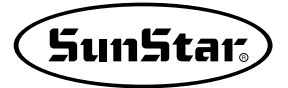

| Machine Setting<br>Sewing Setting<br>Select Control                | Setting Menu : Offers functions related to setting when punching                |  |  |  |
|--------------------------------------------------------------------|---------------------------------------------------------------------------------|--|--|--|
| Stitch Layout<br>Grid Setting<br>Snap to Grid<br>Absolute/Relative |                                                                                 |  |  |  |
| Ruler<br>Navigator<br>Shaping                                      |                                                                                 |  |  |  |
| Total Stitch<br>X-Y Coordinate Value<br>Information                |                                                                                 |  |  |  |
| KeyInput                                                           |                                                                                 |  |  |  |
| Set                                                                |                                                                                 |  |  |  |
| Machine Setting                                                    | Sets the sewing field according to machine model types.                         |  |  |  |
| Sewing Setting                                                     | Sets the sewing field according to the user's option                            |  |  |  |
| Select Control                                                     | Sets the area for automatic selection of the sewing data                        |  |  |  |
| Stitch Layout                                                      | Allows conversion of sewing data created in the edit window to diverse forms    |  |  |  |
| Grid Setting                                                       | Shows the grid line in the sewing field                                         |  |  |  |
| Snap to Grid                                                       | Automatically inputs the point to where the grid line overlaps                  |  |  |  |
| Absolute/Relative                                                  | Shows the absolute coordinate and the relative coordinate of the inputted point |  |  |  |
| Ruler                                                              | Shows a ruler on the top and left side of the sewing field                      |  |  |  |
| Navigator                                                          | Shows a minimized edit window on the bottom right.                              |  |  |  |
| Point Quantity                                                     | Shows the quantity of configuration data input points                           |  |  |  |
| X-Y Coordinate Value                                               | Shows the inputted data point coordinate value                                  |  |  |  |
| Information                                                        | Shows the information of the existing data on the edit window                   |  |  |  |
| Key Input                                                          | Do data generation by keyboard entry value and edit                             |  |  |  |

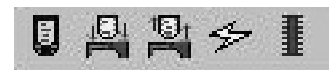

Serial Communication Bar : Offers functions in which you can transmit the created design data to the correspondent machine through a wireless system or cable.

| Serial Setting   |    | Sets the communication port for each type of device model |
|------------------|----|-----------------------------------------------------------|
| Download Zigzag  |    | Offers download of zigzag design data                     |
| Download Bartack | I  | Offers download of bartack design data                    |
| Wireless Comm.   | \$ | Offers wireless download of design data                   |
| Upload Design    |    | Uploads the design data saved in the machine to the PDA   |
|                  |    |                                                           |

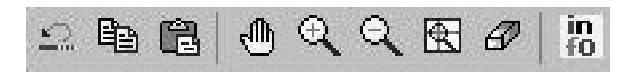

**Edit tool bar** : It offers diverse types of easy-to-use functions for entering data in the current sewing field. It offers Zoom In/Zoom Out functions when enlarging or reducing the screen that displays the current sewing field. Also you can move the enlarged sewing field freely using the Hand Tool.

| Undo       | $\mathbf{\Omega}$ | Executes a previously executed command again                                       |
|------------|-------------------|------------------------------------------------------------------------------------|
| Сору       |                   | Copies the selected data                                                           |
| Paste      | ß                 | Pastes the copied data to any place in the Edit window.                            |
| Hand Tool  | $\oplus$          | Allows user to freely move the enlarged sewing field by tapping on the Zoom In key |
| Zoom In    | Q                 | Expands the Sewing Field                                                           |
| Zoom Out   | Q                 | Reduces the Sewing field                                                           |
| Zoom All   | Ð                 | Shows the field adjusted to the size of the sewing field                           |
| Delete All | Ø                 | Deletes all the data on the Edit window                                            |
| Info       | in<br>f0          | Shows the information of the created data                                          |

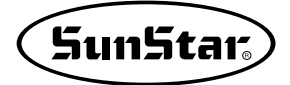

## ж ө 🖉 🛍 🕂 💥 М 🐼 🖾 🏢

**View Tool Bar** : It offers functions that change the selected configuration data and sewing data into different shapes.

| Enlarge/Reduce | 22                | Enlarges/Reduces the selected data              |
|----------------|-------------------|-------------------------------------------------|
| Rotation       | Ð                 | Rotates the selected data                       |
| Move           | ø                 | Moves the selected data                         |
| Mirror         | ðð                | Reverses the selected data                      |
| Sewing Range   | $\Leftrightarrow$ | Shows the range of the sewing data              |
| Measurement    | 3/2-              | Measures the distance between two stitch points |
| 2-Step Stitch  | ĄĄ,               | Creates stitches between two stitches           |
| Stitch On      | $\langle \rangle$ | Makes all the hidden stitch points visible      |
| Stitch Off     | 0                 | Hides all the stitch points on the screen       |
| Grid Line      |                   | Creates the grid line on the Edit window        |

 $\oplus$   $\odot$  7 040 14. 84 :0

**Data Tool Bar** : It offers functions for entering configuration data in order to create the frame of the sewing data. It is formed by functions such as entering normal lines, arcs, polygons, circles, splines and closed splines which allow you to create a variety of shapes. This toolbar also provides functions for creating or editing data in general such as Insert, Delete, Move which allow you to edit one point of the created configuration data. The Divide, Offset, Delete functions allow you to divide the configuration data.

| Input Line                | .1.                             | Creates a straight line by entering 2 or more point data.         |
|---------------------------|---------------------------------|-------------------------------------------------------------------|
| Input Arc                 | \$                              | Creates an arc by imputing 3 points                               |
| Input Polygon             |                                 | Creates a polygon by inputting 3 or more point data               |
| Input Circle              | $\langle \!\!\!\!\!\!\!\rangle$ | Creates a circle by inputting 3 points                            |
| Input Spline              | A.                              | Creates a spline by inputting 2 or more point data.               |
| Input Closed Spline       | \$                              | Creates a closed spline by inputting 3 or more point data         |
| Add Point                 | $\oplus$                        | Adds one point of configuration data                              |
| Delete Point              | $\Theta_{\rm c}$                | Deletes one point of configuration data                           |
| Move Point                | :2                              | Moves one point of configuration data                             |
| Divide Element            | 4.                              | Divides elements of the selected configuration data               |
| Offset Element            | 1                               | Creates and positions the configuration data at regular intervals |
| Delete Configuration Data |                                 | Deletes the selected configuration data                           |

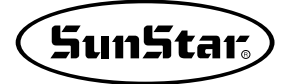

90 90 AU 3 88 89. 小 SPEED \$7

**Stitch Data ToolBar** : The function of the Stitch Data Toolbar is to create the actual sewing data based on the previously entered configuration data. It provides the Point Stitching function for entering one stitch at a time, the Normal Stitching function for creating normal sewing data, the Zigzag Stitching function for creating zigzag shapes, the Reverse Stitching function for creating many reverse stitches on the created sewing data, the Multi Stitching function for creating many sewing data at once, and finally the Delete function for deleting the created sewing data. All these processes can be accomplished only when configuration data or the sewing data that you wish to apply is selected. Apart from these functions, the toolbar provides the Edit function.

| Point Stitching       | ***          | Inputs the sewing data of one stitch using the mouse pointer                                                                                              |
|-----------------------|--------------|----------------------------------------------------------------------------------------------------|
| Normal Stitching      | 5KHCh        | Creates the sewing data using the selected configuration data                                                                                             |
| Zigzag Stitching      | W            | Creates the zigzag sewing data using the configuration data                                                                                               |
| Reverse Stitching     | $\mathbb{R}$ | Creates the reverse sewing data according to the number of times<br>it has created stitches using the selected configuration data                         |
| Multi Stitching       | $\approx$    | Creates the sewing data according to the designated offset and the number of times it has been designated using the configuration data or the sewing data |
| Sewing Deletion       |              | Deletes the selected sewing data                                                                                                    |
| Stitch Point Addition | n∰           | Inserts one stitch of the sewing data on the selected sewing data.                                                                                        |
| Stitch Point Deletio  | n⊋V          | Deletes one stitch of the sewing data on the selected sewing data.                                                                                        |
| Stitch Point Move     | MA.          | Moves one stitch of the sewing data on the selected sewing data.                                                                                          |
| Stitch Join           | $\bigcirc$   | Connects a stitch data between two selected sewing data                                                                                                   |
| Sewing Speed          | ↑U+<br>SPEED | Gives speed to the selected sewing data                                                                                                    |
| Sewing Division       | **           | Separates the selected sewing data                                                                                                    |

| ${\underline{\boxtimes}}  \widehat{\otimes} $ | ₩¥ į   | м. | SPEED | Back<br>rack | Over<br>-Lap |
|-----------------------------------------------|--------|----|-------|--------------|--------------|
| tors 📩                                        | TRIM 1 | 書  |       | X            |              |

Sewing Data Tool: This tool changes the attributes of the created sewing data. The Sewing Direction Change function changes the direction of the created sewing data back and forth. The Sewing Order Change function switches the order of 2 sewing data that exist in the front and back. The Sewing Attribute Change function changes the attribute from Normal Stitching to Zigzag Stitching and Zigzag Stitching to Normal Stitching. While changing the attribute, you can also change the length between stitches and the width of the stitch. With the Sewing Length Change function, you can change the pitch and length according to the type of created sewing data. The Sewing Speed Change function changes the speed of the created sewing data. (It is provided on the upgrade function). The BackTack function defines the number of stitches based on the start and end of the stitch from the created sewing data and provides a function that creates more stitches based on the defined number and criteria. The Overlap function adds the number of stitches on the sewing data by creating the defined number of stitches by making the created end point the starting point, and defining the number of stitch on the created sewing data. Therefore the end of the sewing data is created again as the end of the added stitch. Apart from this, the machine related control command functions are as follows. The Second Origin Code enables the user to set any point other than the starting point to be the second starting point.

The Machine Stop Code enables the user to insert a stop code on any sewing location and make the machine stop temporarily. The Trimming Code enables the user to insert a thread trimming function on any part of the created sewing data. The Machine Delete Code discards any machine related inputted function codes. And last of all, the Trimming All Code function automatically adds a thread trimming code to the last part of each sewing data.

| Direction Change       | ¥            | Switches the sewing start order of the created sewing data                           |
|------------------------|--------------|--------------------------------------------------------------------------------------|
| Order Change           | $\otimes$    | Changes the order of two selected sewing data                                        |
| Attribute Change       | ¥¥.          | Changes the attribute type of the selected sewing data                               |
| Pitch Change           |              | Changes the length and width of the stitch on the selected sewing data               |
| Speed Change           | SPEED        | Determines the sewing speed of the selected sewing data                              |
| BackTack               | Back<br>rack | Inserts the BackTack code in the selected sewing data                                |
| Overlap                | OVEC<br>-Lap | Inserts the Overlap code in the selected sewing data                                 |
| Second Origin          | *  -<br>ZORE | Inserts the second Origin point code in the place of your choice of the sewing field |
| Machine Stop           |              | Inserts a machine stop code in the place of your choice in the sewing field          |
| Thread Trimming        | THIM         | Inserts a Trimming code in the place of your choice in the sewing field              |
| Clamp Inversion        | 當            | Insert an invert / no invert code in the selected sewing field.                      |
| Machine Control Delete |              | Discards the machine related code on the selected sewing field                       |
| All Trimming           | X            | Inserts a trimming code on all the sewing data                                       |

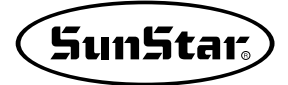

| 11     | 1 | N.  | A. |
|--------|---|-----|----|
| SAA SI |   | 1.1 | W  |

**Replay Toolbar** : This tool displays the created configuration data and the order of the sewing data (When editing: it displays the order of the created sewing data point.).

| First Pointer    | " | Selects the group of the first data (Edit: moves to the first point)       |
|------------------|---|----------------------------------------------------------------------------|
| Previous Pointer | • | Selects the group of the previous data (Edit: moves to the previous point) |
| Next Pointer     | • | Selects the group of the next data (Edit: moves to the next point)         |
| Last Pointer     | * | Selects the group of the last data (Edit: moves to the last point)         |

# Data Structure

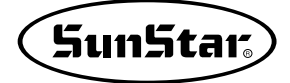

Data can be classified into various groups. First, there is configuration data, which is the basis for creating sewing data such as normal lines, arcs, circles, polygons and splines. Second is the machine related commands that can incorporate the previously created sewing data and the configuration data based on this created sewing data. The following figure is an example of simple data and its details and explanations.

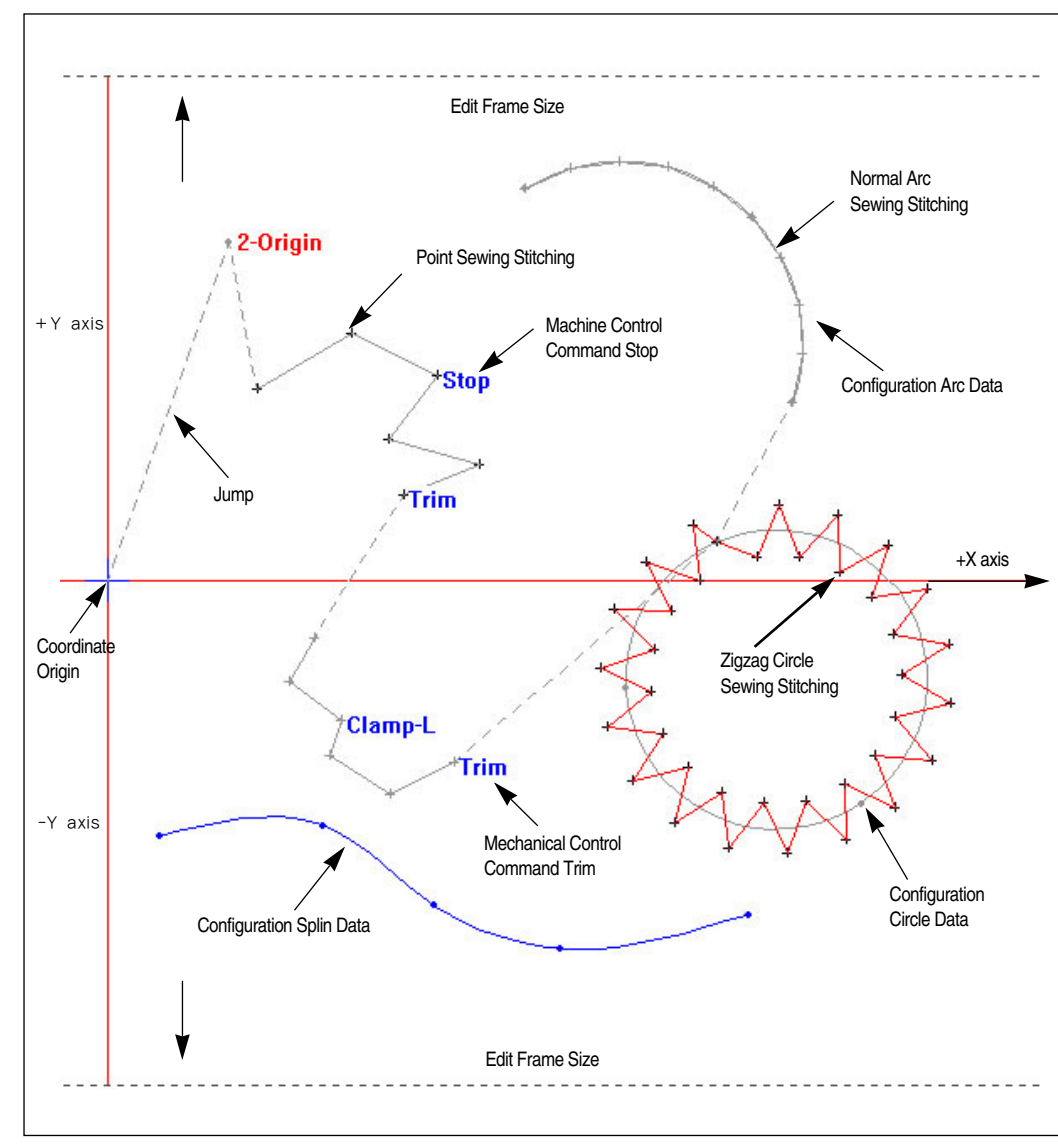

[Data Creation]

Reference : Point form of sewing data created present with upside picture is taking Cross Point form. You can change in "Stitch point layout" of setting menu to change this form. Actuality basic setting value is taking circle point form of round form.

## **Configuration Data**

As previously explained, configuration data is the basic data needed in order to create sewing data. In another words, the sewing data is created in base of this type of data. The types of configuration data are as follows:

| Normal Line   |    |          |
|---------------|----|----------|
| Polygon       |    | $\frown$ |
| Arc           |    |          |
| Circle        | \$ |          |
| Spline        | J. |          |
| Closed Spline | Ł  |          |

If you select any of the buttons from the configuration data function and then tap the stylus on the sewing field creating a configuration data, the configuration data will be displayed in blue dots and lines. In another words, it will display the currently selected configuration data. If you are creating a different configuration data, the previously selected configuration data will change from blue to gray, and the presently created configuration data will be set and appear in blue. As you can see in the figure above (the data creation figure), the blue line is the currently selected configuration data with the spline attributes.

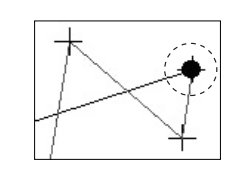

The shape of the joint part of the configuration data will always be in the shape of a blue circle.
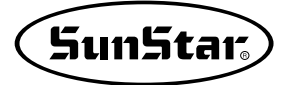

# **2** Sewing Data

Sewing data can be classified into 3 types. First is point stitching, the second is sewing data created based on configuration data and the third is the machine related control command data that can be applied with the created sewing data.

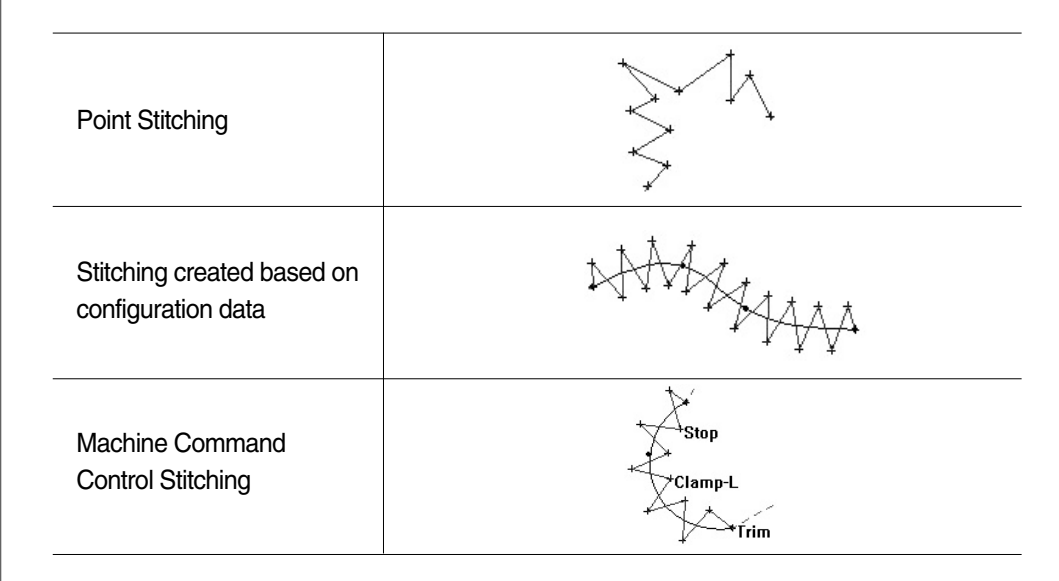

The first type of sewing data shown above is point stitching. Point stitching allows the user to enter the stitch data one at a time. The second type of data is sewing data created from the configuration data. As shown in the figure above, it displays the creation of a sewing data of zigzag stitching based on the configuration data of a spline. The third is a machine related command control. The commands are, Second Original Point, Machine Pause, Sewing Data Trimming at Optional Place and Clamp Apply/Release. The figure above shows the commands for Machine Pause and Clamp Apply/Release and Trimming. As you can see from the figure, the machine related commands are indicated in the text form. The machine stop is indicated as "Stop", Left side clamp and Right side clamp as "Clamp-L/Clamp-R", and the trimming command as "Trim". Although is not shown in the figure, the Second Original Point is indicated as "2-Origin".

# **3** Jump Data

If two different sewing data exist, a jump data always exists between them and it is automatically created.

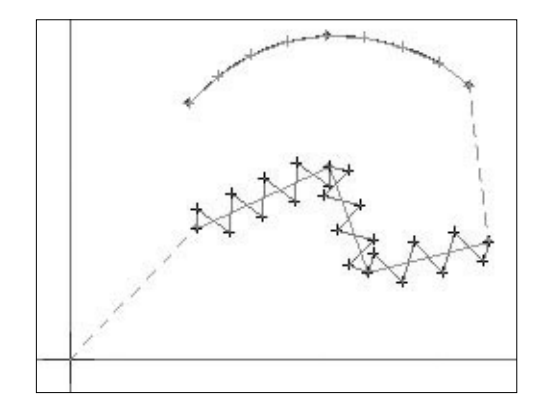

As the created data in the figure above, in the case of creating a sewing data, the jump data is always automatically created from the origin point. As you can see, the jump data is created in every section of the sewing data. If a sewing data is deleted, the jump data is also automatically deleted. Between the erased sewing data, a new jump data will be created again and it will be adjusted according to the sewing data in the front and back. The jump data cannot be edited and will always appear in a gray dotted line.

#### 4

# Sequence of Structure Configuration and Sewing Data

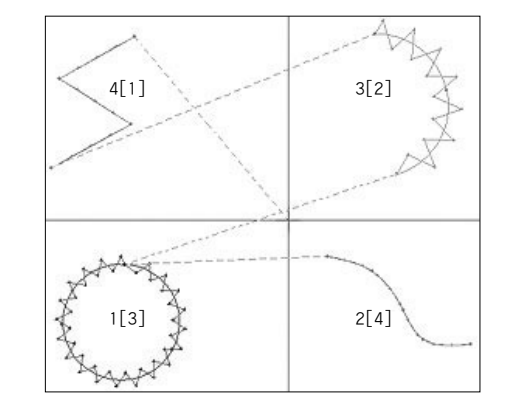

The order of the sewing data is created independently to the order of the configuration data. In another words, the created sewing data is always created in a definite order and the configuration data that is related to the sewing data connects to the sewing data independently to this order. For example, let's say 4 configuration data are created as in the picture on the left and let's say the configuration data are indicated with the number 1, 2, 3 and 4 and the sewing data with [1],[2],[3],[4]. If you create a sewing data by selecting configuration data [4], the created sewing data will be sewing data [1]. Therefore the sewing data [1] will include the configuration data [4]. Also, when recreating the sewing data [1] creating the sewing data [2] and configuration data [3] will connect with sewing data [2]. If the sewing data using all the configuration data is created, the sewing data will be created order select the Replay Tool on the toolbar.

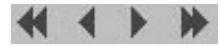

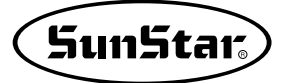

# Selection of Components using the Stylus

Selection of data using the stylus is very simple. Because the configuration data and the sewing data are both independent, if you click each data separately it will display the selected data on the screen.

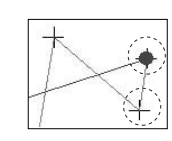

5

The configuration data will be shown in blue and the sewing data in red. On the sewing field, the stylus icon will be displayed in the shape of a cross. If you tap on the function button, and hold the pen on the tool bar that you want to select, the selected tool bar will sunk in at the

bottom of the menu tool bar. In order to select the sewing data and the configuration data existing in the sewing field, you should select the joint part of the data. Of course, when it is a sewing data, it will not be the joint part but each stitch data. The selected joint of the configuration data will be indicated with a blue circle, the configuration data in blue letters, the sewing data in red and the needle data in black. The basic principle of the

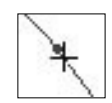

selection of the sewing data and the configuration data is that the range of the joint point in order to select the configuration data and the sewing data are -3 pixel  $\sim$  +3 pixel horizontally and -3 pixel  $\sim$  +3 pixel vertically. However,

please be aware that if there are 2 data in a 1 mm space, the point on the side may be selected and not the point that one wishes.

PDA special quality, an electron pen may do discomfort a little than mouse manufacturing of PC

# **Creating Data**

Whole function explanation for following contents explains with pattern machine

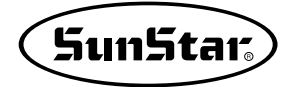

# **Creating New Data**

#### 1) New Pattern Creation

Before creating the configuration data or the sewing data you should create a new editing field. There are two ways to create it, the first method is by pressing the New Data button

| 55P (0.00, 0.00 | )        | <b>4</b> € 2:31 | @}  |
|-----------------|----------|-----------------|-----|
| N               | lew Data |                 |     |
| F               | ile Open |                 |     |
|                 | Exit     |                 |     |
|                 |          | E               | ≝ ^ |

P (0.00, 0.00)

on the Start Dialog generated when you first execute the program.

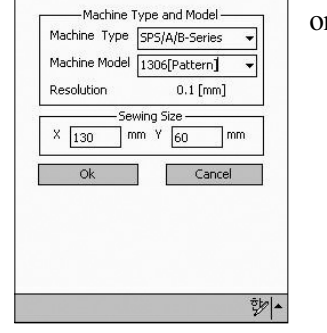

◀€ 11:15 🐽

The second method of creating is by pressing the New Button on the File Menu Bar.

If you press the New Button when using either the first or second method, the following Dialog Box will pop up. The explanation of the Dialog Box is as follows:

Machine Type : The type of machine to be used is selected.

Machine Model : The model of the machine is set.

Sewing size : Once the machine model is set, the edit field or the sewing field will be indicated.

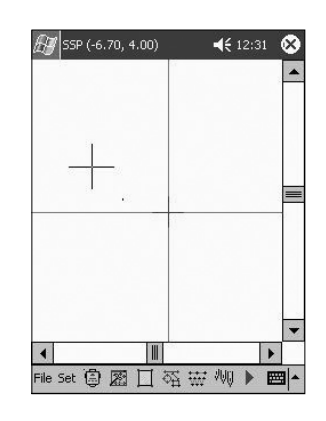

If you press the "OK" button, the program edit screen will change as in the figure on the side, and you will be able to start work. **Creating of Configuration and Sewing Data** 

Data input can be done by selecting the tools you wish to use from the sub-toolbar. The following is a step-by-step explanation of the configuration data and sewing data creating process.

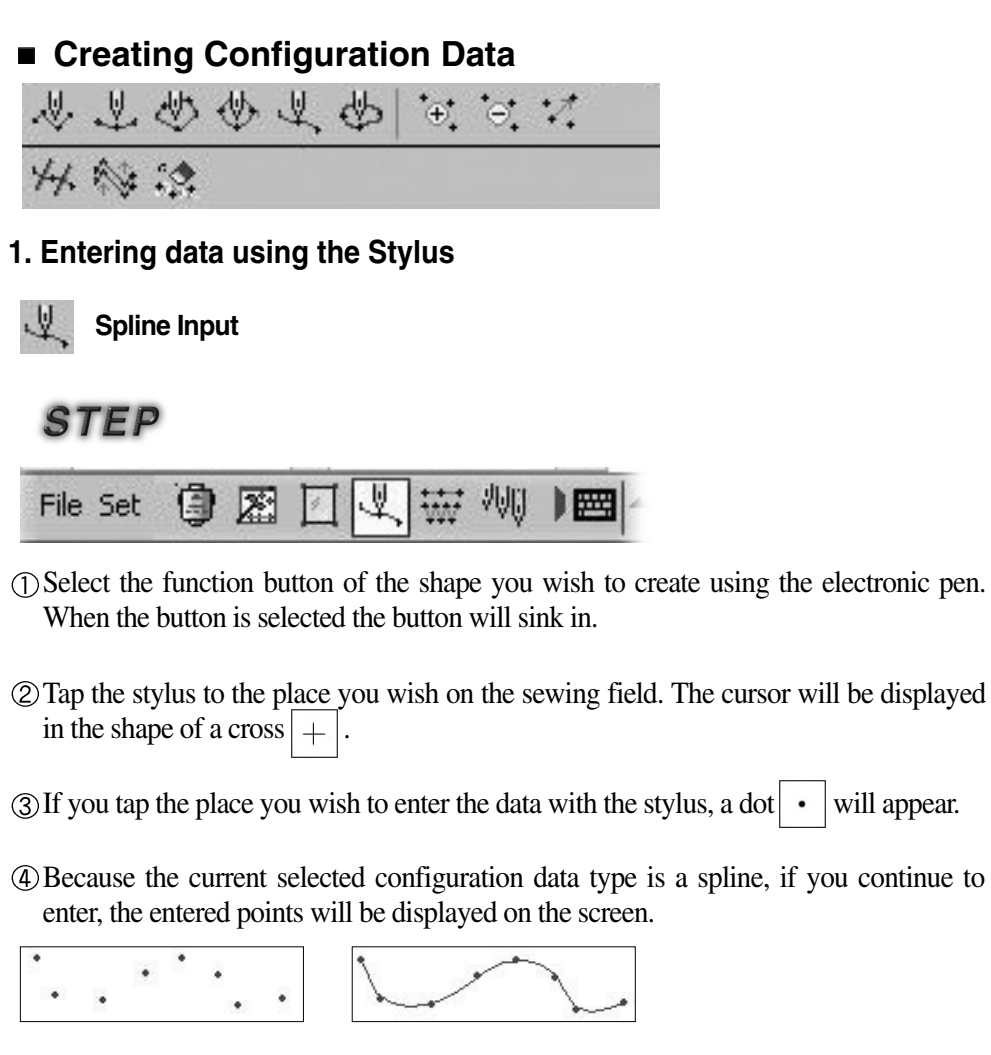

(5) To save the entered data, tap and hold the stylus to the PDA screen for more than 2~3 seconds or press one of the four button on the PDA shown on the right side figure. The moment you press the button you will see the application dialog window. (Be aware that the buttons may vary for every type of PDA).

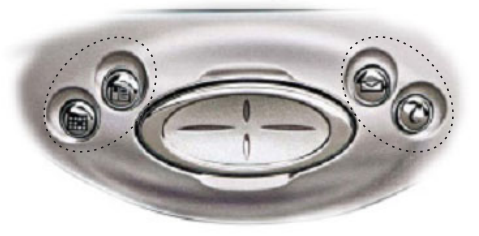

2

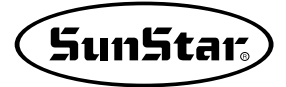

This application dialog window contains three types of buttons.

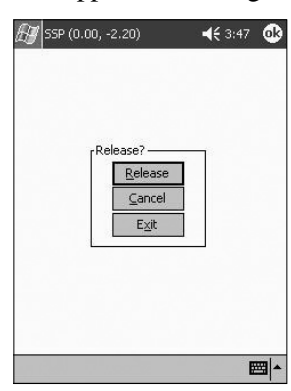

First is **the Release Button**. This button applies the results entered until now.

Second is **the Cancel Button**. This button cancels the results that have been entered until now.

Third is **the Exit Button**. This button returns the entered results to the present state.

Therefore, if you press the Release button, it will show a spline being created, the selected spline button in the lower part of the toolbar will be released and sink in. It will remain in the current set spline state.

(6) If you want to cancel the data that was being entered, as in number (5), press any of the 4 buttons in the front panel of the PDA. When the application dialog box is displayed, press the Cancel button.

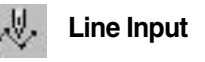

# STEP

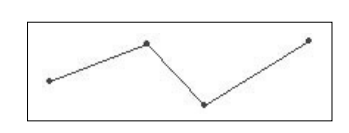

For steps (1) (2) (3), the directions are identical to that of the Spline Input. But in the case of spline number (4), if you continue to enter data, only the point will be displayed. But in the case of a line, if you enter 2 or more

dots, they will be automatically connected. The other applicable functions are the same as the functions of spline numbers (5) (6).

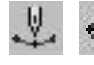

#### Arc / Circle Input

For steps (1) (2) (3), the directions are identical to the steps mentioned above. Because the arc and the circle (4) are composed of three points, up to two dots will be displayed in dots as the creation process of the Spline. But when you enter the third dot, each dot will be connected by a line, which will create the Arc/Circle.

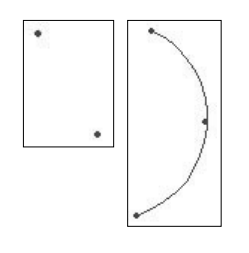

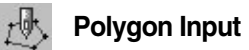

Inputting a polygon is the same as inputting a line.

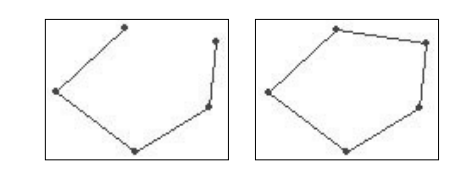

The only difference is that the Polygon is a closed loop, and in order to finish the input you must click the right button of the mouse to input the first point and the last point, which will connect automatically.

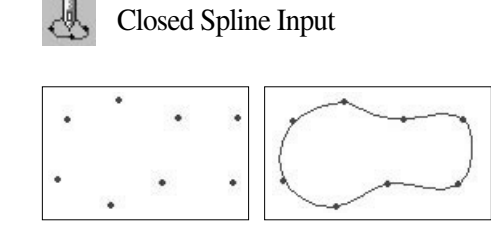

The steps are basically the same as in the creation of the spline. The only difference is that if you press the right button as the final step, it will create the closed spline the same way it creates a polygon.

The next figure demonstrates the various created configuration data.

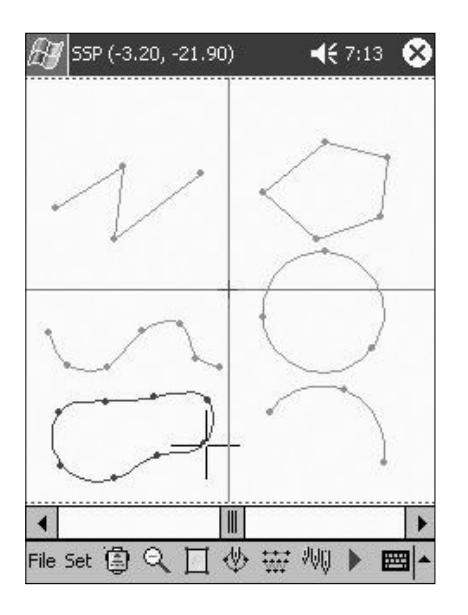

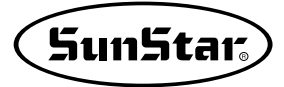

#### 2. Input using the Navigation buttons

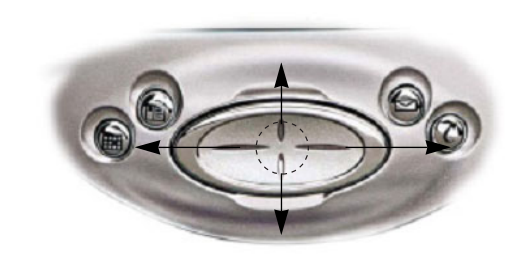

Data input with the PDA navigation buttons is the same as that with the stylus. The only difference is that the buttons of the PDA's Navigation Panel in the PDA will be used instead of the stylus. In the picture on the side you can see a PDA that provides the navigation keys. (For you reference, the navigation

buttons may have different shapes and applications according to the type of models). Instead of entering data by tapping and holding the stylus on the screen, the data is entered by pressing the center part of the navigation buttons. As a simple example for data input, select the Configuration Data Function Button of the type that you prefer or select the Point Stitching Button to directly input the sewing data. Once it is selected, if you move the navigation buttons of the PDA, the cursor of the coordinates will also move. You can enter the data by placing the cursor in the exact position and pressing the center of the PDA navigation buttons. The unit of the cursor movement using the navigation buttons is 1 pixel (0.1mm). If you want to close the application, you can close by pressing any of the navigation buttons. The data input by navigation buttons is very useful for meticulous jobs such as editing stitches.

#### 3. Input Using the Keyboard Number Keys

The third input method to tap the input function button

#### File Set 🗿 🔍 🔟 🙏 🞹 🕽 🥅

on the toolbar and then select keyboard input from the setting menu.

The keyboard input dialog will be displayed as the one on the side. Enter the coordinate values you wish on the X axis and Y axis. If you then press the "Create" button, you will see the

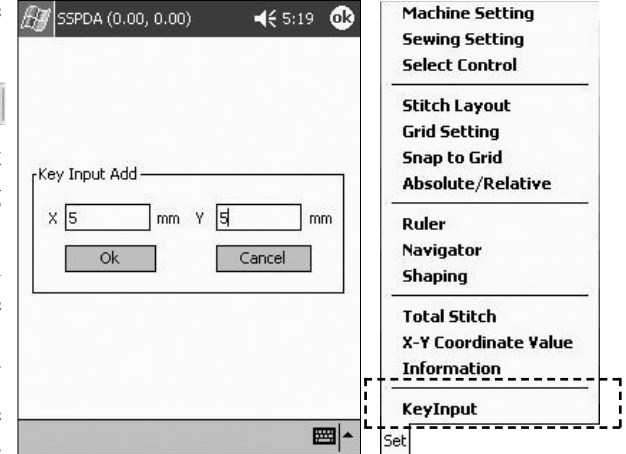

data being inputted. After entering the data the input function button of the toolbar will remain in the selected state. If you want to input another data, you can enter it by selecting the keyboard input from the Setting Menu. If you press any of the 4 applications buttons of the PDA, the application message box will be displayed. Then press the Apply button. Exit by pressing the Apply button of the Apply dialog. For your reference, editing with the keyboard number keys is very useful when doing detailed work.

#### 3. Creating Sewing Data

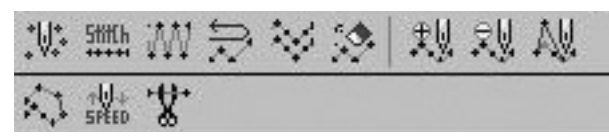

This section introduces methods to create sewing data. The methods to create sewing data are much simpler than that of the previously explained configuration data. This is because we are creating new data based on an already created configuration data. The data creation method can be divided into 2 kinds. The first method is the Point Stitching Method where the user enters new data directly to the screen and the second method allows the user to create data based on an already existing configuration data.

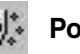

#### Point Stitching

The Point Stitching Method uses the same method of entering configuration data as that of the previously explained method. The only difference is that when entering point stitch data for the first time, it will automatically create a jump with the origin point. No matter what kind of sewing data attribute is found, a jump will automatically be created with the origin point when sewing data is created for the first time.

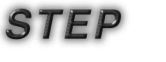

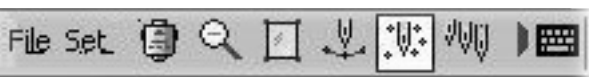

① Select the Point Stitching button as in the figure above. (If you select as in the picture, the button will sink in)

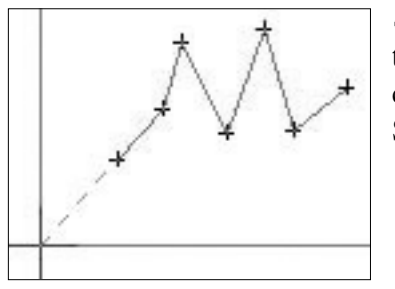

(2) In order to enter the data, you can enter by tapping the stylus on the place you wish. (You can continue entering data until you finish the Point Stitching)

(3) To close an application, tap the PDA screen for 2~3 seconds or press any of the 4 application buttons on the PDA indicated on the figure on the right. The moment you press the buttons, an application dialog window will be displayed. (Note: the buttons may vary depending on the type of PDA)

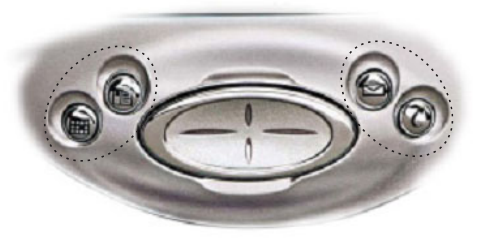

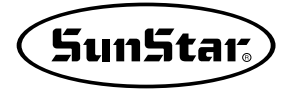

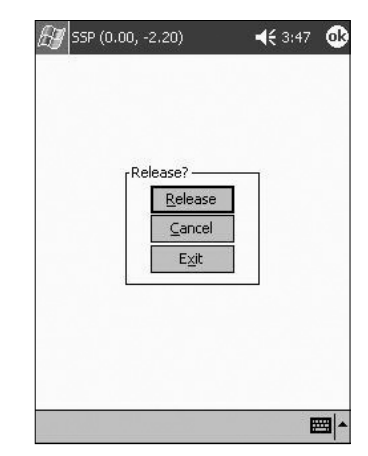

This application dialog window has 3 kinds of

First is **the Release Button.** This button applies the results entered until now.

Second is **the Cancel Button.** This button cancels the results that have been entered until now.

Third is **the Exit Button.** This button returns the entered results to the present state.

Therefore, if you press the Release button, it will show a spline being created, the selected spline button in the lower part of the toolbar will be released and the current spline shape will remain.

(4) If you want to cancel the data, press any of the 4 application buttons in the front panel of the PDA. When you see the application dialog box, press the Cancel button.

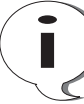

Another method to cancel entered data is to use the navigation buttons keys of the PDA and the number keys of the PDA.

There are two sewing data created based on configuration data. The first is the creation of the Normal Stitching dialog and second is the creation of the Zigzag Stitching dialog.

#### Normal Stitching

STEP

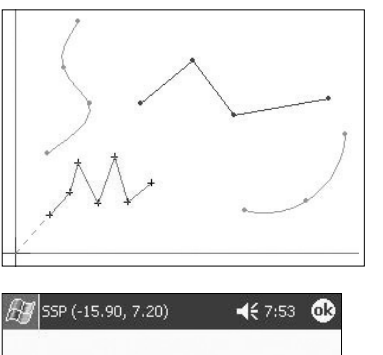

| Stitch Length<br>(Pitch) |              |
|--------------------------|--------------|
| Stitch length(pit)       | :h) 💈 🗣 [mm] |
| Sewing speed             | 2500 🕈 [spm] |
| <u>O</u> k               | Cancel       |

- ① The configuration data must be created on the edit field. (For more information about the creation of configuration data, please refer to the previous pages on <u>"Creating Configuration data"</u>)
- ② Select any configuration data from the created configuration data. As the figure shows, when selecting among various configuration data, the selected configuration data will be displayed in blue and the rest of the configuration data will be displayed in gray.
- ③ Select the Normal Stitching button 5titch Oata Toolbar.
- ④ After selecting this button, the regular Stitch Dialog Box will be displayed. There are two places for entering data on this box. The first is for entering the Stitch Length and the second is for entering the Sewing Speed. Note that the sewing speed will not be applied yet.

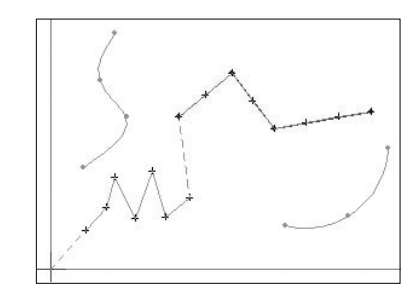

- (5) By pressing the "OK" Button, as in the next figure, you will see the sewing data with line attributes based on the normal line configuration data being created.
- (6) To create a different sewing data, you can repeat the points (2)(3)(4)(5) mentioned before.

The figure below shows an actually created sewing data in order to help understand about parameters.

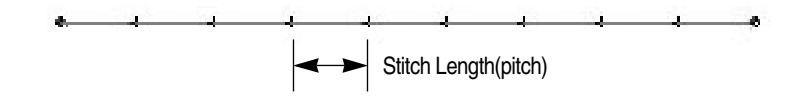

#### XXX Zigzag Stitching

① The method for zigzag stitching is the same as that for creating normal stitches. The only difference is that instead of selecting the "Normal Stitching" button, you must select the ZigZag Stitching button WM.

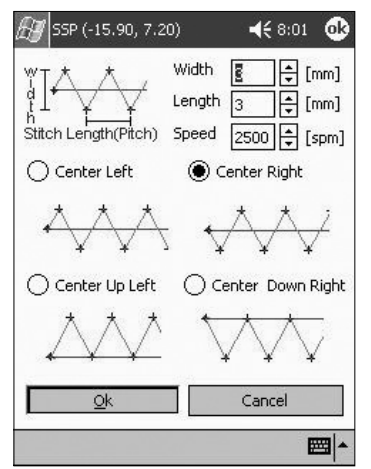

- ② Once you select this button, a "Zigzag Stitch Dialog" box will appear as in the next figure.
- ③ As this figure shows, you can see a more complicated input box than that of a normal stitch. First you must enter the width of the created data. Then you must enter the stitch length (pitch), which is the same as on the normal stitch. Apart from these selection buttons is the Start Direction Setting button, which creates the direction for the zigzag stitches. However, the speed related input box cannot be applied yet.

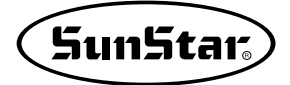

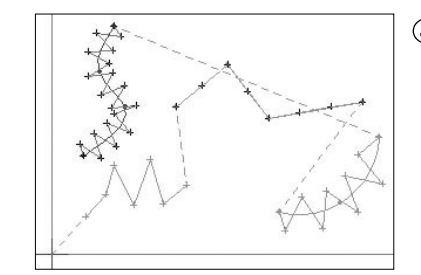

(4) If you press the "OK" button you will see following sewing data with zigzag shapes being created.

The following picture shows the actually created zigzag shape sewing data in order to help you understand about the parameter.

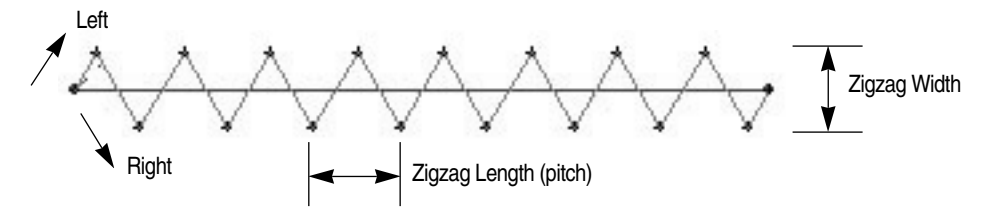

### Creating a Mechanical Control Related Command

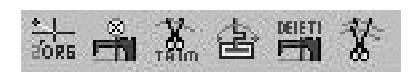

Mechanical control commands are those that affect the machine directly. The creation process of these commands is very simple and the creation order is as follows.

#### Second Origin Control Command

The function command to set the second origin does not select the sewing data but has the function of applying on any determined place in the sewing field. There are two types of data entering. The first is entering data for the first time without sewing related data and the second is entering data based on already created sewing data. On the former, the second point of origin will be created on the place where data has been entered and a Jump will be created automatically from the actual origin point. On the latter, if you input the second point of origin in any determined place, the second point of origin will be created with a jump between the first sewing data created from the actual point of origin taken as the basis. A new jump will be automatically created connecting both sides with the second point of origin. Next, we will explain about the latter case or the method of creating the second point of origin.

# STEP

①Before creating a machine related command, there must be a sewing data. (Please refer to "Creating sewing data").

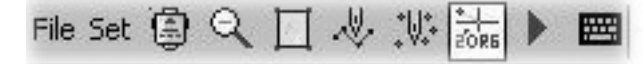

② Select the Second Origin button in the Sewing toolbar. The selected button will sink in.

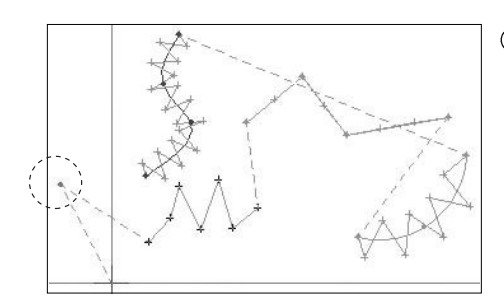

③ Place the stylus on any determined place to enter the second Origin on the edit field and tap the stylus. You will see a red dot as the one shown on this next figure.

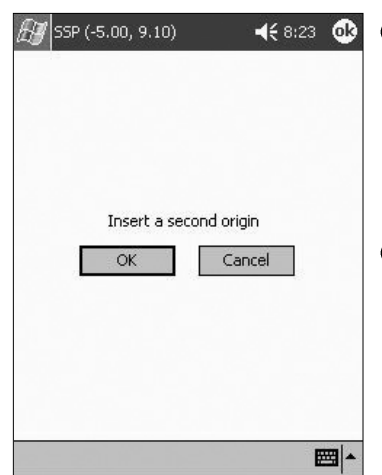

- ④ If you then press the function button on the PDA, you will see the Release application dialog box. Select the Release button. Then the Second Origin Dialog Box will be displayed again.
- (5) When creating the second origin, press the "OK" Button. If you do not wish to make a second origin, select the "Cancel " Button.

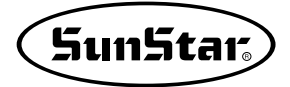

(6) On the next picture you can see the created Second Origin. You will see the words "2-Origin" in red in the place where it is created.

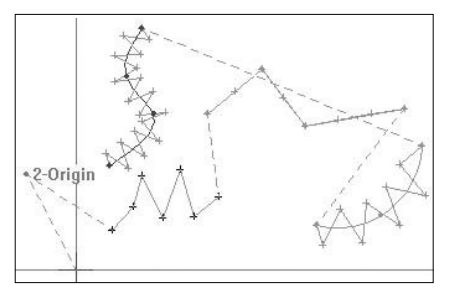

For a detail explanation about the Second Origin please refer to the Machine Manual.

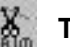

#### Thread Trimming Command

# STEP

① Before creating the Trimming Command, there must be a sewing data. (Please refer to "Creating Sewing Data")

O Select the Trim Button M on the Machine Toolbar. The selected button will sink in.

③ Place the stylus on any determined place of the created sewing data and then tap it. As shown in the picture, the darker portion is an enlarged image. The blue dot is the selected joint.

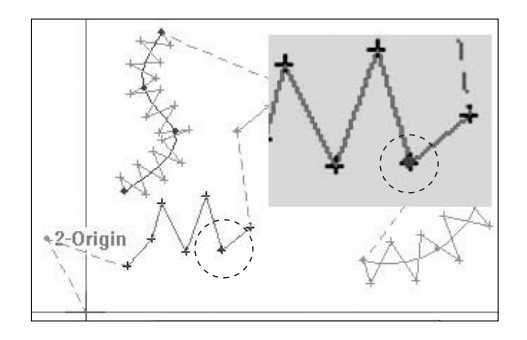

④ In order to finish the input, tap and hold the stylus to the screen for 2~3 second or press any of the 4 application buttons in the front panel of the PDA. The Apply Dialog Box will be displayed. Tap on the Apply button. Then, the Trim Dialog Box will be displayed as in the next picture.

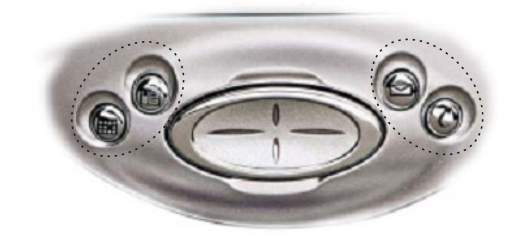

Tap the "OK" Button if you want to insert the trim command, or press the "Cancel" button if you want to cancel.

| Inse<br>afte | rt a thread<br>r specified | d trim con<br>data | nmand |      |
|--------------|----------------------------|--------------------|-------|------|
| C            | )k                         | C                  | ancel |      |
|              |                            |                    |       |      |
|              |                            |                    |       |      |
|              |                            |                    | 1     | ōb . |

(5) The following picture includes the Trim Command. The "Trim" command will be displayed in blue letters.

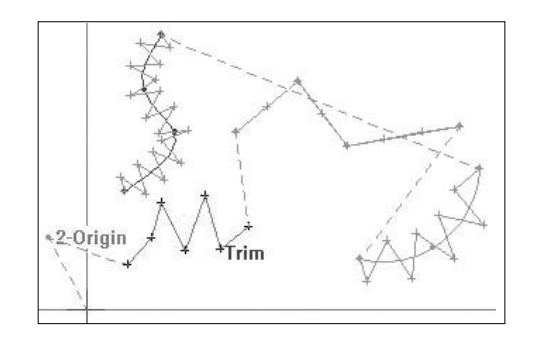

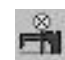

Machine Stop Control Command / 👍 Clamp Inversion Command

Apart from this, the Machine Stop and the Lamp Inversion button function can be created with in the same way as for the Trim function. The Machine Stop command is indicated in blue letters as "Stop." The Clamp Apply/Release can be selected in two modes: right and left side. This is displayed as "Clamp-L/Clamp-R." The above picture displays all the created machine related commands.

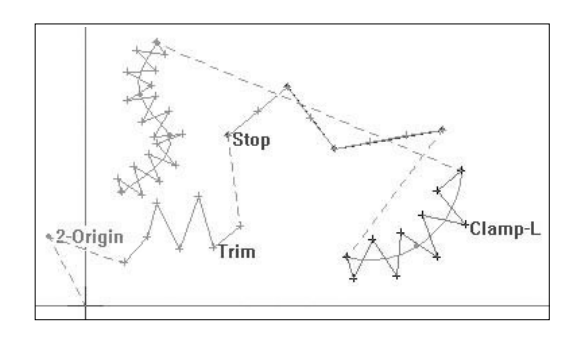

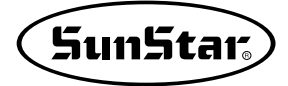

#### Delete Machine Control Command

This command has the function of deleting all the created Mechanical Control Commands. In order to delete the created machine control commands, use the same method used for deleting one stitch data. If you select the sewing data of the place that you are planning to delete after selecting the machine command delete button, the selected data will appear in blue. If you press any of the 4 application buttons, the Apply Message Box will appear and ask if you wish to delete.

# STEP

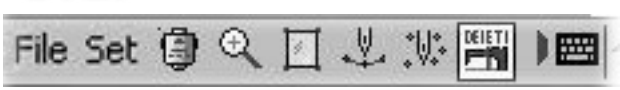

① Before deleting the mechanical control command, select the button Delete Machine Control Command From the Sewing data toolbar.

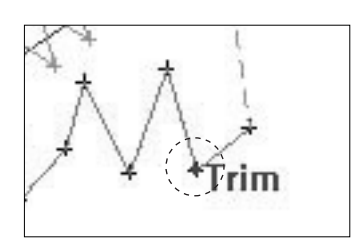

| Deletes | mechanical o | control ( | command       | ٦ |
|---------|--------------|-----------|---------------|---|
| ОК      | Specified    | 0+        | All<br>Cancel |   |
|         |              |           |               |   |
|         |              |           |               |   |

- ② With the stylus, select the joint of the sewing data where the mechanical control command is found that you wish to delete. The figure on the side shows the Trim function being selected. The selected joint will be displayed in a blue. (This figure shows the same pattern process that was used previously).
- ③ If you press any of the 4 application buttons, the Application message box will be displayed. Press the Apply button. Then the following dialog box will be displayed again. There will be 2 types of radio buttons on the box. The first is "Specified" and the second is "All". The first one deletes the currently selected Mechanical Control commands and the second one deletes all the Mechanical Control Command that exist on the current edit field.

#### All Thread Trimming Command

This function is provided to make it easier and more convenient for the user to work. It is a function that automatically creates the trims at the end section where the jump connects with the sewing data, without inserting the trim one by one at the end of the sewing data. In order to apply this function you must save the current work. (Before saving it is convenient to apply this function for the last time.) The function order is as follows.

# STEP

(1) Based on created sewing data, select the "All Thread Trimming Command" Button from the "Sewing Data Toolbar". The selected button will sink in.

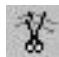

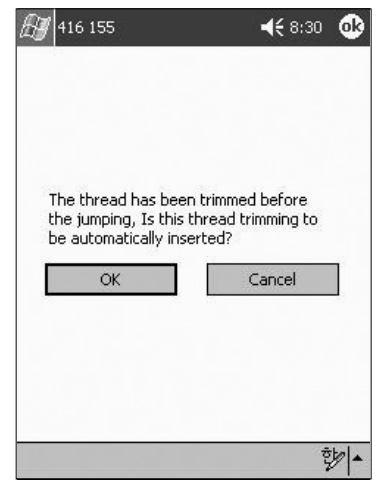

- ② If you press any of the 4 application buttons, the following Application Message Box will appear. Press the apply button. Then the following dialog box will be displayed again. It will ask if you wish to automatically insert the thread trimming.
- ③ Press the "OK" Button. The Dialog Box will disappear and there will be no change on the sewing data from the screen.
- ④ Select the Save function that is on the top left side of the file menu. The save dialog box will be displayed. In this dialog box you can choose "Save" in order to save the created design or cancel to discard the created design. If you cancel it, you will be able to see the Thread Trimming automatically added.

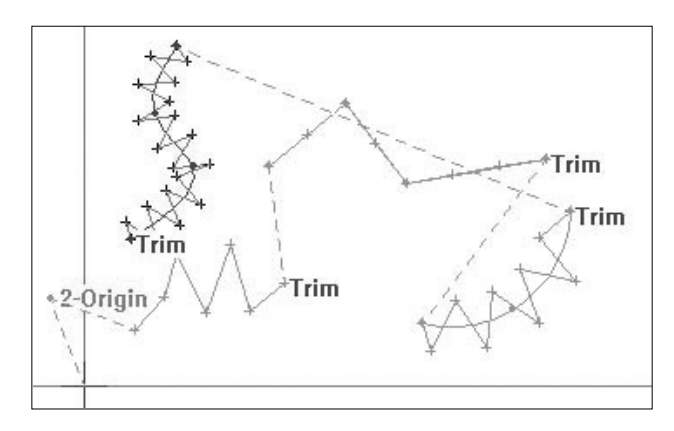

# **Edit Function**

There are three editing methods. First, there is a method using the stylus. The second method uses the Navigation buttons. And the third method uses the keyboard input value. You can change the data and points of the configuration data and sewing data by using the Insert, Delete and Move functions.

Please remember that in order to apply the edit function, the configuration data and sewing data must be within the editing field Also, select correctly data that wish to apply to do of edit

# **Editing of Configuration Data**

#### Editing with the Stylus

Έ¢,

Editing with the stylus can be carried out by using the Configuration Toolbar.

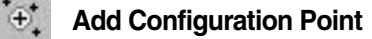

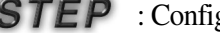

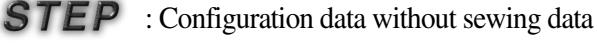

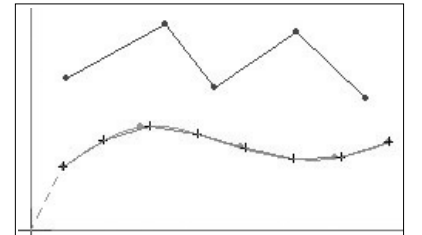

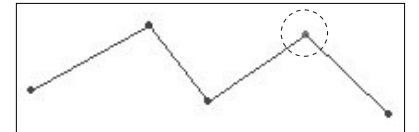

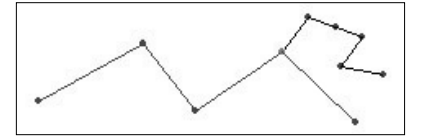

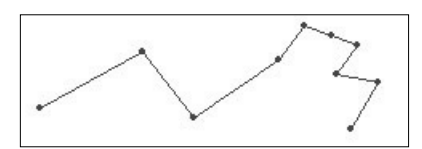

- (1) Let's say there is a data as the one shown on the side. The currently existing configuration data (the Normal Line) appears in blue, and the other data (the Spline) will appear in gray.
- ⊕. (2) Select the Configuration Point Addition button on the Toolbar (the button will sink in when it is selected).
- (3) Select the configuration data piece you wish to add with the stylus. In the figure, the 4th joint of the Normal Line has been selected. The selected joint appears in red.
- (4) Tap the stylus on the area you wish to add and hold it. You will see the entered data added to the area you first selected.
- (5) To apply the selection, press the four application buttons in the front panel of the PDA and you will see a message box appear. Press on the application message. While pressing it, you will see the entered point that was last added and the previously selected configuration point's next point automatically connect.

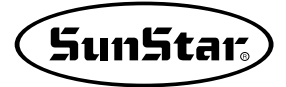

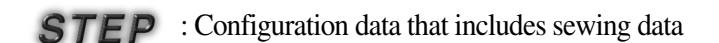

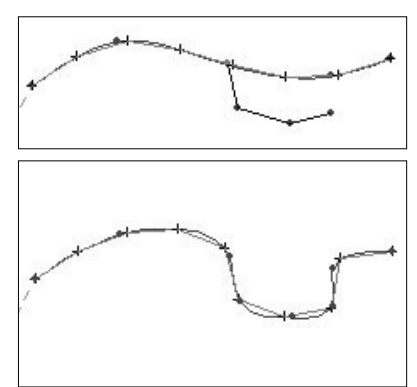

 Select a configuration data with an already existing sewing data (Normal Spline Stitch). Steps (2) (3) (4) are the same as above.

② To apply the selection, press the four buttons in the front panel of the PDA and you will see a message box appear. Tap on the application message. While tapping it, you will see the entered point that was added last and the previously selected configuration data's next point automatically connect and then create a sewing data again.

When inserting a configuration data, if it includes a sewing data. the coexisting sewing data will automatically change when and the selected configuration data uses the Add / Delete / Move functions,

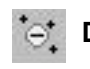

#### **Delete Configuration Point**

STEP

- A configuration data without sewing data carries out work based on the previously created data.
- ① Select the Delete Configuration Point button button will sink in when selected).

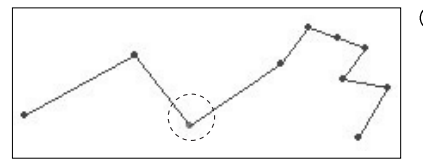

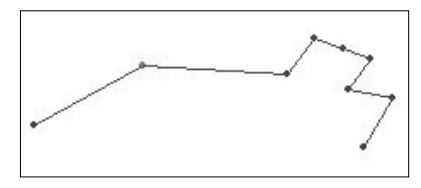

- ② Select the configuration data area you wish to delete with the stylus. The selected area will appear in red.
- ③ To apply the selection, press the four application buttons in the front panel of the PDA and you will see a message box appear. Tap on the application message. While tapping it, you will see the selected piece deleted. Therefore, the selected piece will disappear and you will see a straight line form again between the two existing points on each side.
- (4) The configuration data delete function, unlike the insert function, cannot delete continuously. However, it can select and delete one point at a time.

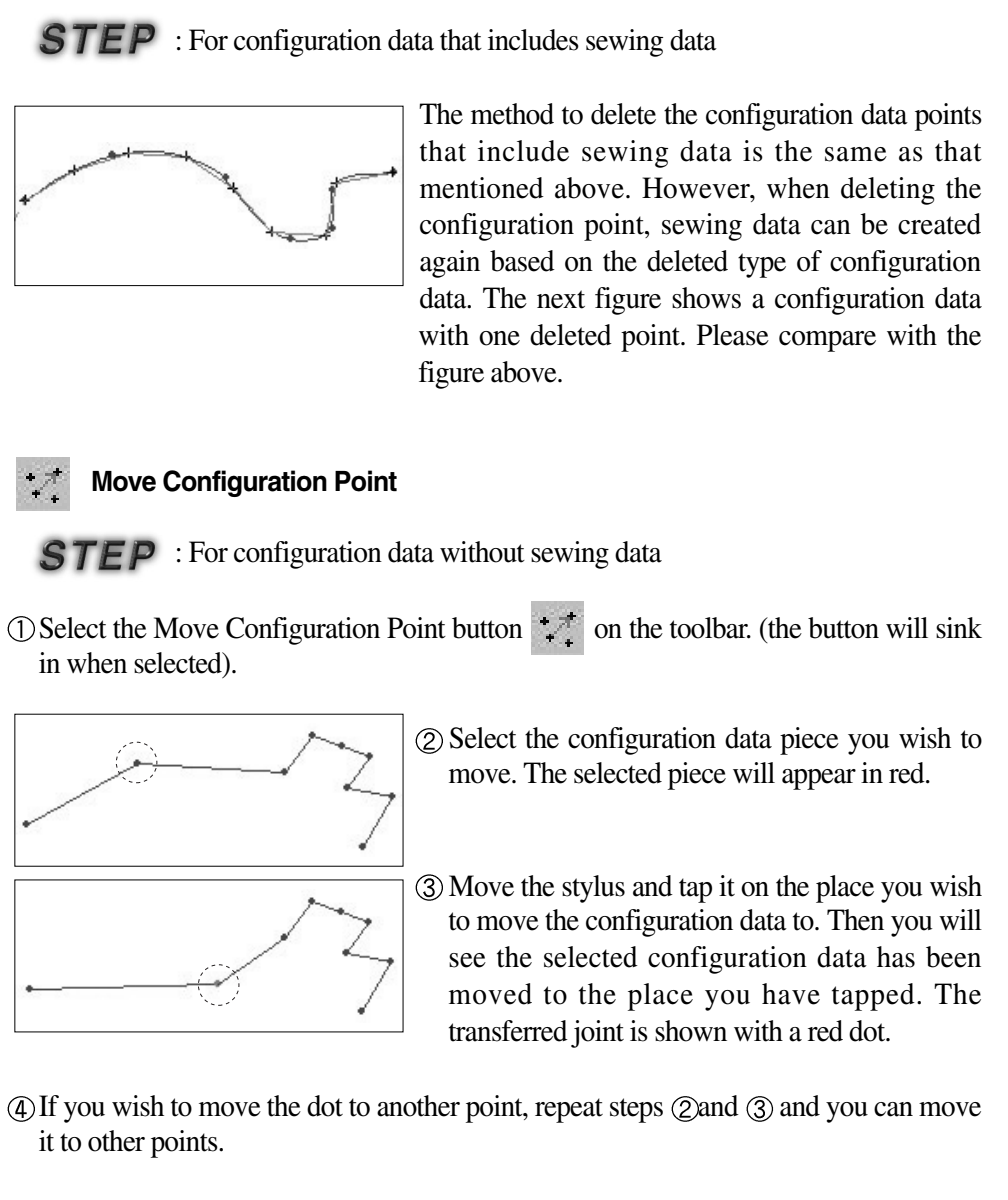

(5) To apply the selection, press the four application buttons in the front panel of the PDA and you will see a message box appear. Tap on the application message.

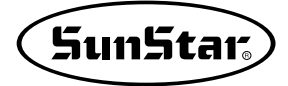

**STEP** : Configuration data that includes sewing data

The method to move the point of configuration data that includes sewing data is the same as the method explained above. However, when moving a configuration data, you can create new sewing data based on the moved configuration data. This is an example of a moved configuration data.

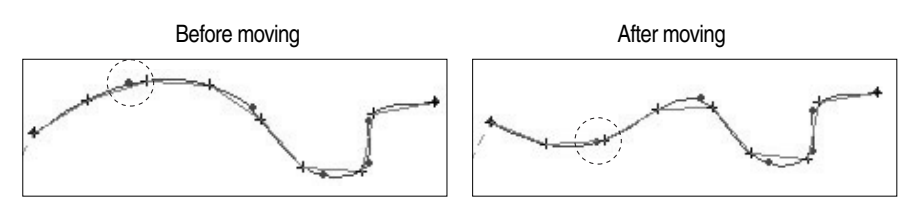

# Editing with PDA Navigation Buttons

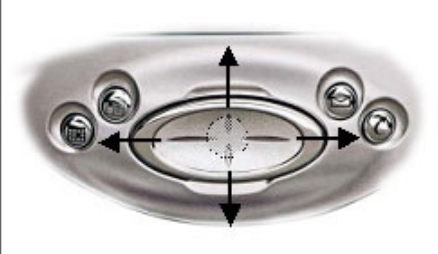

Editing with the PDA navigation buttons is similar to editing with the stylus. However, the only difference is that instead of tapping with the stylus, you must press on the "center button of the PDA's navigation buttons" and you need to move the cursor on the screen with the "PDA navigation buttons". To finish, you must simultaneously press the four application buttons in the front panel.

# STEP

① Select the function button (Insert, Delete, Move) you wish to edit from the Toolbar.

- (2) Move the cross-shaped cursor point to the editing area and press the "PDA Direction Key. You will see the cursor point move when you press the up, down, left, and right keys.
- ③ Put the cursor point on the configuration data piece you want to apply to and press the "center button of the PDA's direction key" and the configuration data piece will be selected.
- ④ Use the function keys you need (Insert, Delete or Move) and then press the "center button of the PDA's navigation buttons" and the selection will be applied.
- (5) To finish, simultaneously press the four application buttons in the front panel.

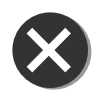

However, this program does not support continuous data insertion using the PDA Navigation buttons like it does with the stylus.

# Editing with Keyboard Input Data

Editing based upon the keyboard input value is also similar to the method applied before. This method only supports the function of inserting and moving.

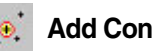

#### Add Configuration Data Joint.

# STEP

①Select Addition of Configuration Data Joint from the Configuration Data Toolbar.

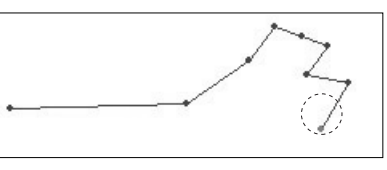

File Set 🗐 🌋

- ② Select the Configuration Data Joint you wish to insert. (It doesn't matter if you use the stylus or the Keyboard Navigation Keys). The selected joint of the configuration data will be displayed in red.
- (3) Select Keyboard Input from the Setting Menu.
- (4) A dialog box will be displayed as the one shown here.

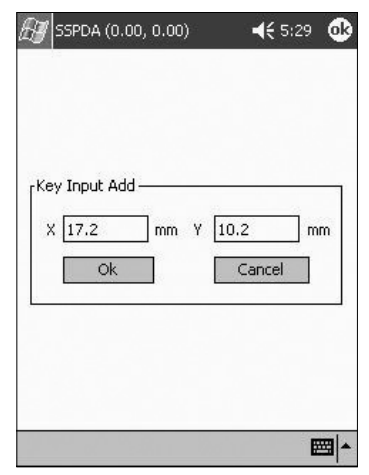

(5) Enter the coordinate values of configuration data point you wish to add using the Keyboard Input box at the bottom of the menu.

8

۰.

Machine Setting Sewing Setting Select Control Stitch Layout **Grid Setting** Snap to Grid

Absolute/Relative

Ruler

Navigator Shaping

**Total Stitch** X-Y Coordinate Value

Information KeyInput

Set

(6) If you press the "Create" button, the value of the inputted coordinates will be added.

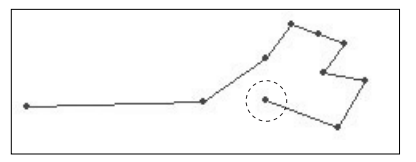

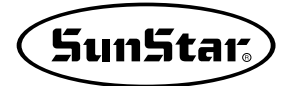

#### 2 **Edit of Sewing Data**

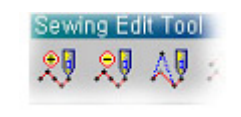

Editing the sewing data can be done using the same method as that when editing configuration data. Just like the configuration data, there are three editing methods. The following figures are related to buttons used for sewing data editing.

## Editing with Stylus

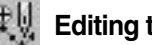

**Editing the Needle Entry Point** 

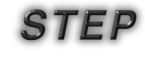

: This is a step-by-step explanation of needle insertion with sewing data entered with point stitching.

(1) Select the "Needle Entry Point Edition" I button from the Tool Bar.

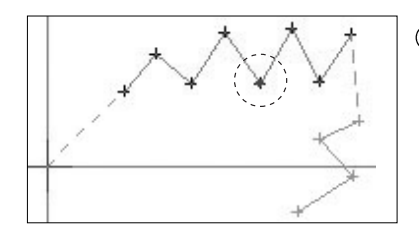

② Select the sewing data piece you wish to edit with the electronic pen. In the figure, we have selected the fifth piece of the point stitching. The selected piece appears in blue.

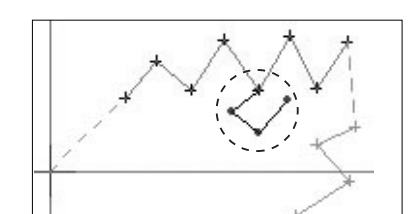

(3) Move the cursor point and continuously tap the stylus on the area you wish to add. You will see the additional data being added to the selected piece.

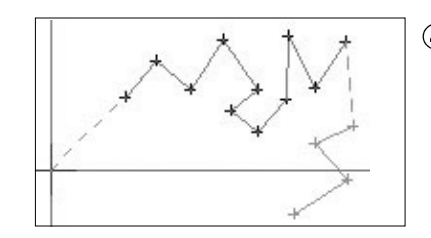

- (4) To apply the selection, press the four application buttons in the front panel of the PDA and you will see a message box appear. Tap on the apply message. When you tap on it, you will see the last entered point and the previously selected configuration data point automatically connect
- Editing with Cursor Key in the PDA

## Editing with Keyboard Input Data

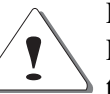

Explanations on these two editing methods are omitted.

For editing sewing data that includes configuration data, please keep in mind that if the configuration data changes after editing the sewing data, the sewing data will be recreated according to the changed configuration data.

The most ideal sewing data creating method is to first create a configuration data or sewing data with the design you want. Create and edit a sewing data that matches the actual design you want to apply and to instruct the various sewing related attributes and then proceed to make the final design.

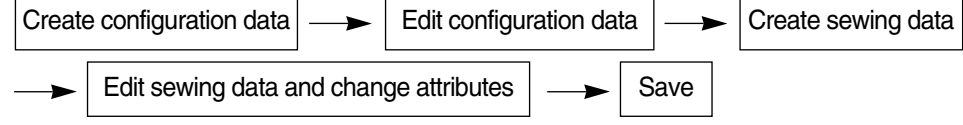

# Editing According to Order of Stitch

This function indicates the order of the sewing point of each stitch, and provides a stitch editing function.

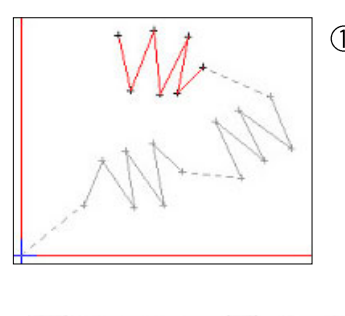

5

日晷凤

File Set 🗟 🔍

File Set 🗟 🔍

① Let's say the following sewing data has been created. The following can be done to indicate the created sewing point order

- ② Select the Move or Delete button to move or delete the sewing data for one stitch. The selected button will sink in as shown in the figure.
- ③ After selecting the function button, select the pertinent sewing data stitch. The selected sewing data stitch will be indicated with a red dot as shown in the following figure.

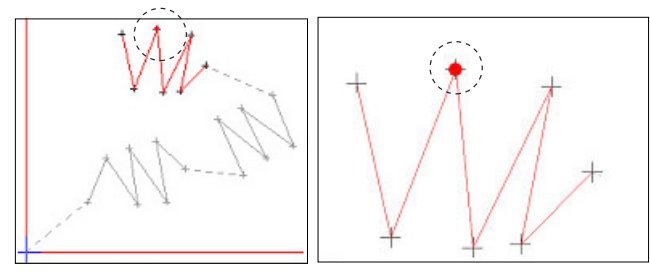

The enlarged figure is shown here.

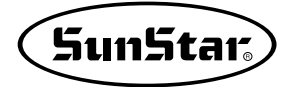

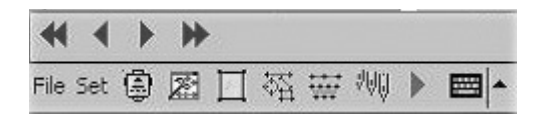

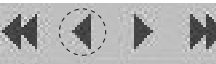

④ Use the Replay button on the toolbar to go back one stitch from the current selected stitch.

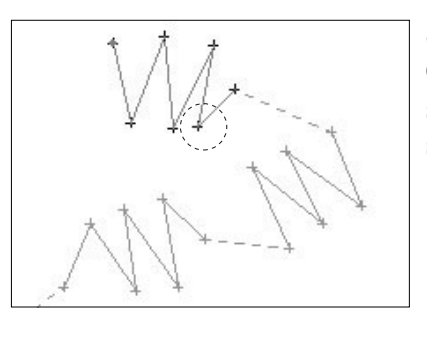

Select the Rewind button on the Replay toolbar. On the following figure, you can see that the stitch has moved one stitch from the currently selected sewing data stitch.

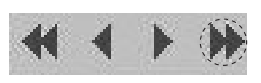

(5) Next we will show you the steps to move to the last stitch in the selected sewing data. Select and tap on the last point function button on the replay toolbar.

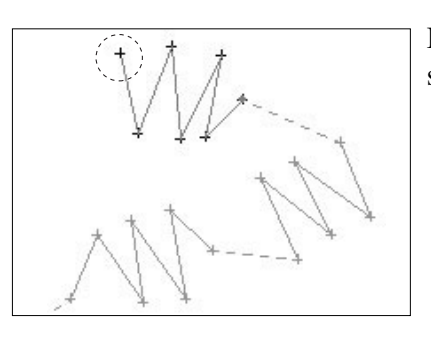

In this figure, you can see the currently selected sewing data's stitch being moved to the last point.

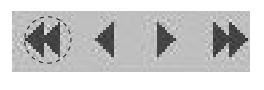

(6) This time, tap on the start pointer function button of the Replay toolbar and move it to the starting point of the currently selected sewing data. If you tap the function button, the point will move to the currently selected sewing data's starting point. If you tap on it twice, the point will move to the previous sewing data's starting point.

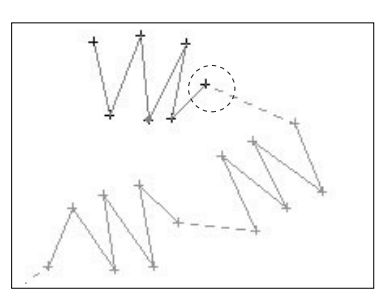

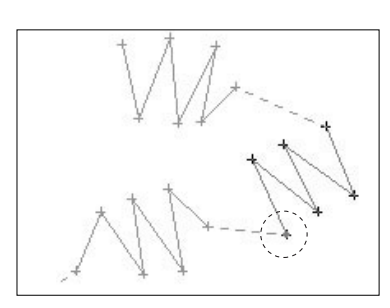

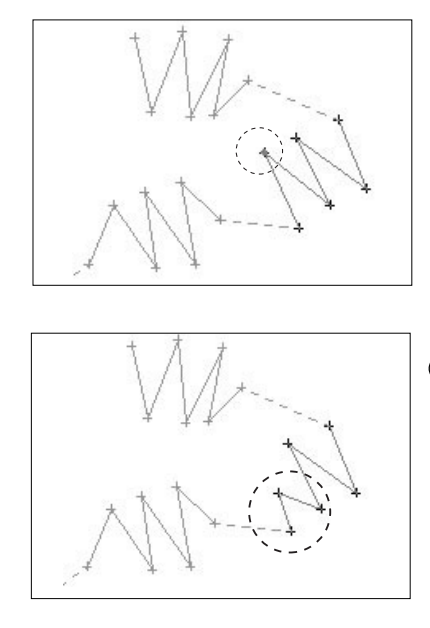

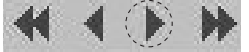

- ⑦ Next, we will move the currently selected stitch to the next stitch. Tap on the Next Point button of the Replay toolbar. You will see the point has moved to the next stitch as the figure shows.
- (8) And finally, you can move the selected sewing data to the location of your choice by moving and tapping the electronic pen. The moved sewing data point looks like the following figure.

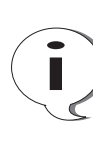

Stitch editing using the Replay Toolbar can only be used with the Move and Delete buttons of the stitch data. The method is the same as that when using the stylus. The advantage of this method is that it allows you to edit while looking at the stitch data creation order.

# Data Management

The data management related functions are useful when managing configuration or sewing data.

1

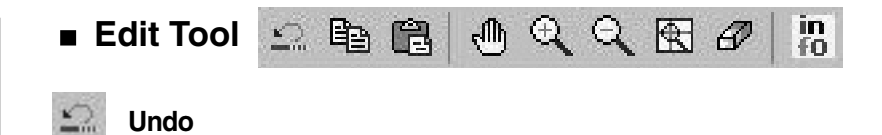

The Undo function returns a new function to the previous function. For instance, this function can be applied when editing designs such as the one below.

Using the Stitch Point Deletion function, you can delete the Stitch Point such as shown in the figure below. Apply the Undo function found in the edit tool. After application, you can see that the deleted point has returned to the previous position.

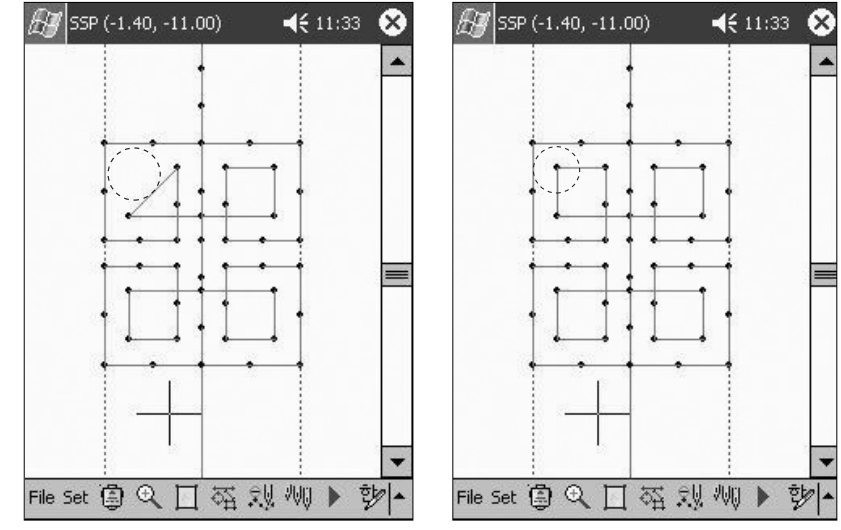

Before applying the Undo function

After applying the Undo function

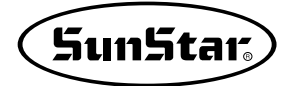

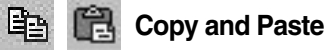

The functions we saw on the previous pages are functions we use generally. These functions are supported in most programs such as graphic programs or word document programs. This program also provides easy methods to use these functions.

① In the edit field you will find configuration data and sewing data that look as the figure on the side. Select the configuration data that you wish to copy. In this example, we will select the circle.

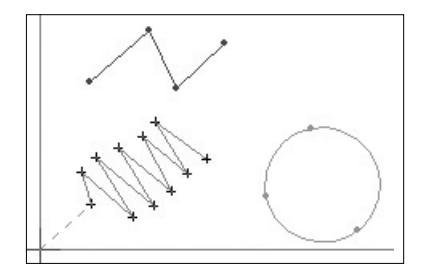

(2) Tap on the copy button in the tool bar. If you copy it, the selected configuration data will have a dotted outline around the area you selected.

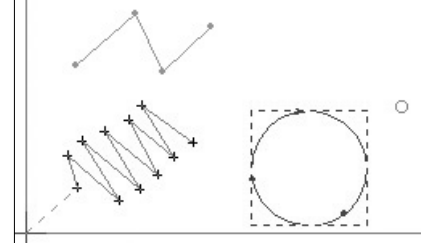

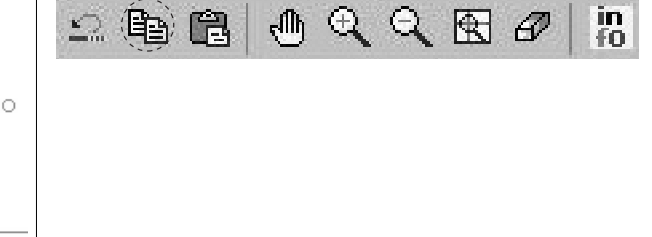

- ③ Move and tap the stylus on the area you wish to paste the circle to. You will see a small circle on the area you selected to paste the circle.
- (4) Tap on the Paste button on the Edit Tool bar

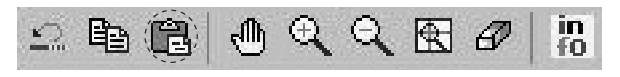

You will see a circle configuration data pasted as the figure below

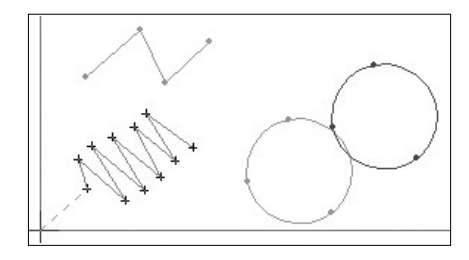

(5) Now you will see the pasting of a selected point stitch sewing data. The steps to the pasting process are the same as the ones for the configuration data of the circle we saw above.

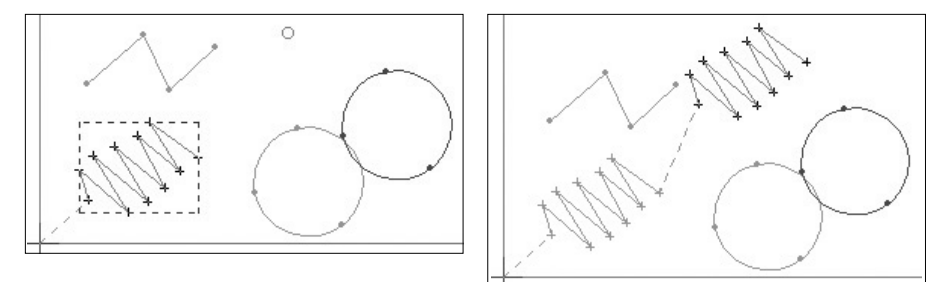

#### 🕛 Hand Tool

**STEP** : The Hand Tool is a very useful tool when you see edit the data or when you see the front /back, left/right side of the data.

①Let's say that the displayed figure has been enlarged with the Zoom In function. (The Hand Tool can only be used when the displayed figure has been enlarged)

(2) Select the Hand Tool. The Hand Tool will sunk in.

(3) Move the electronic pen to the area you wish to edit.

(4) Move the electronic pen as you press on it. You will see the displayed figure move to the movement of the pen.

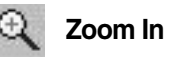

**STEP** : The Zoom In tool is used for enlarging the figure on the screen.

① Select Zoom In.

② Place the stylus on the part of the edit field you wish to enlarge.

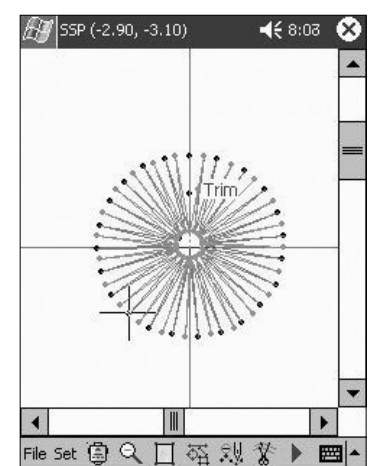

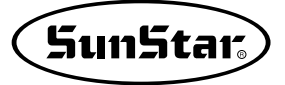

- ③ If you press the left button of the mouse, the figure on the screen will enlarge from the point you pressed.
- ④ Another way to enlarge the screen is to hold and drag the left button of the mouse while pressing the area you wish to enlarge. You will see a dotted rectangular area drawn on the screen. If you release the left button of the mouse, the dotted rectangular area will become enlarged.

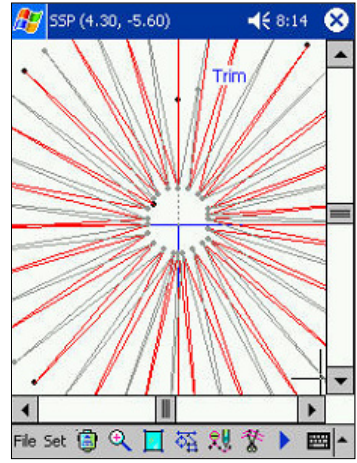

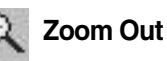

**STEP** : the Zoom Out tool is used for reducing the figure on the screen.

① Select Zoom Out.

- ② Place the stylus on the part of the edit field you wish to reduce.
- ③ When you place the stylus on the place you wish to reduce, the figure on the screen will reduce from the point you have tapped.

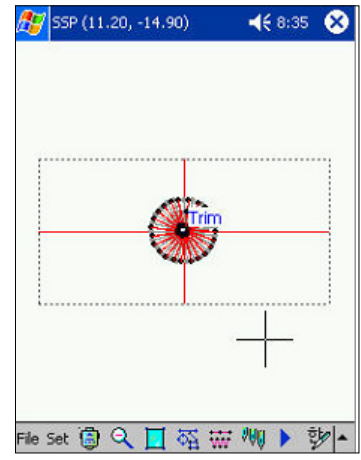

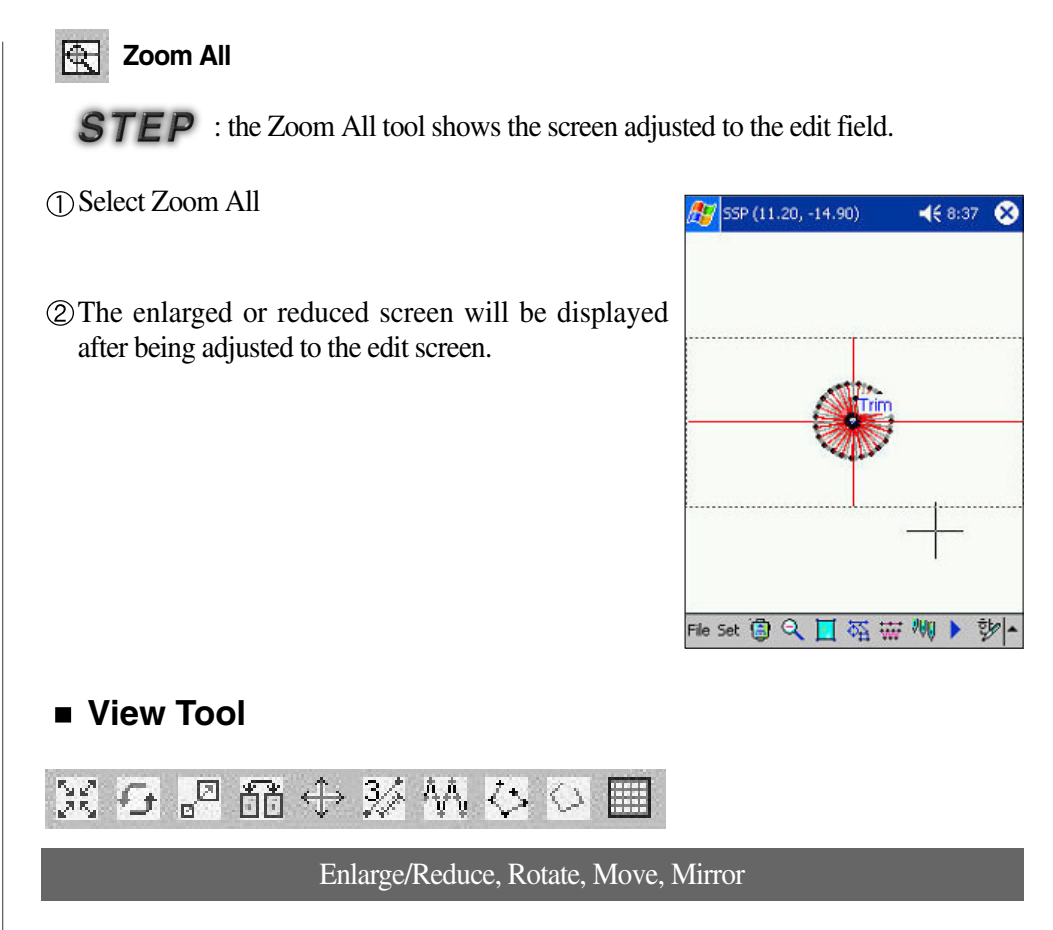

You can apply the Enlarge/Reduce, Rotate, Move and Reverse functions into all the configuration data or sewing data. If a sewing data exists in the configuration data after applying the Enlarge/Reduce, Rotate, Move and Mirror functions based on the configuration data, it acquires the same changed effect as the one acquired when creating the sewing data again. However, if only sewing data like Point Stitching exist, the sewing data will be applied regardless of the configuration data.

The "Whole Pattern" function does not apply in the entire data that contains the configuration and sewing data.

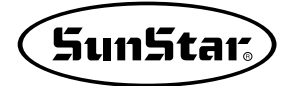

#### Enlargement / Reduction

**STEP** : This tool enlarges or reduces the selected configuration data and sewing data

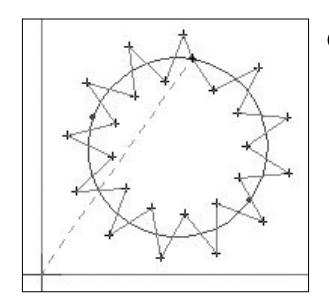

① Select the configuration data and the sewing data you wish to enlarge or reduce.

② Select Enlarge/Reduce. After selecting it, you will see the enlarge/reduce dialog box. The functions of the dialog box are as follows.

**Enlargement/Reduction of whole pattern** : this applies to all patterns regardless of the selected configuration data and sewing data.

**Enlargement/Reduction of specified elements** (range) : this applies to the selected configuration data or the sewing data.

**X-Range** : defines the enlargement/reduction range of the X axis.

**Y-Range** : defines the enlargement/reduction range of the Y axis.

The range unit used as a standard is 100. If the number is 120, this means that 20% is enlarged. If the number is 80, it means that 20% is reduced.

**Increase / Decrease of number of stitches** : enlarges/reduces the number of stitches.

|                                | e of specifie                            |                        | s(range)     |  |
|--------------------------------|------------------------------------------|------------------------|--------------|--|
| Eniarge (Re<br>X-Range         | ling 120                                 |                        | Ok           |  |
| Y-Range                        | 120                                      |                        | Exit         |  |
| Enlargemer<br>O In/De<br>In/De | nt / Reducti<br>of number<br>stitch leng | on param<br>of stitche | eter ——<br>s |  |

**Increase/Decrease stitch length** : enlarges/reduces the distance between stitches.

**No (Origin or center)** : enlarges/reduces the selected configuration data or the sewing data around its center.

Yes : enlarges or reduces data based on the choice of the user.

③ Press the "OK" button. It enlarges the configuration data and the sewing data.

④ Data reduction is done with the same method.

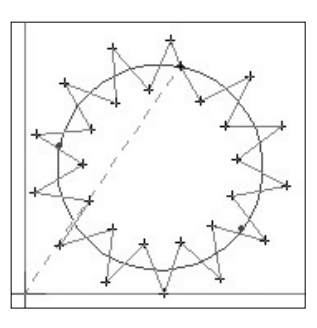

## Rotation

**STEP** : this function rotates the selected configuration data and the sewing data.

wish to rotate.

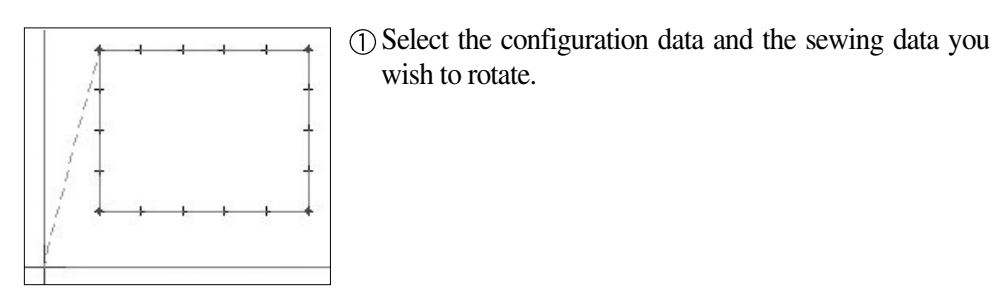

- ② Select the Rotate button. The Rotate dialog box will
  - be displayed. The selected pattern will be displayed in a dotted line set on the total size area as shown in the figure.

The details on the Rotation dialog box are as follows.

Rotation of whole pattern : rotates the whole pattern. Rotation of Specified elements(range) : rotates the selected sewing data or the configuration data.

Angle : Enters the angle to be rotated

No(Origin or center) : rotates based on the selected data.

Yes : rotates based on an optional place of the user's choice.

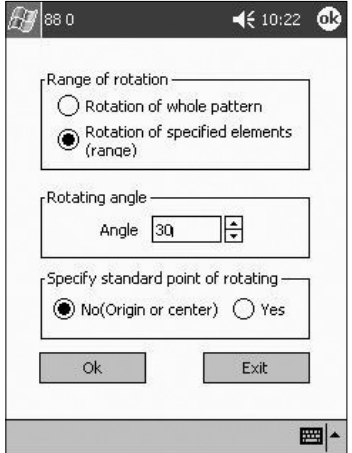

③Enter 30 degrees for the rotation angle and press the "OK" button.

(4) The rotated selected pattern will be displayed.

When the rotation function is applied only to the selected sewing data only, if the rotation angle is 1 degree, the data will become distorted. In order to stop this type of problem from occurring, first

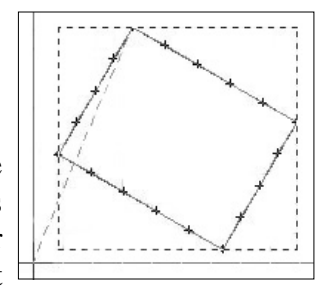

create the sewing data based on the configuration data. Then, if you select to rotate using the method to re-create sewing data after rotating the configuration data, it will prevent data distortion.
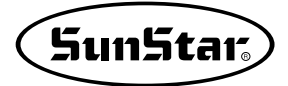

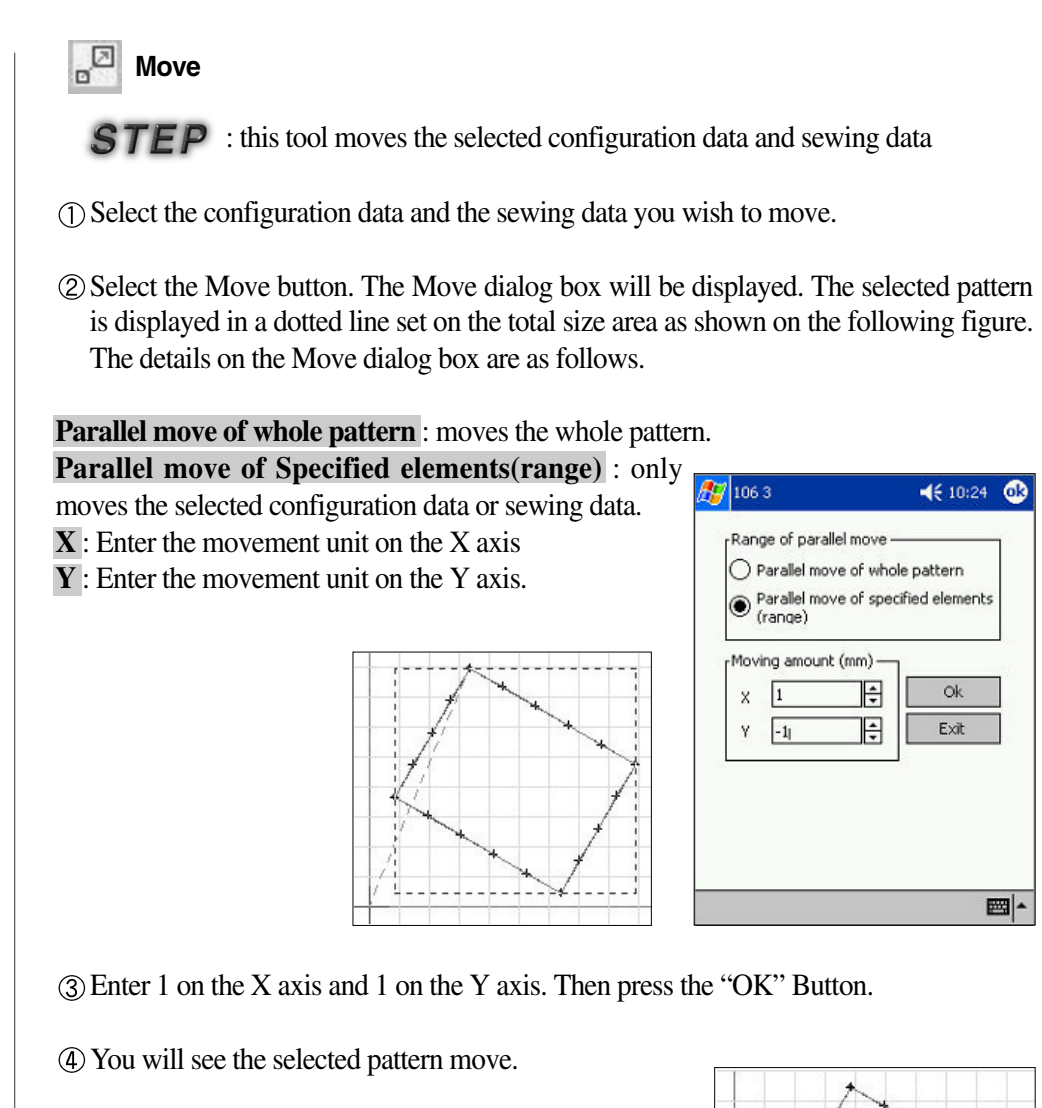

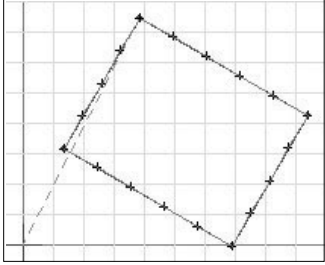

# Mirror

**STEP** : this tool mirrors the selected configuration data and the sewing data.

① Select the configuration data and the sewing data you wish to mirror.

② Select Mirror. The Mirror Dialog Box will be displayed.

The details on the Mirror dialog box are as follows.

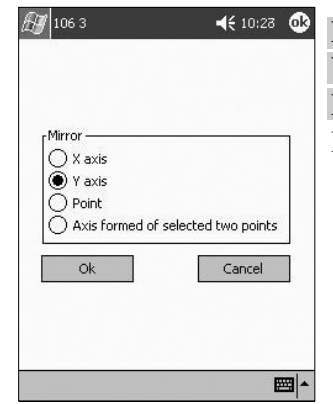

 ★ 10/22 X axis : mirrored based on the X axis.
Y axis : mirrored based on the Y axis.
Point :will mirror from any place of the user's choice. In this case, the mirror effect is based on the Y axis.

③ Press the "OK" Button. The selected pattern is displayed in a dotted line set on the total area as shown here. Indicate the marker by moving the mouse pointer and pressing the left button of the mouse.

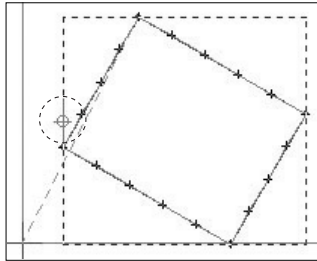

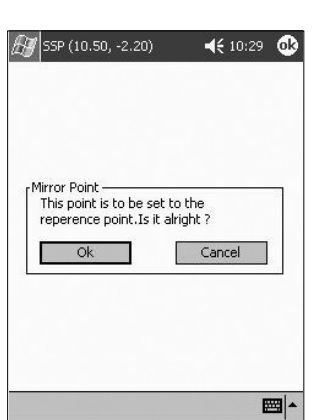

(4) Press the right button of the mouse again. The Mirror Point dialog box will be displayed.

(5) If you press the "OK" button, you will see the same patterns created based on the Y axis marker.

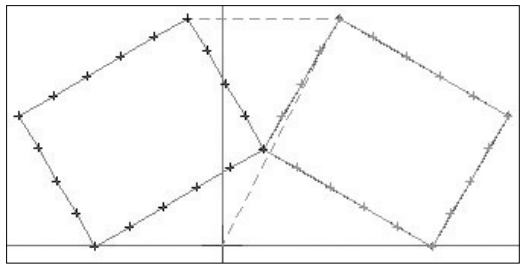

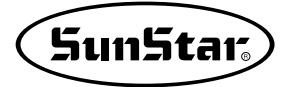

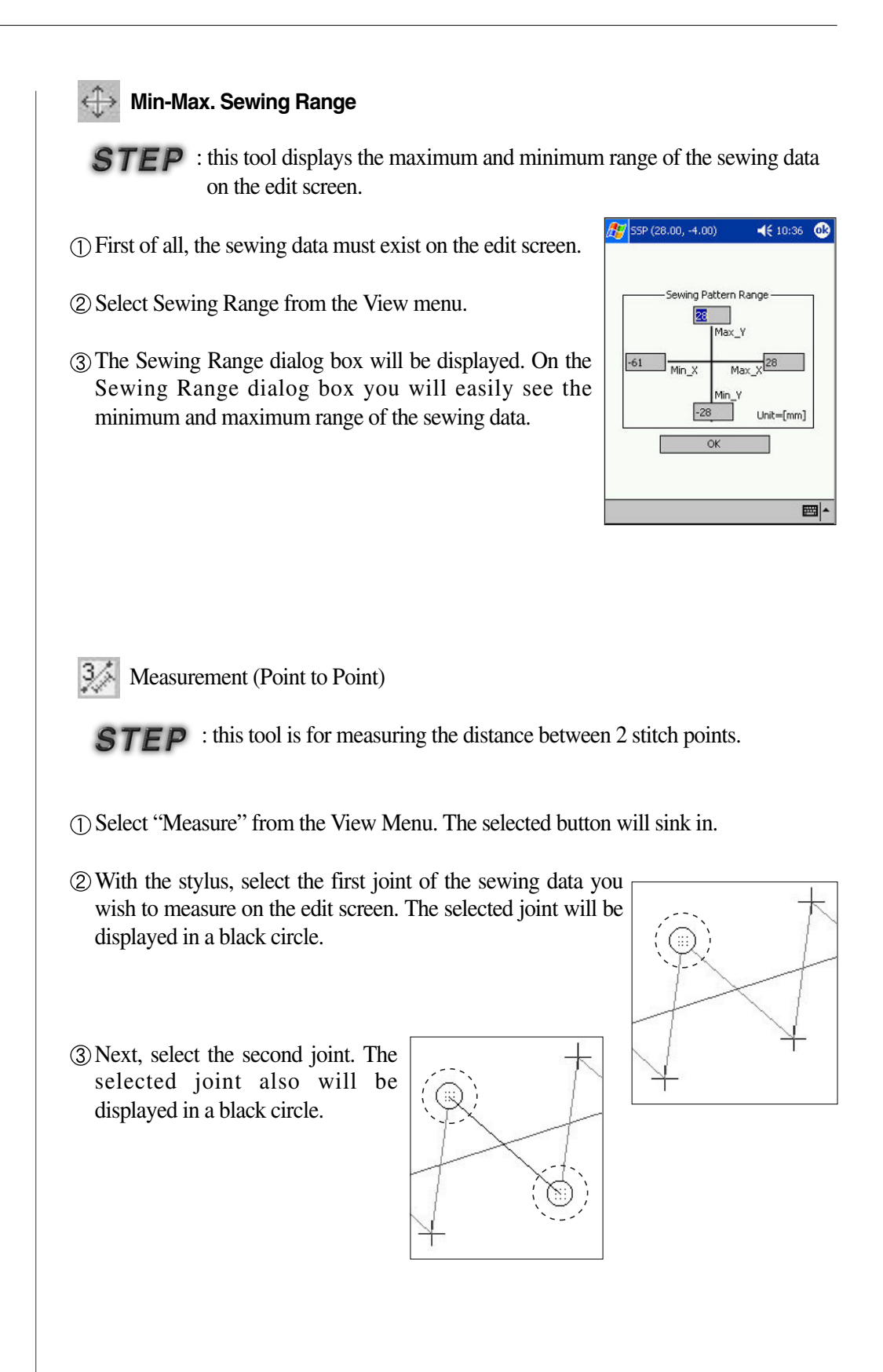

(4) When it is displayed as on the figure above, if you press any of the application buttons on the PDA, the application message box will be displayed. Then press the apply button. The selected black circle will disappear and the measurement value of the distance between 2 stitches measured of the Stitch Length item will be displayed on the middle of the screen.

| SSP   |     |   | •    |
|-------|-----|---|------|
| Total | Len | : | 3.30 |

#### 🗛 Creation of 2-Step Stitch

**STEP** : this tool adds an extra stitch in the space between 2 stitches. This can be applied to any stitch including the existing zigzag or normal stitch.

The order of application is as follows:

Step 1 : Create a zigzag or normal stitch sewing data on the edit screen. This explanation uses the zigzag stitch as an example. The next figure shows the normal zigzag stitch before applying the 2-step stitch.

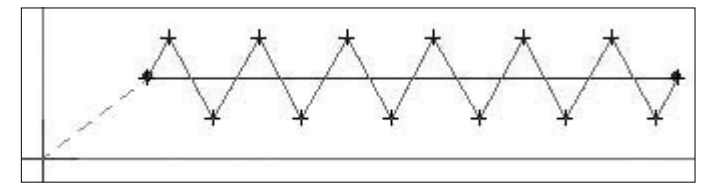

Step 2: Select and apply the 2-Step Stitch from the View Menu. You will see a stitch created with an additional stitch between two zigzag stitches.

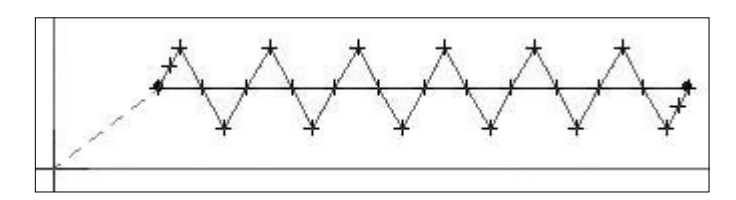

Note : In cases such as the one above, apply the 2-Step Stitch on the zigzag containing configuration data. When moving the joint of the configuration data, the zigzag data will be created again according to the changed configuration data. Therefore, the 2-Step Stitch that was applied on the existing stitch will disappear. Don't forget this point. If there is a point stitch without a configuration data, you will not be able to modify it like the configuration data.

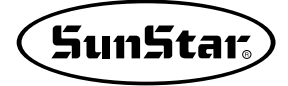

# View Data Joint (Stitch On)

The Stitch Point is shown on the edit screen.

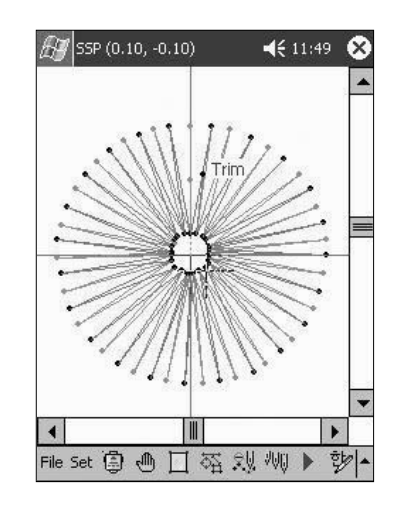

#### Hide the Data Joint (Stitch Off)

The Stitch Point is not shown on the edit screen.

The PDA has a characteristic of operating slowly when it displays large quantities of stitches. Therefore, if a design has many stitches, use the Stitch Off function to process them more quickly.

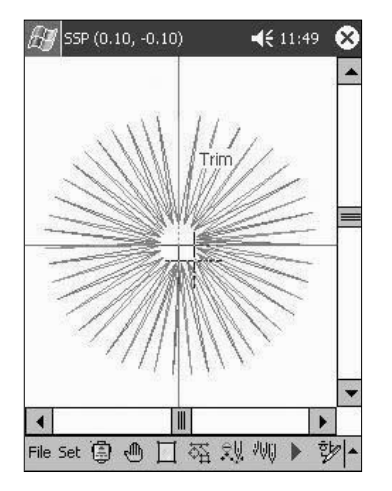

# Grid Line Indication (Grid Line)

The Grid tool shows the screen in grids set by the user. This is a very useful function when entering or editing data. The default distance setting is 2 by 2 mm (width and height).

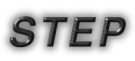

① Select Grid.

O After selecting this button, a grid of 2 mm squares will be displayed on the edit screen as shown here.

| ÷       | 111 | 11 / .<br>Trim? |   |   |
|---------|-----|-----------------|---|---|
| -11 77- | Ç   |                 |   | - |
|         | •7∏ | 1110.           | 1 |   |
|         |     |                 | 3 |   |

Follow the following procedure to change the Grid Line.

③ Select the Set Menu item that on the menu bar at the bottom of the program and select Grid Setting from the middle of the menu.

| Machine Setting<br>Sewing Setting | -       |                 |        |
|-----------------------------------|---------|-----------------|--------|
| Select Control                    |         | -Grid Setting   |        |
| Stitch Layout                     |         | Horz [mm]       | 1      |
| Grid Setting                      | 1       | Vert [mm]       |        |
| Snap to Grid                      |         | Grid Line Color |        |
| Absolute/Relative                 |         |                 |        |
| Ruler                             |         | Grid Line View  | 1      |
| Navigator                         |         | Snap to Grid    |        |
| Shaping                           |         | ОК              | Cancel |
| Total Stitch                      |         |                 |        |
| X-Y Coordinate Value              | -       |                 |        |
| Information                       | •       |                 |        |
| Set 🗟 🕱 🚺 🍇 🕁 🗸                   | W 🕨 🤨 🔺 |                 |        |

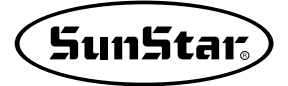

(4) The Grid Setting dialog box will be displayed. Enter the setting value on the horizontal and vertical axis input box. If you press the "OK" button, the Grid Line will be displayed according to the entered value.

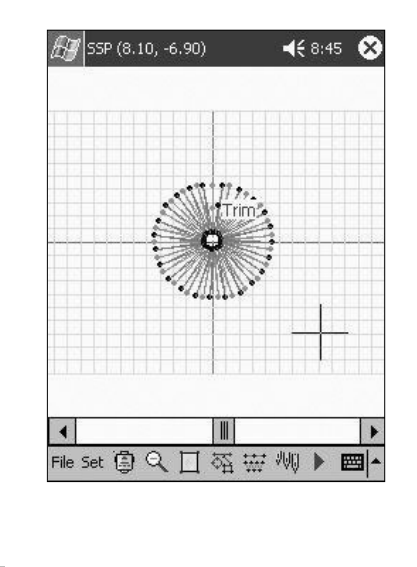

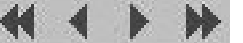

View of Data Order (Stitch Replay)

Refer to the Edit section based on the stitch creation order of the Sewing Data section.

# Data Information (Info)

This tool shows information on the selected configuration data and sewing data. The next figure shows the information on the selected data.

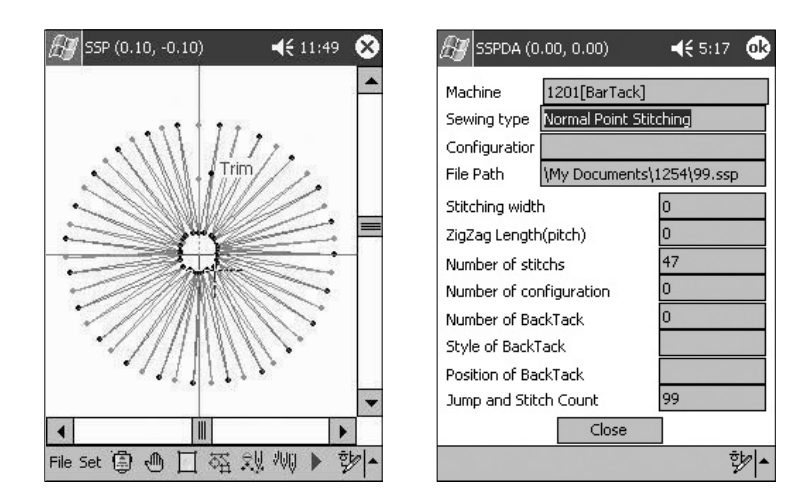

If see on lower column exclusively in information of sewing data, there is "Jump stitch number" Jump and stitch number denote needle number that is transmitted in case of transmit data to actuality bartack machine. Only, attribute of data must be "Point Stitching"

# Data Tool

#### 14. Configuration Element Division

**STEP** : this tool divides the data based on the joint of the selected configuration data.

① Select Configuration Element Division. The selected button will sink in.

② Select the joint of the configuration data you wish to divide.

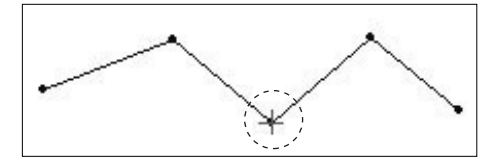

(3) The selected configuration data joint part will be displayed with a red cross-shaped point.

(4) If you press the 4 applications buttons of the PDA, the application message box will be displayed. Then press the apply button. The following dialog box will be displayed again. It will then ask whether you wish to divide the Configuration Element.

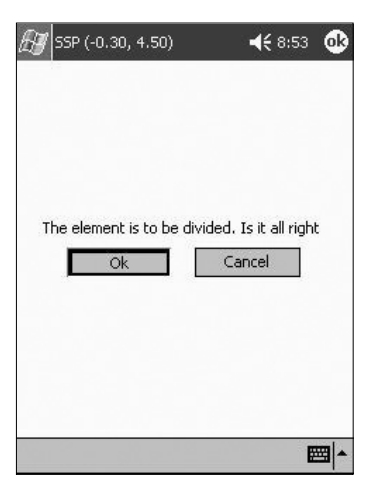

(5) Press the "OK" button. You will see the selected configuration data being divided.

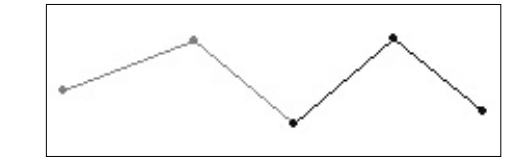

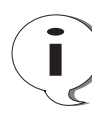

If it is a closed curve (Polygon, Circle, Closed Spline), you must select the joint of the configuration data as 2 points.

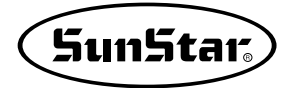

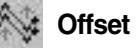

*EP* : this tool creates a new configuration data defining the interval and the number of times the selected configuration data has been created.

① Select Offset. The selected button will sink in.

② Select the configuration data. The selected configuration data will be displayed in blue.

③ If you press the 4 applications buttons of the PDA, the application message box will be displayed. Then press the apply button.

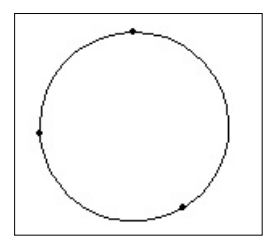

④ The Offset dialog box is created. In the Dialog Box you will find the following 3 input boxes. The first box determines what will be the time interval when creating the configuration data. The second box determines the direction for creation. And the third and last box is for entering how many times you want to create data.

| Configurati | ion Offset |      |       |   |
|-------------|------------|------|-------|---|
| Offset      |            | z    |       | ÷ |
| Offset D    | irection   | Left |       | • |
| Number      | of Times o | f 2  |       |   |
| 0           | k          | 0    | ancel |   |

(5) If you finished entering the data on the corresponding box, press the "OK" Button. You will see the configuration data being created based on the set value.

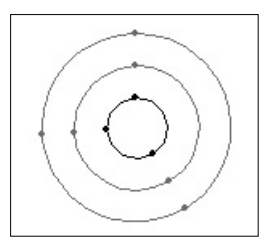

# Configuration Data Deletion

This is a function for deleting the selected configuration data. If the configuration data includes the sewing data, you can choose to either erase only the configuration data or the configuration data and the sewing data altogether. If not, the configuration data will be immediately deleted.

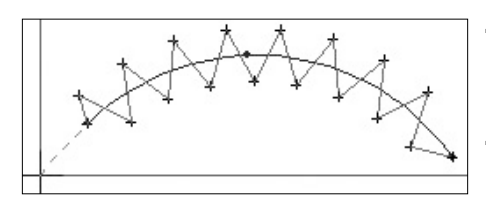

- ① Select Delete Configuration Data. The selected button will sink in.
- ② Select the configuration data you wish to delete.
- ③ If you press any of the 4 application buttons of the PDA, the application message box will be displayed. Then press the apply button. The Delete dialog box will be displayed. There are two radio buttons that you can choose in the box. The first button is for deleting all the sewing data and the configuration data. The second button is for deleting only the configuration data.

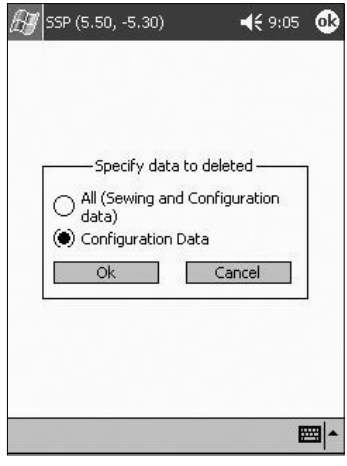

(4) Select the configuration data radio button.

(5) Press the "OK" button. The configuration data is deleted, leaving only the sewing data.

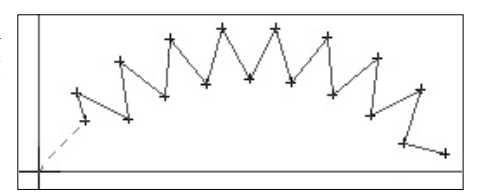

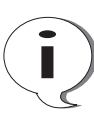

Please be aware that the attribute of the sewing data existing on the configuration data of the Arc was the Arc Stitching. But after deleting the configuration data, it will change to a Point Stitching attribute.

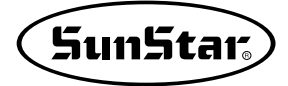

## Stitch Data Tool

#### **Reverse Stitching**

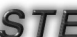

**STEP** : this tool reversely creates the sewing data again.

(1) Select the Configuration Data

② Select the Reverse Stitching function Button. A dialog box will be created.

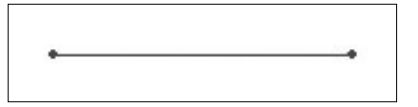

As shown on the next figure, there are many kinds of input boxes. The first input box sets the number of Reverse Stitches.

The second input box is for entering data when selecting the Regular Stitch button.

This means that it will make the reverse stitches in regular stitches. The input box is for entering the value for the distance between stitches.

The second input box sets the type of zigzag stitch.

Each input box is for entering the distance between stitches and the width; the last 2 radio buttons are for determining the starting direction for creating zigzag patterns. The current dialog box is the basic standard dialog box.

| everse bu<br>Number |             | -       |
|---------------------|-------------|---------|
| Number              |             | OK      |
| 🖲 Regu              | ılar Stitch | Cancel  |
| length              | 3           |         |
| 🔿 Zigza             | ag Stitch   |         |
| Width               | 3           | 3       |
| Direction           | ∩ Left      | ( Right |

③ Press the "OK" button. You will see the sewing data being created on the edit screen. Although the sewing data has been created, because you cannot verify if the reverse was also created, you can verify it by moving the configuration data using the Move function. The figure on the side shows the data created in the reverse side between the moved data and the existing data underneath when moved.

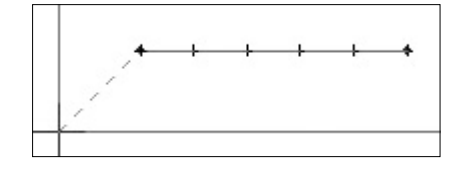

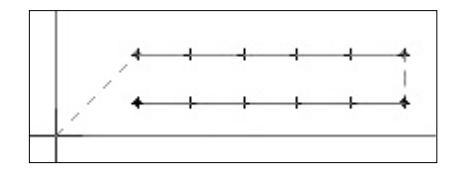

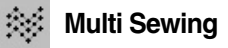

**STEP** : the Multi Sewing function is similar to the previously explained Reverse Stitching function. The Multi Sewing function does not create the reverse stitches, but it can create many equally shaped sewing data.

① Select the configuration data.

(2) Then the Multi Sewing Dialog Box will be created. As you can see in the dialog box, there are many types of input boxes. The first box, or Multi-Sewing Offset input box, is the offset value for setting the distance when creating data. The second box sets the Offset Direction. The third input box is for setting the number of times of creation. Next is the type of sewing. There are 2 types of stitches explained in here. These are the regular stitch and the zigzag stitch. Currently the zigzag button has been selected.

| Iulti-Sewing Parameter<br>Multi-Sewing Offset | s       |           |
|-----------------------------------------------|---------|-----------|
| Multi-Sewing<br>Offset Direction              | Right   |           |
| Number of Times of                            | 3       | ÷         |
| ewing Type                                    | 🖲 ZigZa | ig Stitch |
| Ok                                            | Ca      | ncel      |

③ Press the "OK" button. After 3 configuration data are created, the zigzag box will be created. (This cannot be seen on the screen).

| • |  |
|---|--|
| • |  |
| • |  |
| • |  |

(4) After setting the value of the zigzag dialog box, press the "OK" button. Then you will see the sewing data with zigzag stitches being created.

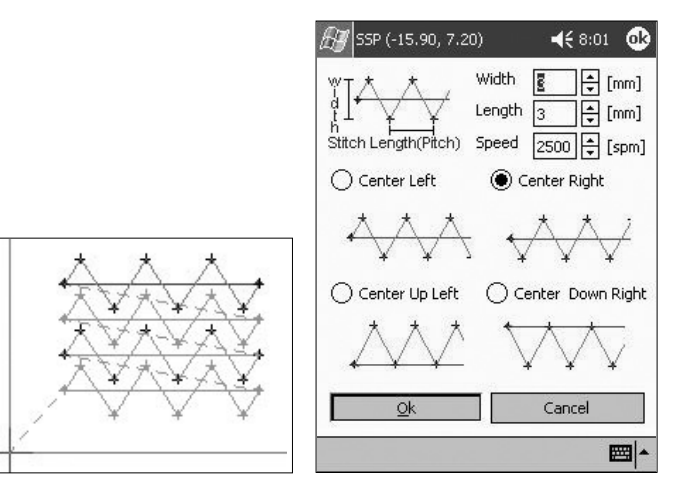

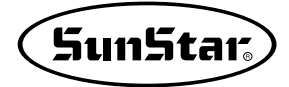

**∢**€ 9:44 🐽

Deletes sewing data specified

Cancel

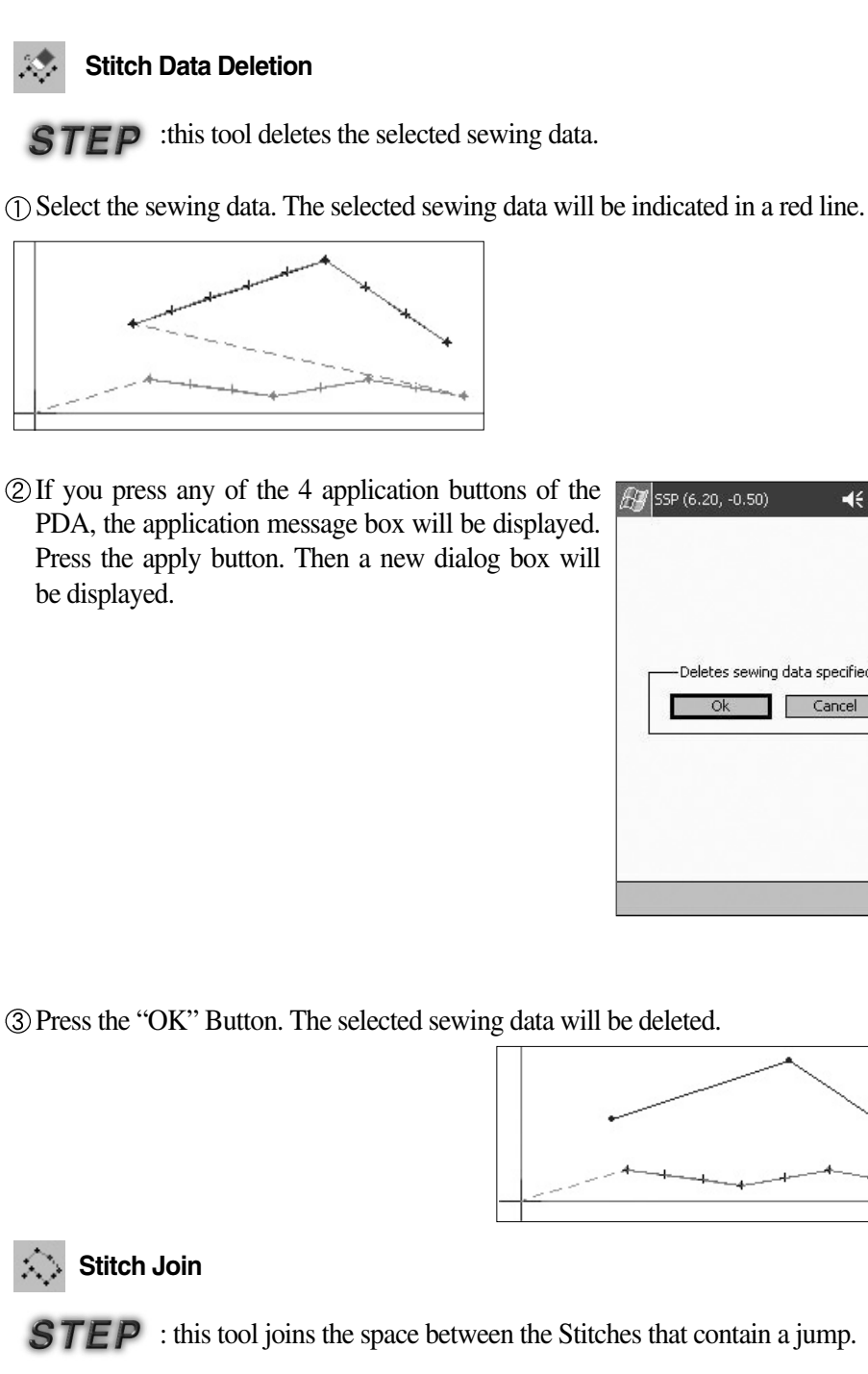

(1) Select the Stitch Join button.

② Select the first Point Stitching Data exactly.

③ If you press any of the 4 application buttons of the PDA, the application message box will be displayed. Press the apply button.

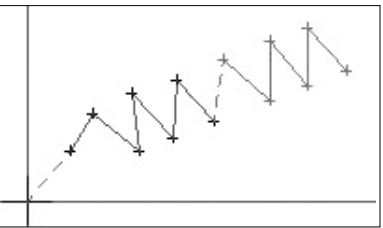

(4) Select the second Point Stitching Data.

(5) If you press any of the 4 application buttons of the PDA the application message box will be displayed. Press the Apply button. After pressing the button the Point Join dialog box will be immediately displayed.

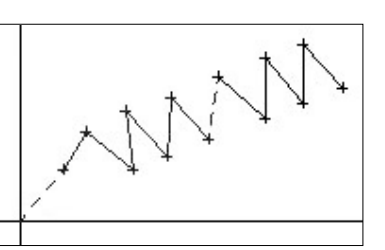

<sup>(6)</sup>Press the "OK" button. You will see that the space between the Jump will be joined with a Point Stitch.

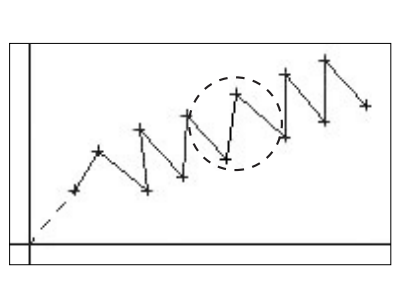

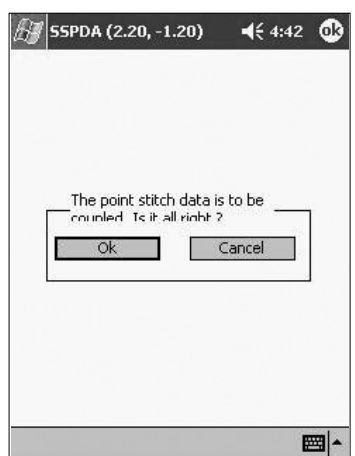

### Setting the Sewing Data Needle Speed. (Needle Speed Setting)

:This function, on the sewing data created currently, set the speed by type of the user optional interval. If the speed on the sewing data is not set, the sewing speed will be set according to the speed of the machine. And if the speed is set in an optional section, it will first sew with the set speed.

Step 1 : First of all, you will see a rectangular-shaped normal stitch design on the edit screen as the one in the following figure.

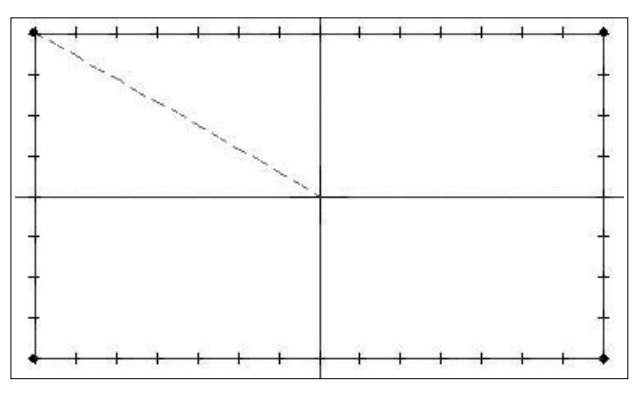

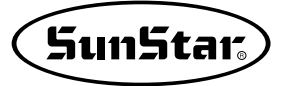

Step 2 : Press the "Sewing Data Needle Speed Setting" button on the sewing edit toolbar on the left. The selected button will sink in.

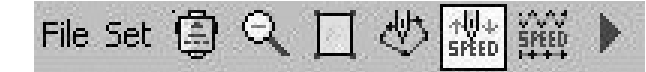

Step 3 : With the stylus, tap an optional place of the sewing data point in order to set the Sewing Data Speed.

Press any of the 4 application buttons of the PDA. The Apply message box will be displayed. Then press the Apply button. You will see the letters "SP" word in blue. In the first created "SP", the code that represents the starting speed of the sewing data is entered..

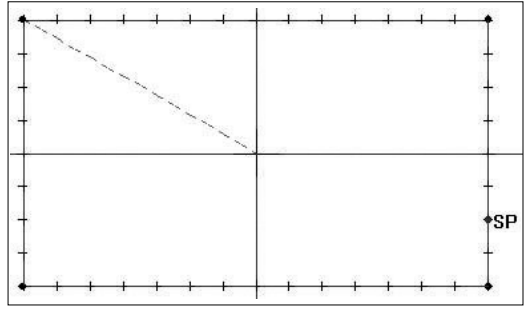

Step 4 : Again, you must enter the code to set the end of sewing data setting speed. Tap any place of the sewing data to inform the end of the speed setting.

You will see a red dot again. Press any of the 4 application buttons of the PDA. The application message box will be displayed. Then press the Apply button. The letters "SP" in blue will be created again in that place. Then the "User Sewing Data Speed Setting" dialog box will be displayed.

Step 5: Enter the sewing speed of your choice on the "Sewing Speed Changing Value" of the "User Sewing Data Speed Setting" dialog box. After setting the speed, press the "Yes" Button. The dialog Box will disappear and the speed will be set. If you press the Cancel button the indication of the "SP" speed that was set based on the sewing data will disappear.

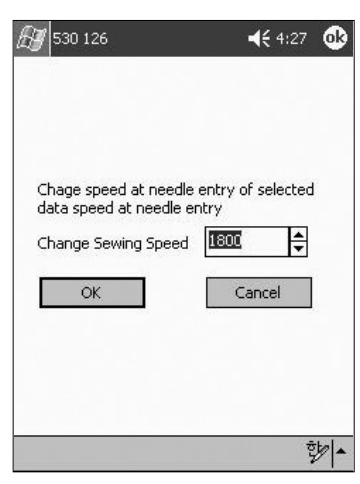

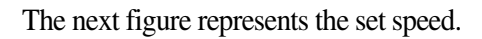

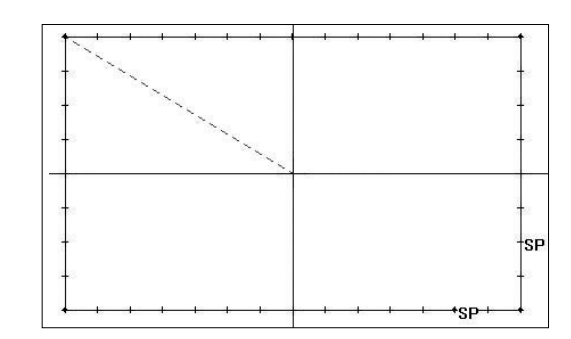

•₩• Sewing Element Division

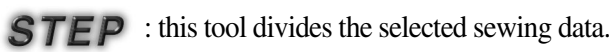

① Select the Sewing Element Division button

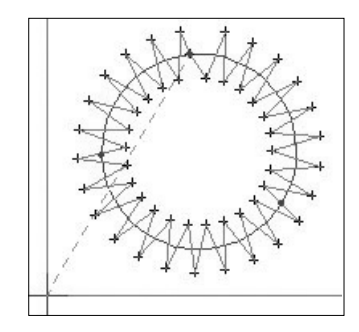

② Select the joint of the sewing data that you wish to divide. The selected joint will be displayed in blue.

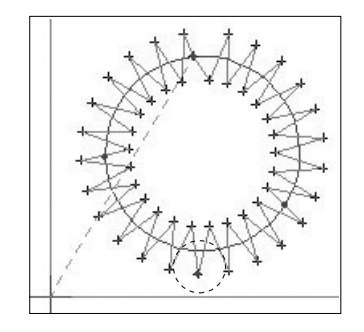

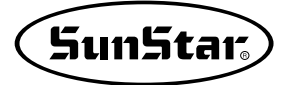

**∢**€ 9:53 🐽

- ③ Press any of the 4 application buttons of the PDA. 🌆 SSP (3.10, -3.30) The application message box will be displayed. Then press the Apply button.
- (4) The Stitch Division dialog box will be displayed.

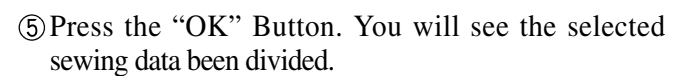

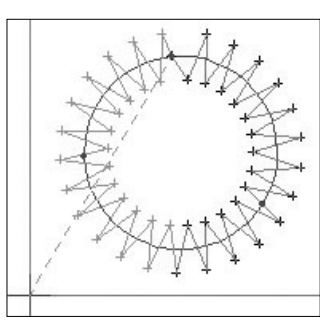

The sewing element is to be divided. Is it all right ?

Cancel

## Sewing Data Tool

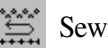

Sewing Direction Change

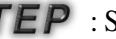

**STEP** : Select the Sewing Direction Change button.

① Tap on Sewing Direction Change.

② Select the sewing data you wish to change.

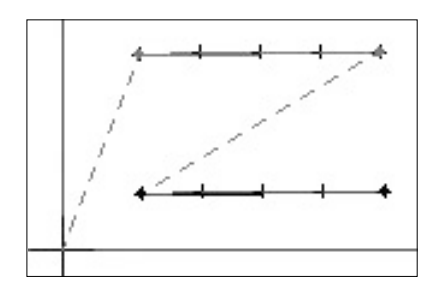

③ Press any of the 4 application buttons of the PDA. The application message box will be displayed. Then press the Apply button. The Direction Change dialog box will be displayed.

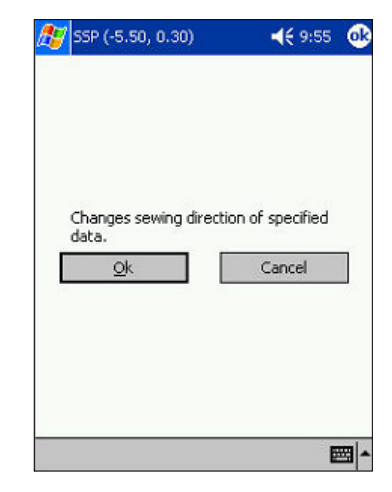

④ Press the "OK" Button. You will see the direction change for the sewing data.

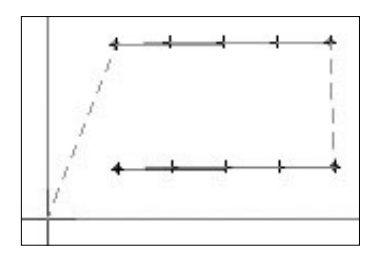

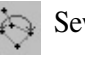

Sewing Order Change

**STEP** : this tool changes the sewing data creation order.

① Select the Sewing Order Change button.

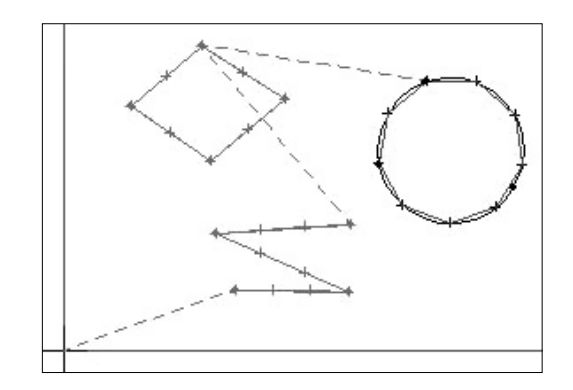

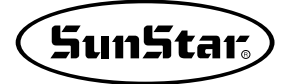

② Select the first sewing data you wish to change.

③ Press any of the 4 application buttons of the PDA. The application message box will be displayed. Then press the Apply button.

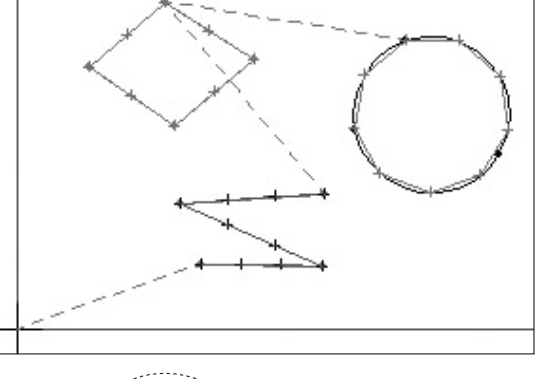

(4) Select the second sewing data to be change.

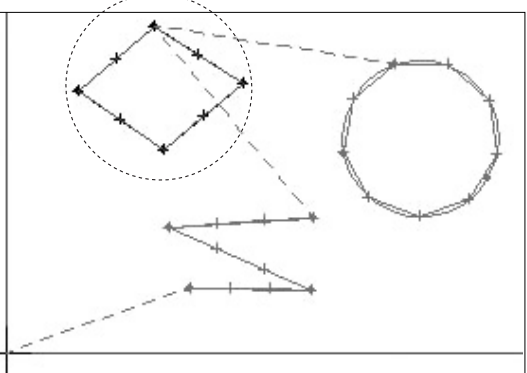

(5) Press any of the 4 application buttons of the PDA. The application message box will be displayed. Then press the Apply button. The Sewing Order Change dialog box will be displayed

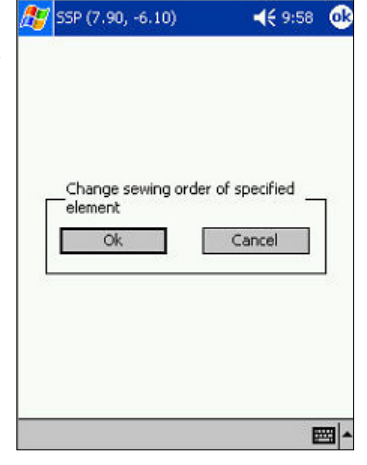

<sup>(6)</sup> Press the "OK" Button. You will see the sewing data order been changed.

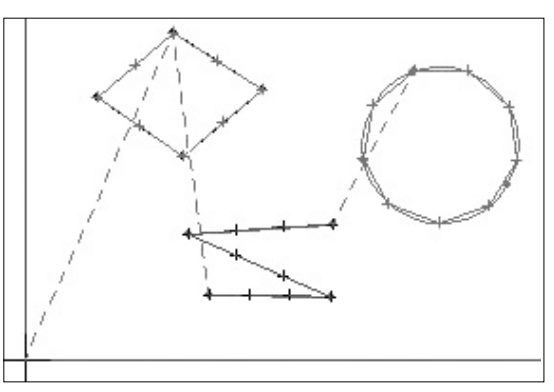

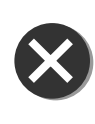

The order of selection of the Sewing Order Change must be selected according to the created sewing data order. In another words, if the order of sewing data no.1 and the sewing data no 2, or the order of sewing data no.5 and the sewing data no.6 are not correct, then the order change function cannot be applied.

#### Sewing Attribute Change

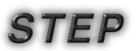

① Select the sewing data you wish to change.

② Select the Sewing Attribute Change button.

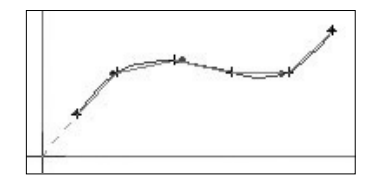

③ The Attribute dialog box will be displayed on the dialog box, you will see the attribute buttons that can be changed. The first button is the regular stitch button and the second is the zigzag button. Because we are currently changing the regular stitch

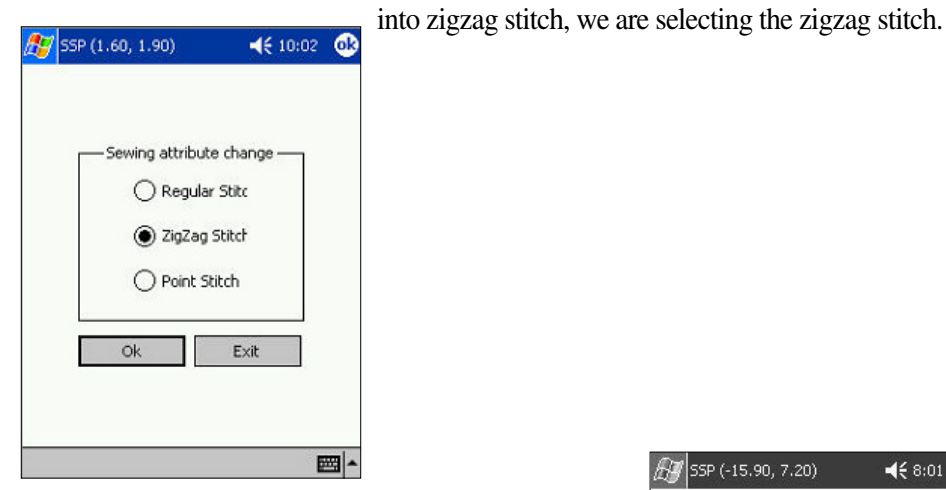

(4) After pressing the zigzag stitch button, the zigzag dialog box will be displayed. Enter the values on the box.

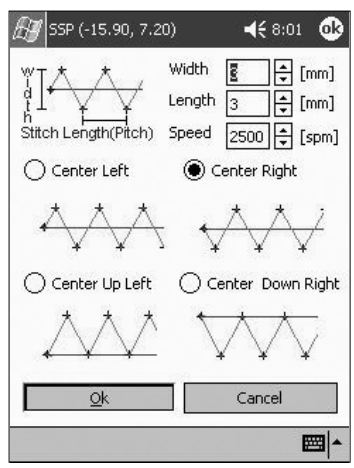

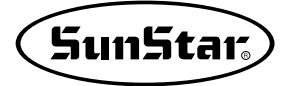

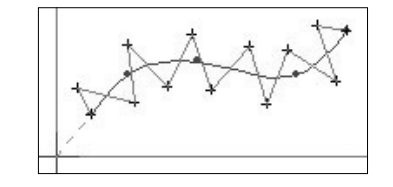

(5) Tap the "OK" button. You will see the sewing data attributes have been changed.

## **Sewing Length Change**

STEP

be displayed.

① Select the sewing data you wish to change.

- (2) Tap on Sewing Length Change.
- ③ The Length Change dialog box will be displayed. On the dialog box there are 2 input boxes. The first box determines the width of the zigzag stitch and second box determines the length of the zigzag stitch. The third box is set as a default.
- (4) Select the "OK" Button. You will see the sewing data has been changed.

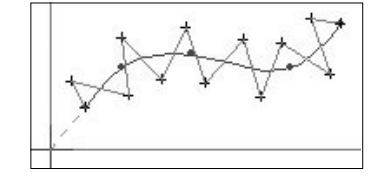

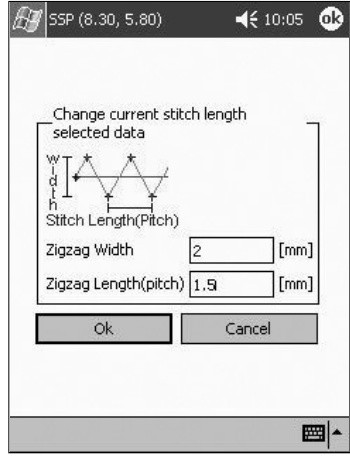

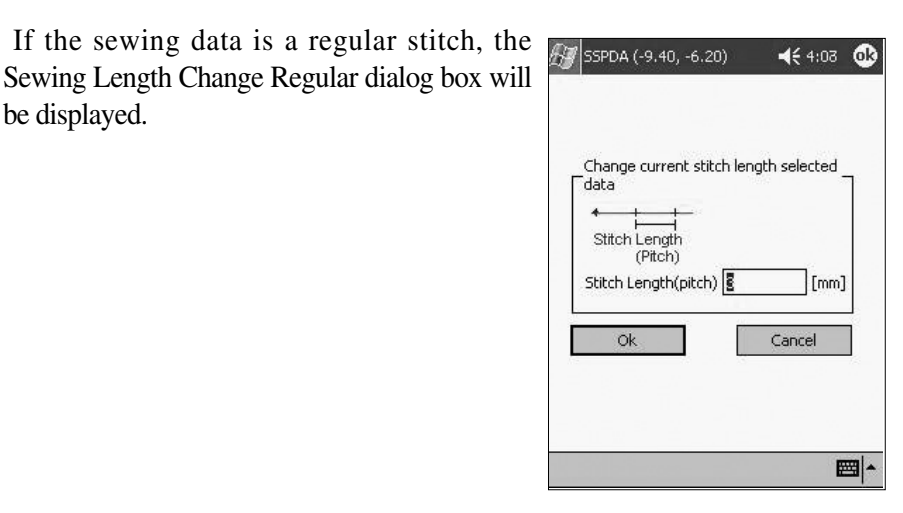

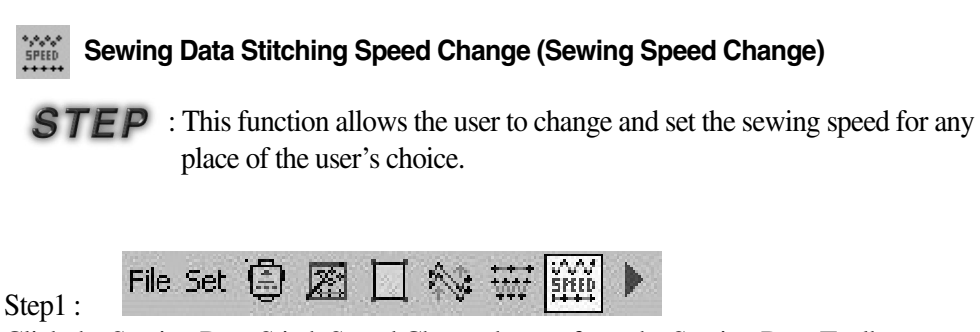

Click the Sewing Data Stitch Speed Change button from the Sewing Data Toolbar. The selected button will sink in.

Step2:

Tap to select the "SP" point of the speed setting mark applied in any place you wish to change. When the point is selected, the "User Sewing Stitch Speed Change" dialog box will be displayed. This will be automatically displayed if the selected sewing point has the speed setting mark. If it does not have it, the dialog box will not be displayed.

When selecting the Sewing data stitch speed change, the "Sewing Data Stitch Speed Change" dialog box will be displayed even if you select either the start point mark or end point mark.

Select the speed that you wish once more. Then press the "Yes" button.

| 530 126                                         | <b>┥</b> € 4:27 <b>Q</b>  |
|-------------------------------------------------|---------------------------|
| Chage speed at needle<br>data speed at needle e | entry of selected<br>ntry |
| Change Sewing Speed                             | 1800 €<br>Cancel          |
|                                                 |                           |
|                                                 | <u>ئە</u>                 |

Note: Please be aware that if you press "NO" on the dialog box in order to cancel the speed setting when changing the stitch speed, all the currently set sewing data stitch speed setting will be deleted. The same also applies to the sewing data stitch speed setting function.

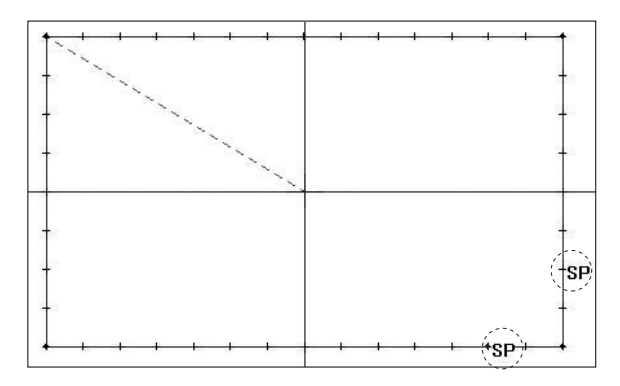

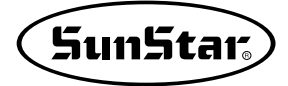

## Back BackTack Sewing

**STEP** : Apply the backtack function on the selected sewing data.

① Select the first sewing data to be changed.

② Select the Backtack Sewing button.

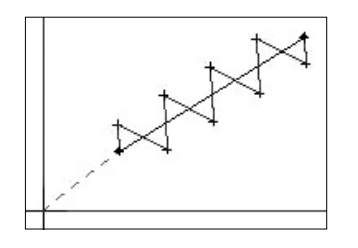

(3) The Backtack dialog box will be displayed. On the box you will see several input boxes and selection buttons. The first input box defines the number of Backtack stitches to be applied. The default value is indicated as 4. The second box represents the location to enter data when inserting the backtack stitches. The 3 choices are the beginning, end and both. The third box defines the type of input method for the backtack stitches. This box determines if you are going to insert backtack stitches only one time or twice. The last input box is for entering the sewing speed. (This input data will not be applied yet)

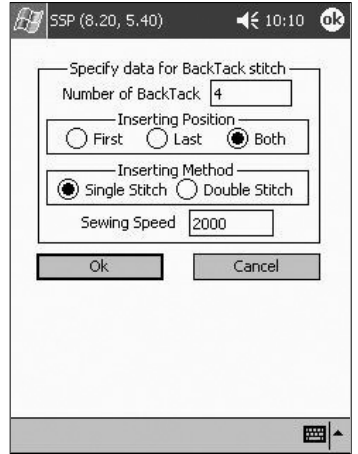

- (4) Tap the "OK" button. Then you will see that the backtack data has been inserted in the existing sewing data.
- (5) However, you will not be able to know whether the backtack data was entered in an exact place or whether the exact number of backtack stitches were entered. For this reason, in order to verify if it was inserted correctly, you can move the stitches as shown on the next figure. In the figure, four backtack stitches were inserted on both sides.

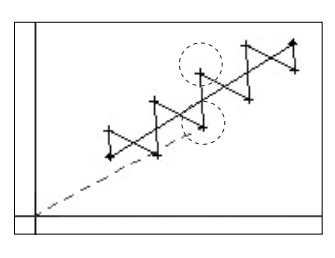

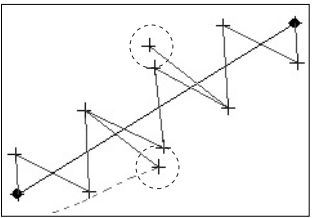

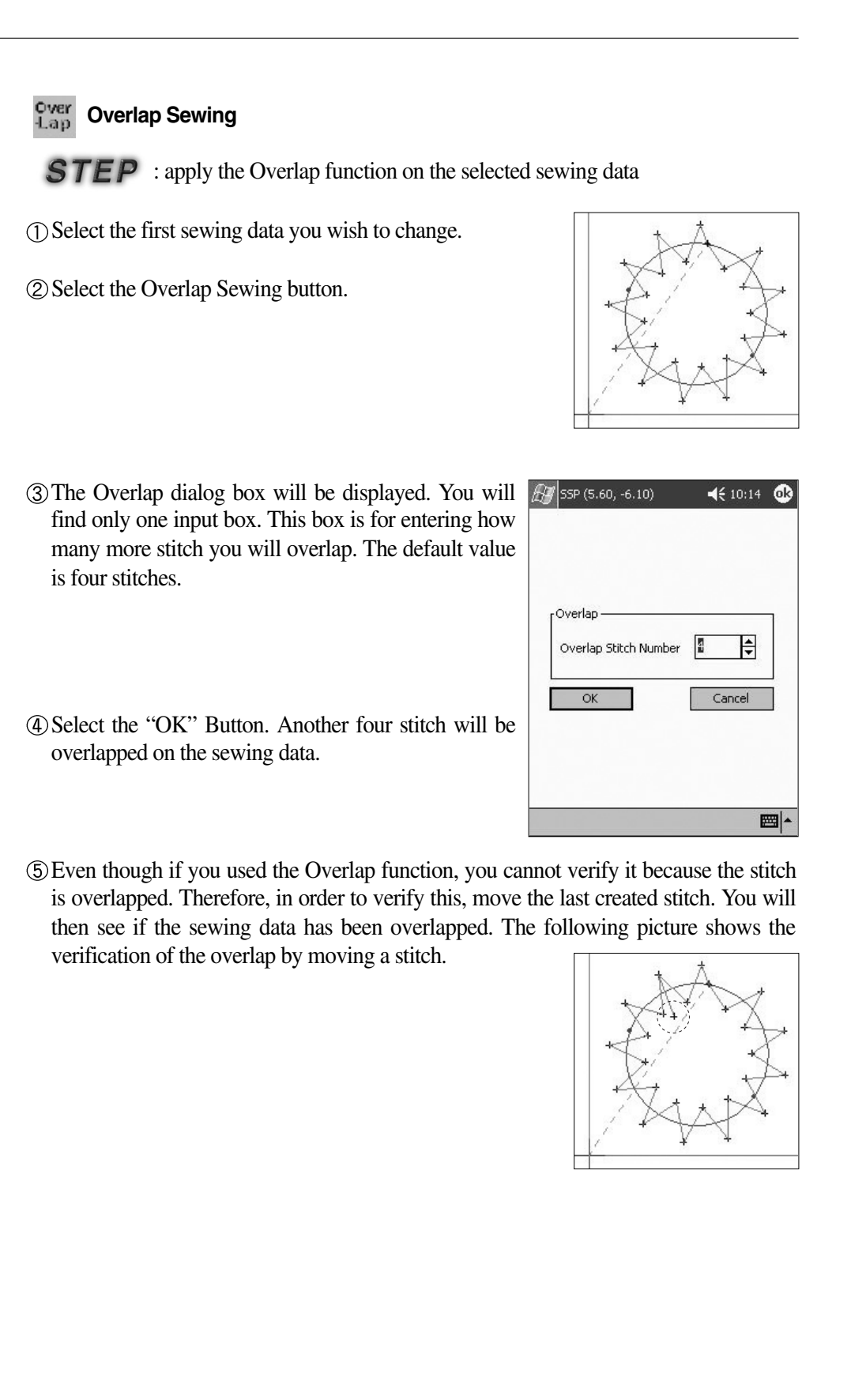

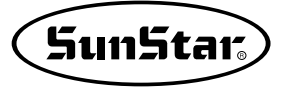

## Automatic Point (Snap to Grid) function.

: The Snap to Grip function is very handy when entering data through the Grid Line Indication. In other words, the inputted point on the grid line intersecting location is automatically moved and inputted to the nearest intersecting point. The figure below shows the setting of the Grid Line to automatic point and the input of the point at an optional place of the user's choice. If the optional point was entered as shown on the figure below, the point can be moved to any of the four directions from the inputted optional point. The inputted point on the grid line intersecting location is automatically moved and inputted to the nearest intersecting point among them. The figure below shows the Snap to Grid with the automatically inputted points.

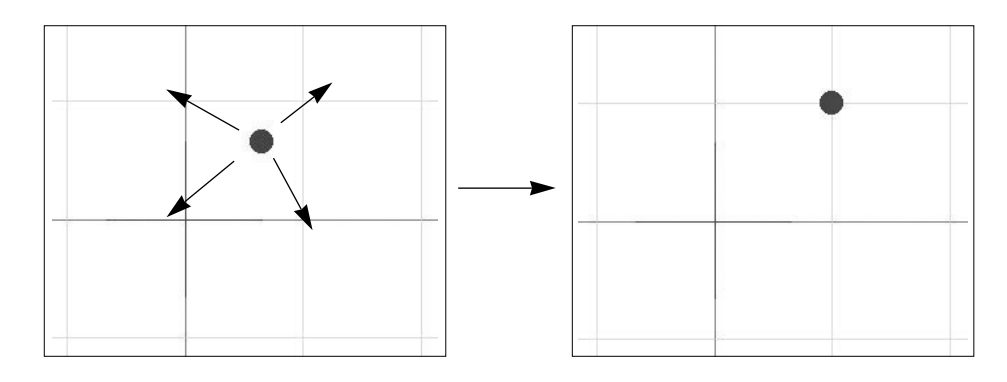

The instructions for this function are as follows.

**Step 1** : Select "Grid Setting" from the Set Menu. If you select it, you will see following "Grid Setting" dialog box.

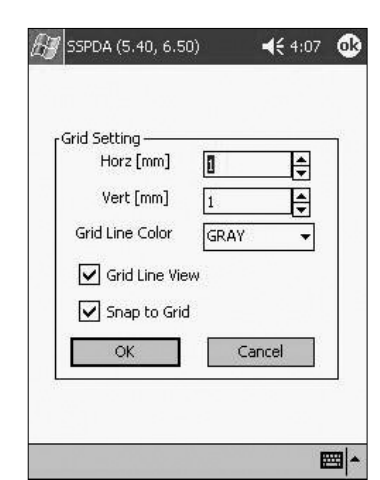

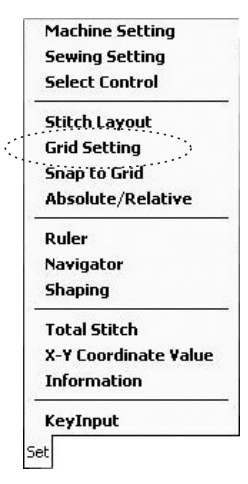

Select "Grid Line View" from the dialog box after setting the horizontal and vertical size of the grids. If you press the "OK" button, you will see the grid line displayed on the screen. **Step 2** : Set the "Snap to Grid (Automatic Point)" item again from the Set Menu. As explained before, the reason for this type of setting is so that the points inputted where the grid line intersects can be inputted and moved automatically to the closest intersecting point.

**Step 3** : If you input the data on the edit screen by tapping the Configuration Data Function button or the User Stitch Input button according to the design you wish to make now, the point will be inputted after automatically moving to the closest location where the grid line intersects.

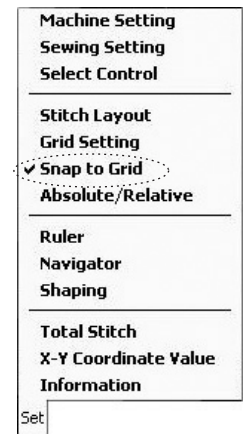

Reference Note: Even if you change the width of the grid line, the "Snap to Grid(Automatic point)" function will be applied equally. The "Snap to Grid" function can also be applied when editing. The same method is applied for moving the configuration data, adding joint of configuration data and moving the sewing data. If you want to terminate the "Automatic Point" function, select "Snap to Grid" from the Set Menu once more.

## Sewing data selection range setting.

This function sets the range for selecting the data automatically when selecting the sewing data.

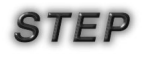

① Select "Sewing data selection range setting" from the Set Menu.

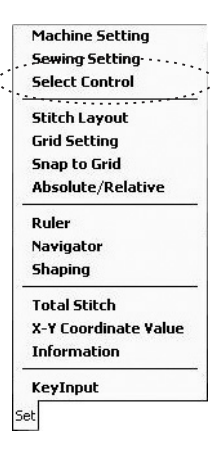

② After selecting this button, the following dialog box will be displayed. The current set value is a default value.

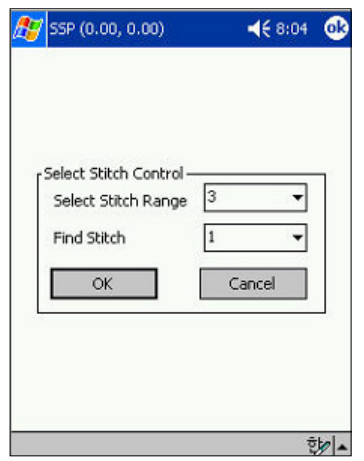

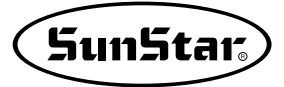

#### Sewing data selection range :

If you increase this value range, the sewing data selection range will also expand. Therefore, even if you click the mouse point near the sewing data, the sewing data will be automatically selected. On the contrary, if you set a small value range, you must select a more accurate sewing data in order for it to be selected.

#### Sewing Joint (Point) Selection Range :

The "Sewing point selection range setting value" has a similar function to that of the "Sewing data selection range". Except that this function is to select the Sewing Joint (Point).

If you increase the setting value, then the closest point is selected.

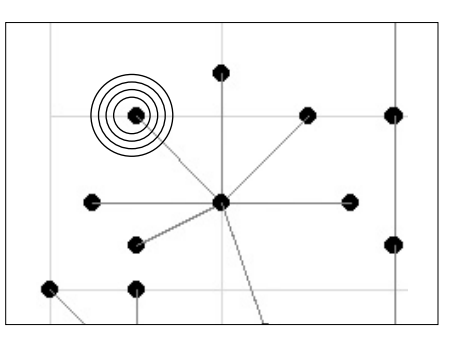

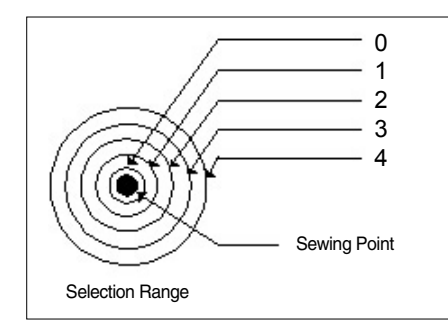

As you can see from the figure on you side, the range of the sewing point can be selected automatically according to the set value. The user must appropriately set it according to the usage method.

When doing detailed editing work, if the values of the range of selection of sewing data and the sewing joint are all set to "0", you can input and edit the point exactly.

#### Stitch Point Layout

The user can use this function to convert the shape of the sewing data created on the edit screen into diverse shapes.

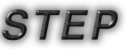

- Machine Setting Sewing Setting Select Control Stitch Layout **Grid Setting** Snap to Grid Absolute/Relative Ruler Navigator Shaping Total Stitch X-Y Coordinate Value Information KeyInput Set
- ① Select "Stitch Point Layout Setting" from the "Set Menu".
- (2) After selecting, the "Stitch Point Layout" dialog box will be displayed as shown on the following figure.

#### **Types of Stitch Point :**

You can set two types of stitch point with this setting. First, the cross point represents a cross-shaped point. This is set as the first default value.

The second is the circle point. The point shape will be displayed in a round shape.

#### **Stitch Point Size :**

Set the size of the stitch point. The smaller the value number, the smaller the point size will be. This can be a useful function when editing complex data. However, when the size is set to '0', the point shape will not be displayed.

| Stitch Point      | Circle Point |
|-------------------|--------------|
| Stitch Point Size | 2            |
| Stitch Line Size  | 0 .          |
| Stitch Point      | BLACK        |
| Stitch Line Color | RED          |
| Center Line       | () On ( ) Of |
| Jump Stitch       | () On ( ) Of |
| Initial Se        | tting Value  |
| OK                | Cancel       |

Stitch Line Size : Sets the stitch point and the width of the line between points. Stitch Point Color : Sets the color of the stitch point

Stitch Line Color : Sets the color of the stitch point and the line between point. Standard line setting / re-setting : Sets and resets the central line on the Edit Screen. Jump Line setting / resetting : Sets and resets the jump data that exists on the Edit Screen.

Return to First value : Resets to the original default value, all the values set above. **OK Button :** Apply the above set value.

Cancel Button : Exits from the "Stitch Point Layout Setting" dialog box.

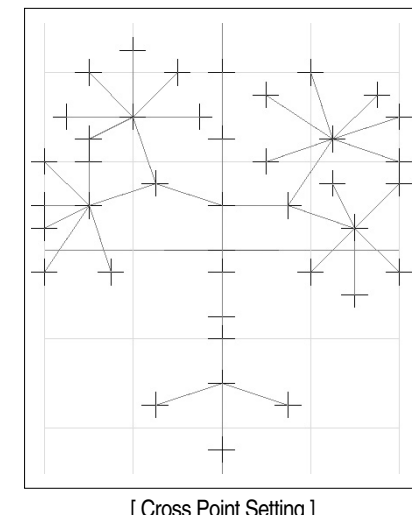

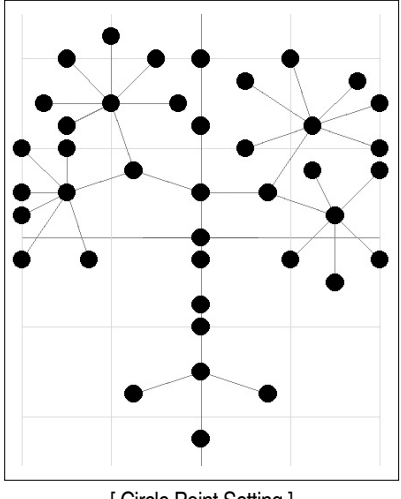

[Cross Point Setting]

[Circle Point Setting]

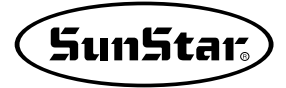

# Embroidery Design Changing Function

: this function changes the Sunstar's \*.sst files and the \*.dst files of TAJIMA Embroidery design file to pattern files. On the current SSPDA, up to 30,000 embroidery design stitches can be converted, displayed or saved. However, please keep in mind that, because it is a PDA, if the data exceeds 1,000 stitches, the program may slow down considerably.

The embroidery design change function is as follows.

**Step 1:** Select "Embroidery Call Function" from the Image Punching Menu.

After selecting it, the "Embroidery File Call " dialog box will be immediately displayed as shown in the figure.

**Step 2 :** Select the name and type of file you wish to create in the "Embroidery File Call" dialog box and select the embroidery file you wish to convert by tapping on the "Open" button. Select the embroidery file you wish to change.

The explanation of each item is as follows.

Open Save Save Zigzag Code Open Image Move Image Delete Image Embroidery Conversion<sup>1</sup> Pattern to Bartack Thumbnail View About Exit File

New

**Creating a file name :** this item deals with naming embroidery files that have been converted to pattern files.

**Open embroidery file** : this item opens the embroidery file to be converted.

**Embroidery file type :** this item selects the type of embroidery file you wish to convert.

On the figure above, the Tajima file was selected.

**Yes Button** : If you press this button, the embroidery file will change to a pattern file.

After setting the above items, select the "Open embroidery file".

| Input File   | bab        | м          |
|--------------|------------|------------|
| Open SST/DS  | T File     | Open File  |
|              | 0          | <b>+</b>   |
| Embroidery F | ile Type — |            |
| 🔿 SST I      | File 🧕     | ) DST File |
|              |            |            |

Step 3 : The Open Dialog box allows you to select the Area (-9.20, -19.10) embroidery file you wish to open and convert. Select and tap the embroidery file you wish to convert.

The Open Dialog Box will disappear and the "Embroidery Call dialog box will be displayed.

Step 4 : Now, in order to actually convert it, tap the "Yes" button from the "Embroidery Call" dialog box. The dialog box will disappear leaving everything unchanged.

The baby file that changed into a pattern file from a real embroidery file has been created in the original embroidery design folder.

Step 5 : Select the converted pattern file with the Open button from the upper part of the menu and open the "baby" pattern file.

Tap the Open button.

You will see the converted embroidery file in a pattern file on the screen as seen on the figure below.

🚰 SSP (-9.20, -19.10) ◀€ 12:07

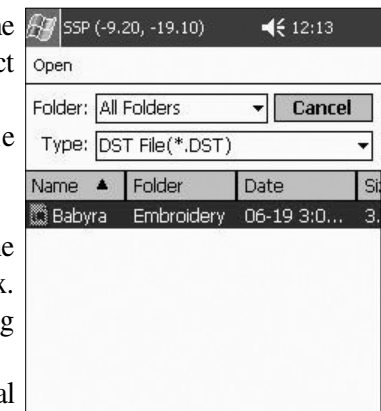

•

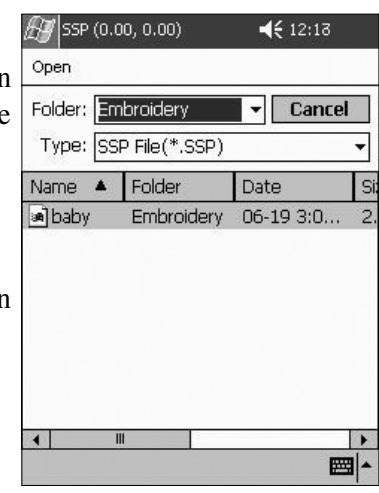

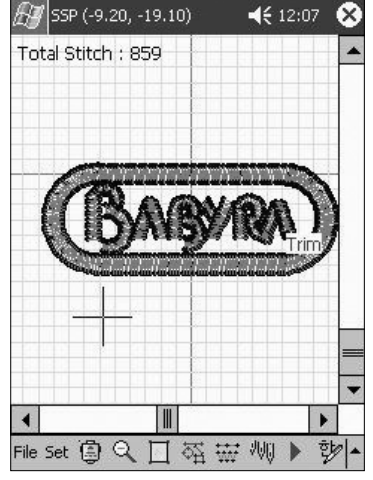

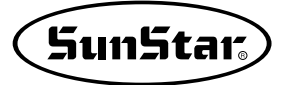

Note : The following are things you must know about converting embroidery designs. First of all, because the concept of embroidery and patterns are little different, you may have problems when sewing just as it is by changing the existing embroidery file to pattern files. This type of problem occurs because since the design itself is made for the embroidery design it may not be correctly sewn in the pattern due to the thickness of the thread, the needle, the conditions of the fabric material and the design's stitch width, etc. Also, because of the characteristics of the embroidery code, when converting a complicated embroidery design, without functions such as thread trimming, these designs cannot be created or changed in an optional place. As shown on the figure above, the trimming function can be created automatically at the end of the design, but it cannot be created in the middle of the design. In this case, you can insert trimming by inserting the Automatic Trim function. Please remember these instructions and begin sewing after changing the embroidery designs to pattern designs.

# Design Data Serial Transmission

The next function explains the process for transmitting the sewing design done on the PDA to each corresponding machine.

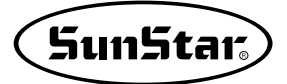

# **Design Transmission to the KM-2070P**

Transmitting the 2070P zigzag design made by the user and transmitting the ROM Data "ROM.zig" file to the KM-2070P machine using the serial transmission tool.

The next figure shows the general configuration flow chart of the "Direct Serial Transmission of the zigzag design and the serial transmission of the ROM data."

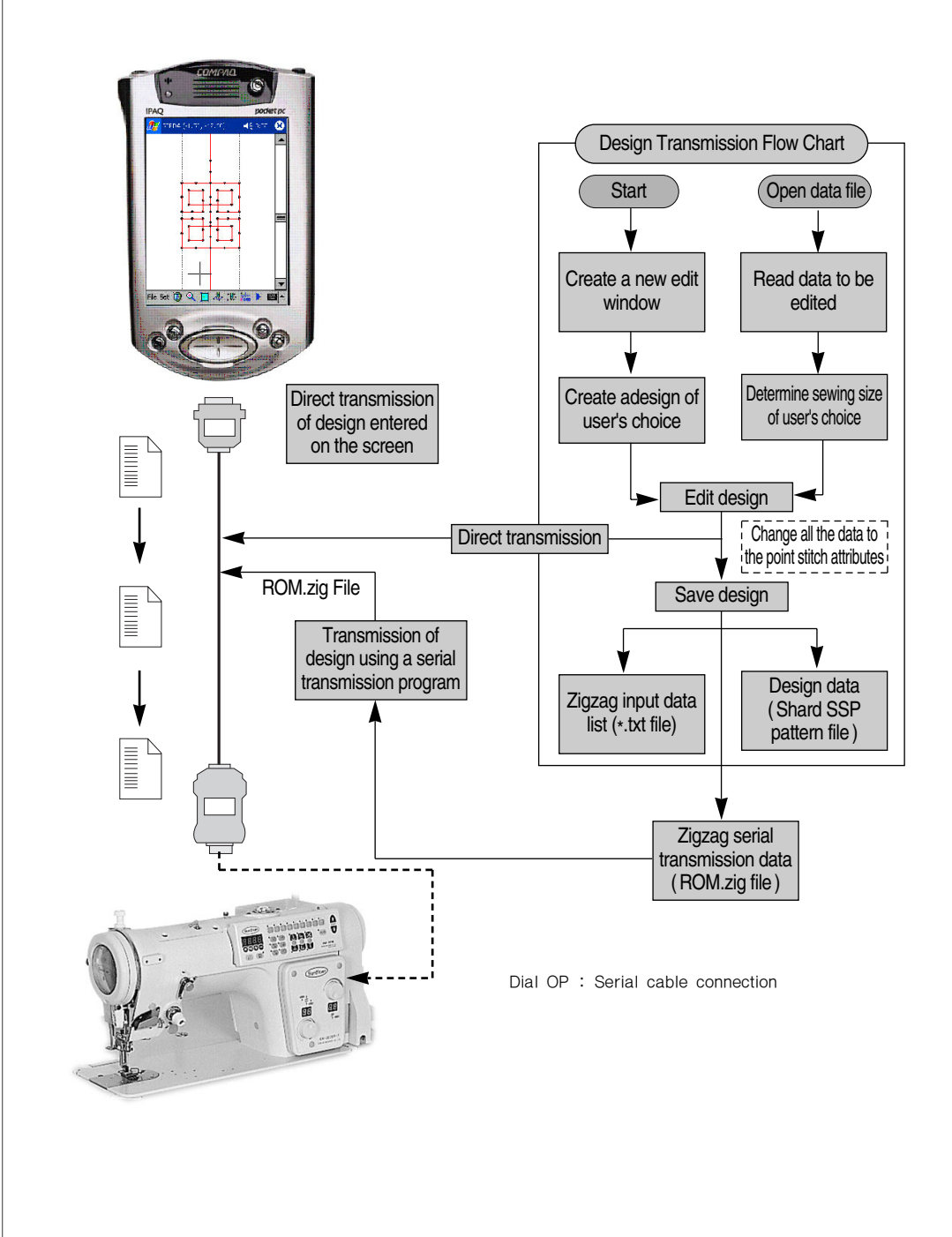

The next paragraph explains the method of "Direct serial transmission of the Zigzag Design" and the "Serial Transmission of the ROM data". The explanation on "Serial Transmission of the ROM data" is done assuming that the user already made the serial transmission file (ROM.zig) for model 2070P. (For information on the creating method please refer to the "Save Data" section).

### Direct Transmission of Zigzag Design.

This function immediately sends the data existing on the current edit window. Select the KM-2070P machine on the program and make a design as the one shown on the next figure. If the user entered an optional zigzag on the edit windows as the one shown in this figure, the design on the window can be sent directly to the 2070P machine.

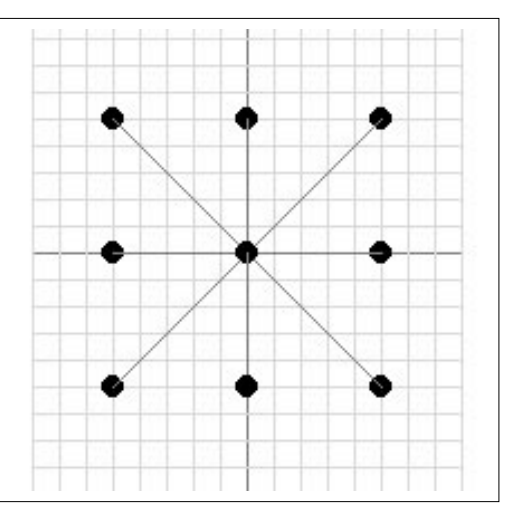

Before sending, the user must first follow the following procedure.

The type of machine models that can currently transmit data are the KM-2070P Series, the Bartack Series and the Pattern Series. Therefore, in order to receive the data transmission on this type of machine you must set the transmission configuration. In another words, this step must be done to transmit data according to a standard because the transmission standards between the PDA and the Machine are defined.

The setting methods for these 3 types of machines are all different. The setting process is as follows.

 Select the Serial Transmission Control Menu Tool from the bottom of the menu. After selecting it, the Serial Transmission Toolbar will be immediately displayed.

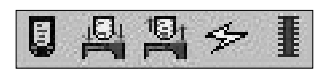

- ② Tap Serial Setting . After selecting it, the Serial Setting dialog window will be immediately displayed.
- (3) Tap the corresponding port for the type of machine on the Serial Setting dialog. After selecting it, the Port Setting dialog box will be created once more.

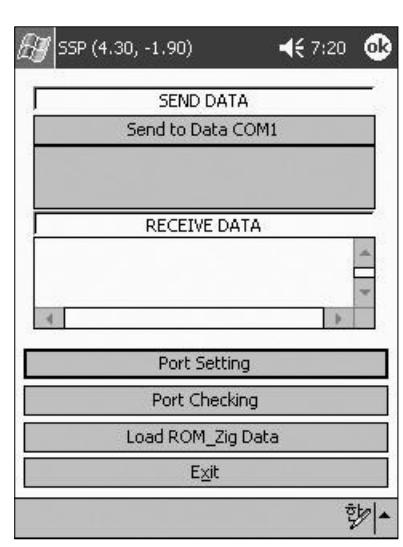

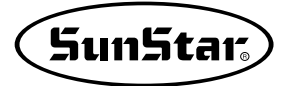

| -   |     | :OM-1     | _   |
|-----|-----|-----------|-----|
| Bau | ıd  | 57600     | -   |
| Dat | a   | 8 Bit     | •   |
| Sto | р   | 1Bit      | •   |
| Par | ity | No Parity | •   |
|     |     | Can       | -el |

On this next figure, you will see an item named Baud on the Port Setting dialog. This item sets the transmission system that allows the transmission using a singular mode between the PDA and the Machine.

The default setting is 57600.

The setting values for each machine are:

- 1. KM-2070P: 57600
- 2. Bartack Series: 38400

3. Pattern Series: (Provided when Upgrading)

Because the default value is 57600, you can leave the default state as it is when applying it to the KM-

2070O. If the machine is different, be sure to set the value according to the type of machine. Exit by pressing the "OK" button.

Next, connect the PDA serial transmission cable and the 2070P Operation Box you are currently using. (For information about the connecting method, please refer to the Main Components section).

Once the cable is connected, you can check if the communication setting between the PDA and the Machine is correct.

As you can see on the next figure, you can check by tapping on "Port Checking". If the Communication Port is installed successfully after tapping it, you will see the message "successfully connected".

Before sending the serial data, be sure to carry out the above verifying procedure.

| 🖅 SSP (4.30, -1.90) | <b>-{</b> € 7:20 | • |
|---------------------|------------------|---|
| SEND DATA           |                  |   |
| Send to Data COM    | 1                |   |
|                     |                  |   |
| RECEIVE DATA        |                  |   |
|                     |                  | * |
| 4                   | Þ                | * |
| Port Setting        |                  |   |
| Port Checking       |                  | 3 |
| Load ROM_Zig Dat    | a                |   |
| E <u>x</u> it       |                  |   |
|                     | , rd             | 1 |

Next is a step-by-step explanation of the process for the transmission of an actual design.

# STEP

- (1) First of all, before transmitting the design on the edit windows to the 2070P machine, you must prepare it so that the 2070P machine can receive the transmission from the SSPDA. The preparation procedure is as follows.
- 1. While the machine is turned on, simultaneously press the "N1" and "+" keys.

When it stops after thread trimming, the abbreviated programming term "Prog" will be displayed on the indicator.

2. Press the N2 Key.

The ROM Pattern Number and the Pattern Shape Number will be displayed on the indicator (For example: The figure 9-01 may be displayed differently).

3. Select the number of the Pattern Shape to be downloaded using the + and - keys.

#### (Ex: 9-09)

The numbers of the pattern shapes that can be entered [Select the Pattern Number] range between  $1 \sim 99$ . In this example, the design number 9-09 will be downloaded.

4. Press the N1 Key.

When the "Down" message blinks, you will hear a "beep beep" sound from the speaker.

(2) If steps 1 through 4 are carried out, it is ready to receive the transmission from the SSPDA. 

(3) In order to do the actual transmission to the machine model 2070P, you must tap on "Zigzag Direct Transmission" which you will find in the Serial Transmission Toolbar. If the data transmission does not experience any problems, you will not hear the "beep beep" sound. Instead you will hear a long "beeping" sound only once. Then the word "END" will be displayed in the OP Box of the 2070P Machine. After that, it will indicate the transmitted pattern number. If the message "successfully transmitted" was displayed but the transmission was not carried out, you can transmit it again by pressing the transmission button.

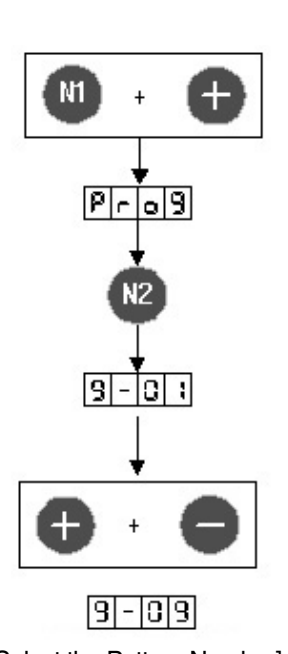

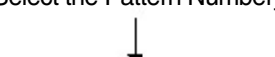

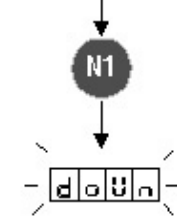
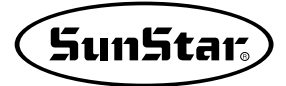

(4) If you wish to sew the design that was inputted, press the, PARA/SET Key and return to the sewing mode.

The amplitude will be displayed on the indicator.

Press the PARA/SET Key once more.

The amplitude on the indicator will first blink and then stop.

(5) Press the ROM Pattern Key.

(6) Select the Transmitted Pattern that you are planning to sew using the +/- keys.

⑦ Press the PARA/SET key once more.

If the amplitude is displayed on the indicator, you can start sewing.

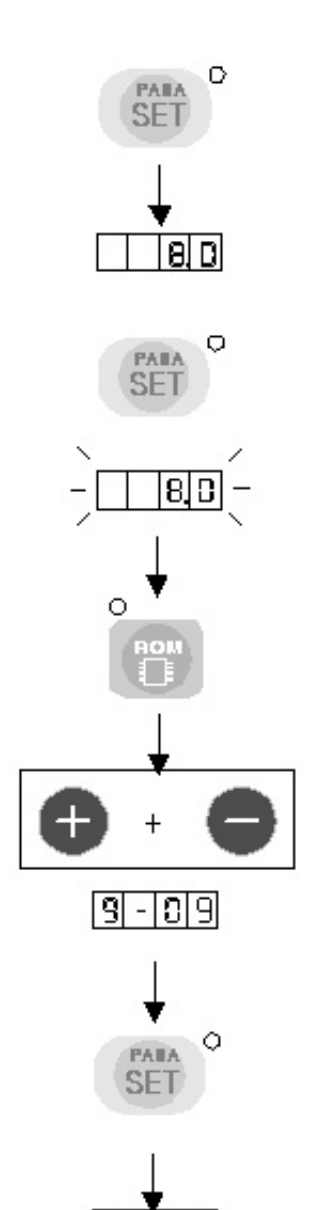

A D

### ROM.zig data Transmission

### STEP

Connect the serial transmission cable to the PDA and to the 2070P Dial Operation Box that you are currently using. (For information about the connection, please refer to the "Main Components"section)

Before transmission, set the machine model 2070P to a transmission mode ready to receive data as the "Zigzag Direct Transmission" section mentioned above.

① Select the Transmission Control Menu Tool from the bottom of the menu. After selecting it, the Serial Communication Toolbar will be displayed.

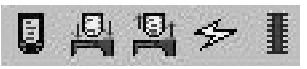

- ② Tap on Serial Setting U . After tapping it, the Serial Setting dialog box will be displayed.
- ③For port setting, in order to set the Serial Communication, please refer to section ③ of the "Direct Transmission Method" explained above.
- ④ After setting the Transmission Port, press the "Load ROM\_Zig Data" button to read the "ROM.Zig" file that will be used for transmission. If you press the button, the following "Open" dialog box will be displayed.
- (5) The ROM.zig file will be read. (Note: the file extension will not be displayed on the PDA).
- (6) Finally, send the selected Zigzag Extension design to the Machine Model 2070P by pressing the "Send to Data COM" button. After sending the data, the displayed data on the 2070P Machine OP Box will be the same as that displayed "Zigzag Direct Transmission Method" section. If the transmission was successful, the message "Successfully Transmitted" will be displayed.

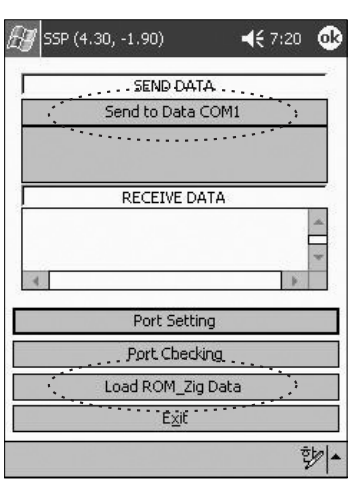

| Folder:<br>Type: |   | iers 🔻 🔻 | Cancel   |
|------------------|---|----------|----------|
| Vame             | ▲ | Folder   | Date     |
| ROM              |   | KM-2070P | 06-21 3: |
|                  |   |          |          |
|                  |   |          |          |
|                  |   |          |          |
|                  |   |          |          |

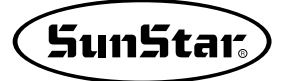

### **Design Transmission to the Bartack Series Machine**

2

The user will send the created Bartack Design File to the Bartack machine using the Serial Transmission Tool. The following chart shows the general flow of the "Direct Serial Transmission of Designs".

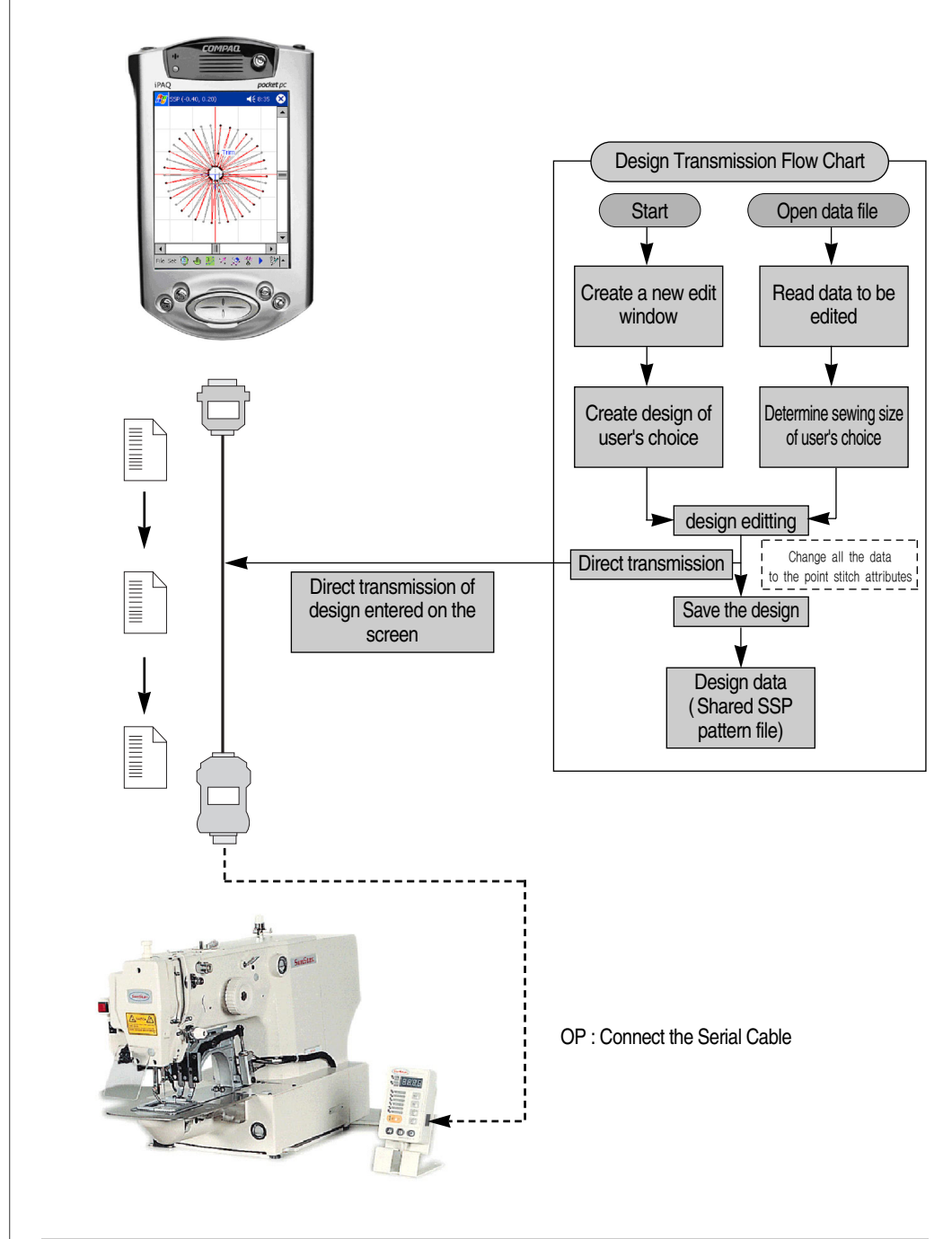

Important! Convert all the attributes of the sewing data to the user's stitch attributes (or point stitching) before transmitting the design. (Use Data Attribute Change from the Sewing Data Tool)

The setting procedure for transmission is almost the same as that for the Direct Transmission Method for Zigzag designs.

The only difference is the transmission setting. In order to transmit data between the PDA and the Machine on the same mode, you should change the default setting of 57600 to the Bartack Series setting of 38400.

The setting values for each machine are:

- 1. KM-2070P : 57600
- 2. Bartack Series : 38400
- 3. Pattern Series : (Provided when upgrading)

Next is a step-by-step explanation of the procedure for transmitting the actual design.

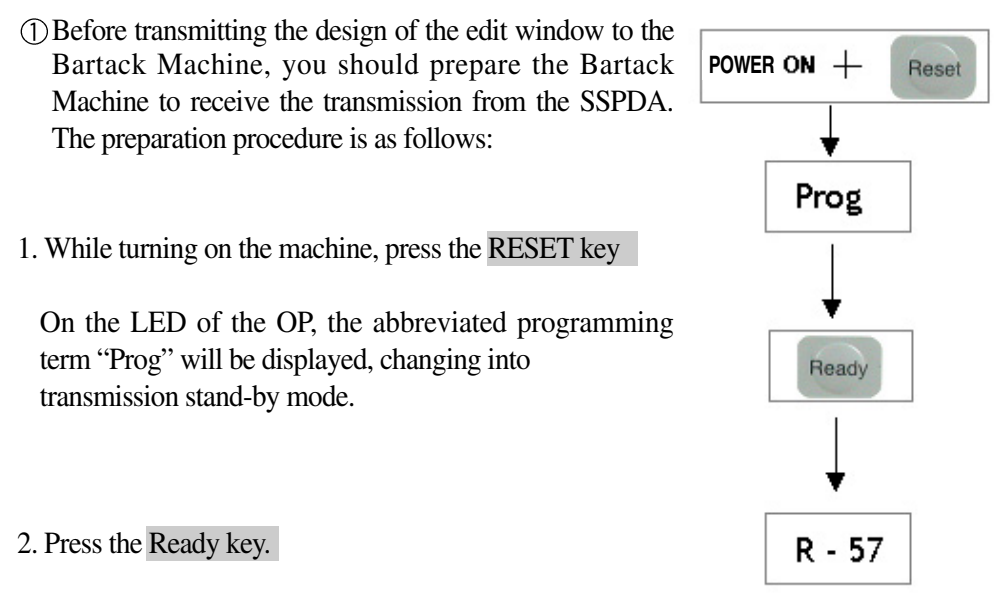

The downloaded Pattern Number will be displayed.

On the Bartack Series, the default Pattern Number for downloading will differ according to the type of machine.

The reason is that the basic pattern differs according to the type of machine.

1. SPS-1201 Series: number 1~32

- 2. SPS-1202 Series: number 1~33
- 3. SPS-1254 Series: number 1~56

Just as on the basic pattern of each machine type, in order to download the pattern data from the PDA, you can transmit data including the basic pattern data to the pattern number field. Therefore, since we are explaining the SPS-1254 as an example on the current procedure, we will indicate the pattern number we plan to download as "r-57".

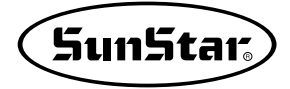

3. Select the Pattern Number you plan to download using the + and - keys. The pattern numbers you can download are from 57 to 99. (SPS-1254) R - 57 4. Press the Ready Key. Ready The LED of the OP will display the message "doUn". doUn ② If steps 1 through 4 are carried out, it is ready to receive 151 调 the transmission data from the SSPDA. ③ In order to do the actual transmission, you can transmit End to the SPS-1254 Machine by clicking the "Backtack Direct Transmission Button" from the Serial Transmission Tool Bar. If the transmission does not experience any problems, you will hear a "beep" sound and the word "END" will be displayed on the LED of the OP Box. If the size of the design is larger than 256 bytes but smaller than 512 bytes, you will hear two "beep" sounds. This is because the data is transmitted divided into two 256 byte units. Therefore it "beeps" twice because it is transmitting twice. If the size of the Reset design is larger than that, it will beep according to the size of the design. R - 57 (4) Press the Reset key. The selected Pattern Number is displayed. If you wish to receive a design from another pattern number repeat steps 3~4. SELECT (5) Press the Select key Based on the currently selected pattern number, it will change to sewing mode. <sup>(6)</sup> You can start sewing by pressing on the pedal.

#### Note !!

The quantity of stitches that can be transmitted to the machine after entering the design data is defined in the current Backtack series,

The maximum quantity of stitches the design can transmit to the machine are as follows.

1. SPS-1201 Series : 500 stitches

2. SPS-1202 Series : 500 stitches

3. SPS-1254 Series : 1000 stitches

As mentioned above, please take into account the maximum quantity of stitches each machine can transmit when transmitting a design.

Important!! The program may occasionally stop during transmission due to an incorrect transmission setting. In this case, start the program again by resetting the PDA. (Refer to the PDA instruction manual).

# Pattern Data Input/Output

The Save/Open button saves newly inputted patterns or allows the user to open previously saved pattern data.

## Saving/Opening File

1

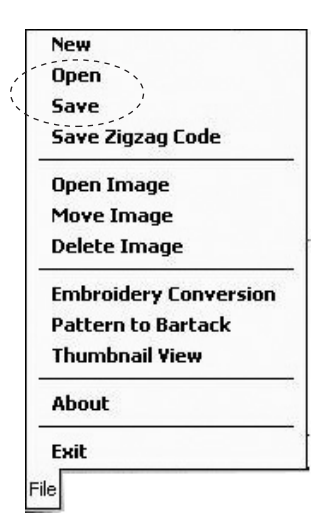

### Saving File:

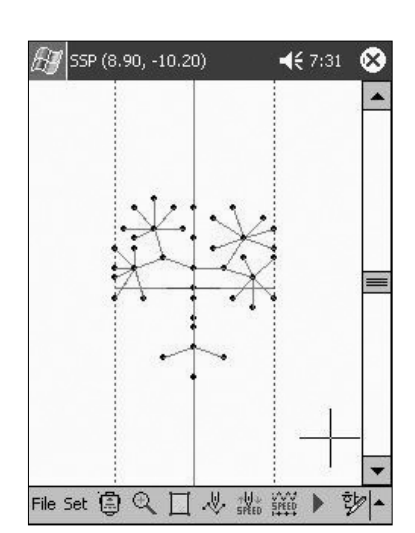

**STEP** : This tool saves all the currently entered data in the edit field.

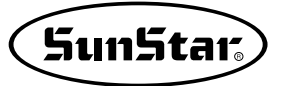

- (1) If you have currently made design pattern such as the ones shown above in the edit field select the data to be saved from the File Menu in order to save it.
- (2) After selecting it, the Save dialog box will be immediately displayed. Assign the saving path and the location of the memory where it will be saved. Then write the "Tree" file name to be saved and tap on "Save".

In order to verify if the file has been saved, use the Open tool and select the folder where you have saved the file and verify it.

| Save As   |                     |
|-----------|---------------------|
| Name:     | Tree                |
| Folder:   | km-2070p 🗸          |
| Type:     | SSP files (*.SSP) 🔹 |
| Location: | Main memory 🗾 💌     |
|           | OK Cancel           |
|           |                     |

### Saving Data Code File for 2070P.

In order to save the code value file for the machine model 2070P, you must first save the file. If you don't, you won't be able to save the file for the machine model 2070P. The file will be saved in text or "\*.txt". If you have saved with the method mentioned above, three files will actually have been saved on the "KM-2070P" folder. The saved files are as follows:

| New                        | 🖅 SSP (-1 | 1.70, -13.10) | <b>∢</b> € 6:55 |
|----------------------------|-----------|---------------|-----------------|
| Open                       | Save As   |               |                 |
| Save Zigzag Code           | Name:     | Tree          |                 |
| Open Image                 | Folder:   | km-2070p      | -               |
| Move Image<br>Delete Image | Type:     | (*.txt)       | •               |
| Embroidery Conversion      | Location: | Main memory   | •               |
| ttern to Bartack           |           | ОК            | Cancel          |
| humbnail View              |           |               |                 |
| About                      |           |               |                 |
| Exit                       |           |               |                 |
|                            |           |               | 彭               |

| Tree.ssp | Design File. (Can also be used for patterns)                                                      |
|----------|---------------------------------------------------------------------------------------------------|
| Tree.txt | This is the Input Data List file only for model 2070P<br>(Cannot be applied on the KM-2070 Model) |
| ROM.zig  | This is the Serial Transmission Data file only for the 2070P Model                                |

By tapping twice on the Tree.txt file, you can view the file list.

With this file list, the user can enter the design into the 2070P Machine. Store the name of extension as "\* .SSP " at data archiving, If you want to read the data in SSPDA after make design data to use PC SSP program. Only recognizes extension file that is in SSPDA

|              |          | C.121    |
|--------------|----------|----------|
| 📃 km-2070p 👻 |          | Name     |
| ROM          | 03-06-19 | 256B     |
| 🛋 Tree       | 03-06-19 | 418B     |
| Tree Tree    | 03-06-19 | 2.51K    |
|              |          |          |
|              |          |          |
|              |          |          |
|              |          |          |
|              |          |          |
|              |          |          |
| 1            |          | 2 (mar.) |

### Opening Files

: This tool reads the pattern files saved and displays them on the edit window.

① Select File Open from the File Menu.

② After selecting it, the File Open dialog box will be immediately displayed.

| New                      | 🖅 SSP (-1  | 70, -13.10)    | <b></b>   |    |
|--------------------------|------------|----------------|-----------|----|
| Open                     | Open       |                |           |    |
| Save<br>Save Zigzag Code | Folder: kr | m-2070p        | ▼ Cance   | l  |
| Open Image               | Type: S    | SP File(*.SSP) |           | •  |
| Move Image               | Name 🔺     | Folder         | Date      | Si |
| Delete Image             | 🛄 Tree     | km-2070p       | 06-19 9:5 | 4: |
| Embroidery Conversion    |            |                |           |    |
| attern to Bartack        |            |                |           |    |
| Thumbnail View           |            |                |           |    |
| About                    |            |                |           |    |
| Exit                     |            | W 1            |           |    |
| Э                        |            |                | 6.<br>7.0 | 1  |

③ Select the saved "Tree" File by tapping the stylus. The saved pattern will be displayed again in the edit window. If you wish to amend the saved data, tap on "Stitch Data Tool" to amend the displayed data on the edit field and save it again.